# Mitel MiVoice 6920 IP Phone

RELEASE 1.5.2 BENUTZERHANDBUCH FÜR MIVOICE BUSINESS

58016213 REV00 Mai, 2020

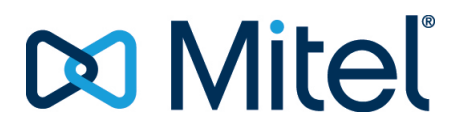

#### **HINWEIS**

Die in diesem Dokument enthaltenen Informationen sind nach bestem Wissen und Gewissen in jeder Hinsicht korrekt, werden aber von der Mitel Networks Corporation (MITEL®) nicht garantiert. Die Informationen können ohne Vorankündigung geändert werden und stellen keine Verpflichtung seitens Mitel oder ihrer verbundenen Unternehmen und Tochtergesellschaften dar. Mitel, ihre verbundenen Unternehmen und Tochtergesellschaften dar. Mitel, ihre verbundenen Unternehmen und Tochtergesellschaften dar. Mitel, oder Auslassungen in diesem Dokument. Möglicherweise werden notwendige Änderungen in Überarbeitungen oder Neuauflagen dieses Dokuments veröffentlicht.

Dieses Dokument darf weder elektronisch noch mechanisch ohne schriftliche Genehmigung der Mitel Networks Corporation vervielfältigt oder weitergegeben werden. Senden Sie für nähere Einzelheiten eine E-Mail an iplegal@mitel.com.

#### Markenhinweis

Die Marken, Dienstleistungsmarken, Logos und Grafiken (zusammen "Marken"), die auf den Internetseiten von Mitel oder in seinen Veröffentlichungen erscheinen, sind eingetragene und nicht eingetragene Marken der Mitel Networks Corporation (MNC) oder ihrer Tochtergesellschaften (zusammen "Mitel") oder ihrer jeweiligen Eigentümer. Die Verwendung der Marken ist ohne die ausdrückliche Zustimmung von Mitel untersagt. Wenden Sie sich für weitere Informationen per E-Mail unter legal@mitel.com an unsere Rechtsabteilung. Eine Liste der weltweit eingetragenen Marken der Mitel Networks Corporation finden Sie auf der folgenden Website: <a href="http://www.mitel.com/trademarks">http://www.mitel.com/trademarks</a>. Die Nutzung dieses Produkts und/oder der Software durch den Kunden unterliegt der Endbenutzer-Lizenzvereinbarung (EULA) und/oder sonstigen für das Produkt und/oder die Software geltenden Lizenzbedingungen.

Die PoE Powered Devices (PD) von Mitel unterliegen einem oder mehreren US-Patenten und den sich darauf beziehenden Auslandspatententsprechungen. Diese sind auf der folgenden Mitel Webseite aufgeführt: <a href="http://www.mitel.com/patents">www.mitel.com/patents</a>.

Weitere Informationen zu den lizenzierten PD-Patenten finden Sie unter www.cmspatents.com.

®,™ Marke der Mitel Networks Corporation
© Copyright 2020, Mitel Networks Corporation Alle Rechte vorbehalten.

# Software-Lizenzvereinbarung

Mitel, im Folgenden "Verkäufer" genannt, räumt dem Kunden ein persönliches, weltweit gültiges, nicht übertragbares, nicht unterlizenzierbares und nicht exklusives, eingeschränktes Recht zur Nutzung der Software als Objektcode und ausschließlich in Verbindung mit den Geräten ein, für die die Software vorgesehen ist. Dieses Produkt kann Programme enthalten, die von Dritten zur Weitergabe unter den Bedingungen dieser Vereinbarung an Mitel lizenziert wurden. Diese Programme sind vertraulich und proprietär. Sie sind als solche als nicht veröffentlichte Arbeiten durch das Urheberrecht und vollumfänglich durch internationale Verträge unter dem für den Kunden geltenden Recht geschützt. Darüber hinaus sind diese vertraulichen und proprietären Programme Arbeiten im Sinne der Anforderungen von Section 401, Title 17 des United States Code (Gesetzbuch der Vereinigten Staaten von Amerika). Der Kunde darf diese vertraulichen und proprietären Programme und Informationen keinen Dritten gegenüber offen legen und lizenzierte Software nur in Länder ausführen, die die Bestimmungen der Ausfuhrgesetze und beschränkungen der USA erfüllen.

Der Kunde erklärt sich einverstanden, die als Objektcode gelieferte Software nicht zu rekonstruieren ("Reverse Engineering"), zu dekompilieren, zu disassemblieren oder anzuzeigen. Der Kunde darf die Software ohne das ausdrückliche schriftliche Einverständnis des Verkäufers und seiner Zulieferer nicht modifizieren, kopieren, reproduzieren, vertreiben, portieren, übersetzen oder auf ein elektronisches Medium oder in maschinenlesbare Form oder Sprache überführen, weitergeben oder auf andere Weise gegenüber Dritten offenlegen oder Quellcode aus der Software ableiten. Jede im Rahmen dieser Vereinbarung gelieferte Software (als eigenständiges Produkt oder Bestandteil einer Firmware), einschließlich aller davon erstellten Kopien, ist und bleibt Eigentum des Verkäufers und seiner Zulieferer und unterliegt den Bestimmungen dieser Vereinbarung. Alle Rechte vorbehalten.

Durch die Nutzung dieser Software erklärt der Kunde sein Einverständnis mit den hier festgelegten Bestimmungen. Diese Lizenz erlischt automatisch, wenn Warenzeichen, Hinweise zum Urheberrecht, Logos usw. entfernt oder verändert werden, wenn die Software mit anderen als den dafür vorgesehenen Geräten verwendet wird oder wenn auf andere wesentliche Weise gegen die Bestimmungen dieser Vereinbarung verstoßen wird. Wenn diese Vereinbarung aufgrund eines Verstoßes gegen hier festgelegte Bestimmungen gekündigt wird, muss der Kunde die Nutzung jeglicher lizenzierten Software unverzüglich einstellen und jegliche lizenzierte Software und alle anderen vertraulichen oder proprietären Informationen des Verkäufers vernichten oder an den Verkäufer zurückgeben. Der Verkäufer, seine Zulieferer oder Lizenzgeber haften in keinem Fall für Schäden gleich welcher Art (wie unter anderem Schäden durch entgangene Gewinne, Unterbrechungen des Geschäftsbetriebs, Verlust geschäftlicher Informationen, andere finanzielle Verluste oder Folgeschäden), die sich aus der Nutzung oder dem Unvermögen zur Nutzung der Software ergeben; dies gilt auch, wenn der Verkäufer zuvor über die Möglichkeit solcher Schäden informiert war.

# Contents

| Willkommen                                              |
|---------------------------------------------------------|
| Hinweise zu diesem Handbuch                             |
| WAS NEU IST                                             |
| Begleitende Dokumentation                               |
| Leistungsmerkmale des Telefons                          |
| Installation und Einrichtung                            |
| Tipps für Benutzerkomfort und Sicherheit                |
| Nicht den Hörer zwischen Kopf und Schulter klemmen 3    |
| Das Gehör schützen                                      |
| Den Neigungswinkel anpassen                             |
| Telefontasten                                           |
| Gerätetasten                                            |
| Beschreibung der Tasten und ihrer Funktionen            |
| Tasten auf dem Tastenfeld   7                           |
| Erste Schritte                                          |
| Überblick über die Benutzeroberfläche                   |
| Startbildschirm                                         |
| Statusanzeigen für Telefon und Netzwerk                 |
| Anrufbildschirm                                         |
| Navigation innerhalb der Benutzeroberfläche             |
| Vorgehensweise zum Anpassen der Telefoneinstellungen 15 |
| Verwenden des Menüs "Einstellungen"                     |
| Status                                                  |
| Sprache                                                 |
| Anruf weiterleiten                                      |
| Audio                                                   |
| Klingeltöne                                             |
| Audiopfad                                               |

| Headset                                                        | 26           |
|----------------------------------------------------------------|--------------|
| Anzeige                                                        | 27           |
| Sprachkommunikation                                            | 29           |
| Manuelles Upgrade                                              | 31           |
| Diagnose                                                       | 32           |
| Audiodiagnose                                                  | 33           |
| Ping                                                           | 35           |
|                                                                | 36           |
| DHCP-Nachverfolgung                                            | 37           |
| Wi-Fi                                                          | 39           |
| Herstellen einer Verbindung mit einem Wi-Fi-Netzwerk           | 40           |
| Neustart                                                       | 43           |
|                                                                |              |
| Konfigurieren und Verwanden der programmierbaren Tasten        | 10           |
| Konngurieren und verwenden der programmerbaren Tasten          | + <b>5</b>   |
| LED-Anzeige                                                    | 46           |
| Kurzwahl                                                       | 46           |
| Weitere Funktionen                                             | 47           |
| Telefonsperre                                                  | 47           |
| Anrufe immer weiterleiten                                      | 48           |
| Nicht stören                                                   | 50           |
| Kontocodes                                                     | 52           |
|                                                                |              |
| Tätigen von Anrufen                                            | 55           |
| Wählen einer Nummer                                            | 55           |
| Aktivieren der Rückruffunktion                                 | 56           |
| Wahlwiederholung                                               | 56           |
|                                                                |              |
| Annufa arhaltan                                                | -7           |
|                                                                | 57           |
| Annehmen eines eingehenden Anrufs                              | 57           |
| Manuelles Weiterleiten eines eingehenden Anrufs                | 58           |
|                                                                |              |
| Abwickeln von Anrufen                                          | 59           |
| Einen Anruf auf Halten setzen                                  | 59           |
| Stummschalten des Mikrofons                                    | 59           |
| Einen Anruf weiterleiten                                       | 50           |
| Führen einer Telefonkonferenz mit mehreren Teilnehmern         | 51           |
| Beenden einer Konferenz und Weiterleiten der verbleibenden Tei | <br>ilnehmer |
| 63                                                             |              |
| Beenden von Anrufen                                            | 54           |
|                                                                |              |
| Verwalten von Anrufen                                          | 65           |
|                                                                |              |
| KONTAKTE                                                       | 05<br>CF     |
| Allgemeine Funktionen                                          | 55           |
| Suchen eines Kontakts                                          | 57           |

| Wählen aus der Anwendung "Kontakte"                                 |    |
|---------------------------------------------------------------------|----|
| Funktionen im Kontaktordner "Eigene"                                |    |
| Hinzufügen eines neuen Kontakts zum Kontaktordner "Eigene" 70       |    |
| Löschen aller Kontakte im Kontaktordner "Eigene"                    |    |
| Löschen eines Kontakts im Kontaktordner "Eigene"                    |    |
| Funktionen im Kontaktordner "Unternehmen"                           |    |
| Durchführen eines Suchlaufs in einem nicht zwischengespeicherten Ko | วท |
| taktordner "Unternehmen"                                            |    |
| Kopieren eines Unternehmenskontakts in den Kontaktordner "Eigene"   | v  |
| 78                                                                  |    |
| Anrufprotokoll                                                      |    |
| Löschen von Einträgen in der Anwendung "Anrufverlauf"82             |    |
| Kopieren von Einträgen in den Kontaktordner "Eigene" der Anwendung  | Į  |
| "Kontakte"                                                          |    |
| Ánzeige für entgangene Anrufe                                       |    |
| Sprachnachricht                                                     |    |
| Visual Voicemail                                                    |    |
| Aktivieren der Voicemail-Anwendung                                  |    |
| Anmelden bei Ihrer Voicemailbox                                     |    |
| Abmelden von der Voicemailbox                                       |    |
| Wiedergeben von Voicemails                                          |    |
| Anrufen eines Voicemail-Absenders                                   |    |
| Löschen einer Voicemail                                             |    |
| Speichern einer Voicemail                                           |    |
| Senden einer Voicemail an eine Nummer                               |    |
| Weitere Funktionen                                                  |    |
|                                                                     |    |
| Zubehörunterstützung                                                |    |
| Mitel M695 Programmierbare Tasten-Modul (PKM)                       |    |
| Mitel Wireless LAN Adapter                                          |    |
| Analog-, DHSG-/EHS- und USB-Headsets                                |    |
| Mitel S720 Bluetooth Speakerphone                                   |    |
| Hardwaremerkmale                                                    |    |
| Eingeschränkte Garantie                                             |    |
| Ausschlüsse                                                         |    |
| Reparaturservice während der Garantiezeit                           |    |
| Service nach Ablauf der Garantiezeit                                |    |
|                                                                     |    |

# Willkommen

Das Mitel MiVoice 6920 IP Phone gehört zur neuen Generation von Tischtelefonen und steht für das Versprechen von Mitel, benutzerfreundliche Produkte mit Mehrwert sowie innovativen Funktionen und Anwendungen bereitzustellen. Als funktionsreiches Geschäftstelefon verfügt das Mitel MiVoice 6920 IP Phone über ein großes grafisches Farbdisplay mit Hintergrundbeleuchtung, 6 programmierbare, selbstbeschriftende Tasten, die mit bis zu 18 Funktionen belegt werden können, sowie 4 intuitiv zu verwendende kontextabhängige Softkeys.

Darüber hinaus bietet dieses Anwendungstelefon dank Breitband-Audio eine überragende Klangqualität und einen verbesserten Lautsprecher mit fortschrittlicher Audioverarbeitung für deutliche, kristallklare Gespräche im Freisprechbetrieb. Zudem ermöglicht es den Anschluss von Analog-, DHSG-/EHS- und USB-Headsets.

Dank zweier Gigabit-Ethernet-Anschlüsse erfüllt das Mitel MiVoice 6920 IP Phone problemlos die Anforderungen heutiger Hochgeschwindigkeitsnetzwerke. Des Weiteren unterstützt das Telefon eine Vielzahl von Peripheriegeräten von Mitel und anderen Herstellern und ist konform zur PoE-Klasse 2. Das Mitel MiVoice 6920 IP Phone gehört zu den fortschrittlichsten IP-Tischtelefonen, die derzeit auf dem Markt erhältlich sind, und eignet sich hervorragend für Führungskräfte, höhere Angestellte und Mitarbeiter in Unternehmen.

Das 6920 IP Phone ist kompatibel mit dem MiVoice Business Telefonsystem.

## Hinweise zu diesem Handbuch

In diesem Handbuch werden die grundlegenden Funktionen Ihres neuen Mitel MiVoice 6920 IP Phone und deren Verwendung beschrieben. Nicht alle aufgeführten Funktionen stehen standardmäßig zur Verfügung. Ihr Systemadministrator kann viele Funktionen dieses Telefons individuell anpassen. Fragen Sie Ihren Systemadministrator, welche Funktionen und Dienste in Ihrem Telefonsystem verfügbar sind.

# WAS NEU IST

Dieser Abschnitt beschreibt die neuen Funktionen oder Verbesserungen in MiNet Release 1.5.2

Die folgende Tabelle fasst jede neue Funktion oder Verbesserung zusammen und enthält einen Link zu weiteren Informationen über die Funktion.

| FUNKTION/ERWEITERUNG | BESCHREIBUNG                                                                                                    | STANDORT          |
|----------------------|----------------------------------------------------------------------------------------------------|-------------------|
| Manuelles Upgrade    | Der Benutzer kann die<br>vorinstallierte<br>MiNet-Standardfirmware mit<br>Hilfe der Protokolle TFTP, FTP,<br>HTTP oder HTTPS auf die<br>neueste Version der MiNet-<br>oder SIP-Firmware<br>aktualisieren. | Manuelles Upgrade |

| FUNKTION/ERWEITERUNG                   | BESCHREIBUNG                                                                                                    | STANDORT                                |
|----------------------------------------|----------------------------------------------------------------------------------------------------|-----------------------------------------|
| Schloss-Symbol im<br>Bildschirmschoner | Ein Schlosssymbol erscheint im<br>Bildschirmschoner, wenn sich<br>das IP-Telefon im Zustand<br>"Gesperrt" befindet. | So aktivieren Sie<br>die Telefonsperre: |

## **Begleitende Dokumentation**

So greifen Sie auf die Produktdokumentation zu:

- 1. Melden Sie sich bei Mitel MiAccess an.
- 2. Klicken Sie im Menü auf der linken Seite auf Doc Center.
- 3. Klicken Sie auf GERÄTE UND ZUBEHÖR.

### Leistungsmerkmale des Telefons

Zu den wichtigsten Produktmerkmalen gehören:

- TFT-LCD-Farbdisplay mit einer Bildschirmdiagonalen von 3,5 Zoll, QVGA-Auflösung (320x240) und Helligkeitsregelung
- Zwei integrierte 10/100/1000-Gigabit-Ethernet-Anschlüsse
- USB-2.0-Port (max. 100mA)
- Breitband-Hörer
- Vollduplex-Freisprechfunktion mit Breitband-Audio für freihändiges Telefonieren
- Unterstützung für eine Vielzahl von Peripheriegeräten und Modulen: Kabelgebundene analoge Headsets sowie USB- und DHSG-/EHS-Headsets, Mitel M695 Programmable Key Module und Mitel Wireless LAN Adapter
- Netzteil (separat erhältlich)
- 6 programmierbare, selbstbeschriftende Multifunktionstasten, die mit bis zu 18 Funktionen belegt werden können, und 4 intuitive zu verwendende kontextabhängige Softkeys

## Installation und Einrichtung

Informationen zur Grundinstallation und zur physischen Einrichtung finden Sie im *Mitel MiVoice* 6920 *IP-Telefon-Installationshandbuch*, das mit Ihrem Telefon geliefert wurde.

# **Tipps für Benutzerkomfort und Sicherheit**

### Nicht den Hörer zwischen Kopf und Schulter klemmen

Die Verwendung des Hörers über einen längeren Zeitraum kann zu Beschwerden in Nacken, Schultern und Rücken führen, insbesondere wenn Sie den Hörer beim Telefonieren zwischen Kopf und Schulter klemmen. Für Vieltelefonierer empfiehlt sich deshalb die Verwendung eines Headsets. Weitere Informationen zu Headsets finden Sie unter auf*Zubehörunterstützung*.

### Das Gehör schützen

Das Mitel MiVoice 6920 IP Phone bietet die Möglichkeit, die Lautstärke von Hörer, Headset und Lautsprecher individuell anzupassen. Da eine ständige Belastung durch laute Geräusche und Töne zur Schädigung oder zum Verlust des Hörvermögens führen kann, sollten Sie stets eine moderate Lautstärkeeinstellung beibehalten.

### Den Neigungswinkel anpassen

Der Standfuß des Mitel MiVoice 6920 IP Phone kann auf zwei verschiedene Neigungswinkel (30° und 60°) eingestellt werden. Passen Sie den Standfuß entsprechend Ihren Nutzungsvorlieben an. Weitere Informationen zum Anpassen des Standfußes finden Sie im Installationshandbuch für das Mitel MiVoice 6920 IP Phone*Mitel MiVoice 6920 IP-Telefon-Installationsanleitung*.

# **Telefontasten**

# Gerätetasten

In den folgenden Abschnitten werden die verschiedenen Funktionen der Tasten am Mitel MiVoice 6920 IP Phone beschrieben, mit denen Sie telefonieren und Informationen zu Anrufern verwalten können.

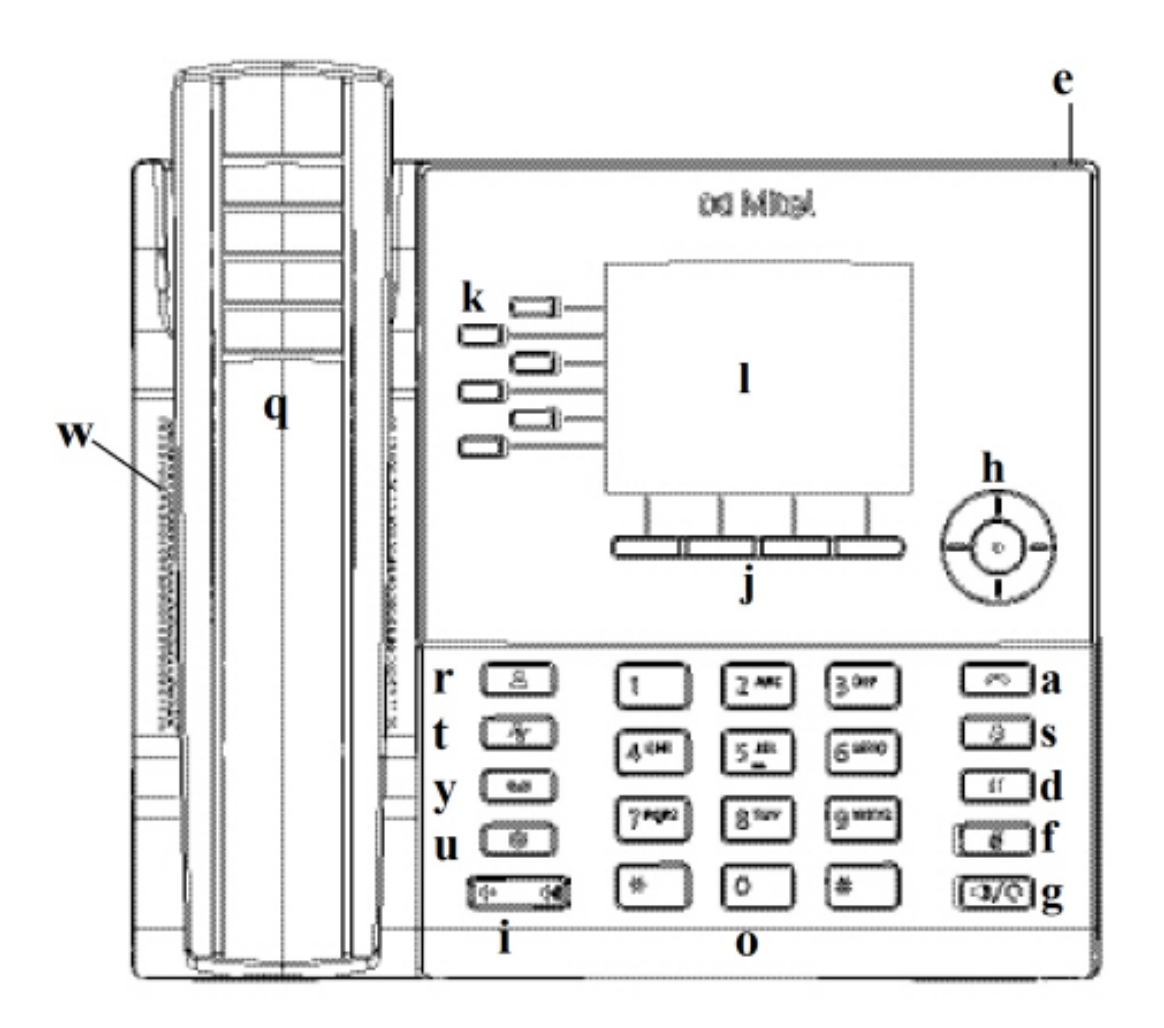

| а | Beenden                                   | I | LCD-Display    |
|---|-------------------------------------------|---|----------------|
| d | Halten                                    | 0 | Tastenfeld     |
| e | Anzeige für wartende<br>Nachrichten (MWI) | q | Hörer          |
| f | Stummschalttaste                          | r | Taste Kontakte |

| g | Lautsprecher/Headset               | S | Taste zum Öffnen der<br>Wahlwiederholungslist<br>e |
|---|------------------------------------|---|----------------------------------------------------|
| h | Navigationstasten/Aus<br>wahltaste | t | Anrufverlauf                                       |
| i | Lautstärkeregelung                 | u | Einstellungen                                      |
| j | Kontextabhängige<br>Softkeys       | w | Lautsprecher                                       |
| k | Programmierbare<br>Tasten          | У | Voicemail                                          |

# Beschreibung der Tasten und ihrer Funktionen

In der folgenden Tabelle werden die Tasten am Mitel MiVoice 6920 IP Phone und ihre Funktionen beschrieben:

| Taste    | Beschreibung                                                                                                    |
|----------|----------------------------------------------------------------------------------------------------|
|          | <b>Kontakttaste</b> - zeigt eine Liste Ihrer Kontakte an.<br>Weitere Informationen finden Sie unter<br><i>"Kontakte"</i> .                                                                                                    |
| ~        | Anrufverlauf – Hiermit zeigen Sie eine Liste der<br>entgangenen, getätigten und angenommenen<br>Anrufe an.<br>Weitere Informationen finden Sie unter<br>"Anrufverlauf".                                                                        |
|          | Voicemail-Taste – Hiermit können Sie auf Ihre<br>Voicemail-Anwendung (sofern konfiguriert)<br>zugreifen.<br>Weitere Informationen finden Sie unter<br>"Voicemail".                                                                             |
| <b>(</b> | <b>Einstellungen</b> – Hiermit greifen Sie auf Dienste<br>und Einstellungen zu, mit denen Sie Ihr Telefon<br>an Ihre individuellen Anforderungen anpassen<br>können.<br>For more information, see <i>"Anpassen Ihres</i><br><i>Telefons"</i> . |

| Taste | Beschreibung                                                                                                    |
|-------|----------------------------------------------------------------------------------------------------|
|       | Lautstärkeregelung – Hiermit stellen Sie die<br>Lautstärke für den Klingelton, den Hörer, das<br>Headset und den Lautsprecher ein.<br>Durch Betätigen der Tasten für die<br>Lautstärkeregelung während eines eingehenden<br>Anrufs können Sie die Lautstärke für den<br>Klingelton anpassen. Wenn Sie die Tasten<br>während eines aktiven Gesprächs betätigen, wird<br>die Lautstärke des verwendeten Audiogeräts<br>(Hörer, Headset oder Lautsprecher) angepasst. |
|       | Beenden-Taste – Hiermit beenden Sie ein<br>aktives Gespräch. Durch Drücken der Taste<br>Beenden können Sie außerdem aktuell geöffnete<br>Listen (z. B. den Anrufverlauf) und Menüs (z. B.<br>das Menü Einstellungen) schließen, ohne<br>eventuell vorgenommene Änderungen zu<br>speichern.                                                                                                    |
| 3     | Wahlwiederholungstaste – Hiermit zeigen Sie<br>eine Liste der zuvor gewählten Rufnummern an.<br>Wenn Sie die Taste Wahlwiederholung zweimal<br>betätigen, wird die zuletzt gewählte Rufnummer<br>auf dem Startbildschirm angezeigt.<br>For more information, see <i>"Wahlwiederholung</i><br><i>einer Nummer"</i> .                                                                                                    |
|       | <ul> <li>Haltentaste – Hiermit setzen Sie einen aktiven<br/>Anruf auf "Halten". Betätigen Sie die Taste der<br/>entsprechenden Leitung, um den Anruf wieder<br/>aufzunehmen.</li> <li>Weitere Informationen finden Sie unter Einen<br/>Anruf auf Halten setzen.</li> </ul>                                                                                                    |
|       | <b>Stummschalten</b> – Hiermit schalten Sie das<br>Mikrofon stumm, sodass der Gesprächspartner<br>Sie nicht hören kann (wenn das Mikrofon<br>stummgeschaltet ist, leuchtet die LED-Anzeige<br>neben der Taste für Stummschalten).<br>For more information, see <i>"Mikrofon</i><br><i>stummschalten"</i> .                                                                                                    |
| ()/Q) | Lautsprecher/Headset – Hiermit schalten Sie<br>das aktive Gespräch auf den Lautsprecher oder<br>das Headset um, sodass Sie im<br>Freisprechbetrieb telefonieren können.<br>Weitere Informationen finden Sie unter<br>"Audiopfad".                                                                                                    |

| Taste | Beschreibung                                                                                                    |
|-------|----------------------------------------------------------------------------------------------------|
|       | Navigationstasten und Auswahltaste -<br>Multidirektionale Navigationstasten, mit denen<br>Sie durch die Benutzeroberfläche (UI) des<br>Telefons navigieren können.<br>Durch Betätigen der Auswahltaste in der Mitte<br>können Sie die Auswahl einer Option oder die<br>Durchführung einer Aktion bestätigen, wie z. B.<br>das Wählen einer Nummer aus der Anwendung<br>Kontakte oder Anrufverlauf.<br>Auf dem Startbildschirm können mithilfe der<br>linken und der rechten Navigationstaste weitere<br>Seiten mit programmierbaren Softkeys<br>aufgerufen werden.<br>Weitere Informationen finden Sie unter "Die<br>UI-Navigation erfolgt über die Navigationstasten,<br>die sich rechts neben den Softkeys befinden.". |
|       | Kontextabhängige Softkeys – Mit diesen vier<br>kontextabhängigen Softkeys können Sie je nach<br>Status des Telefons (Ruhezustand, verbunden,<br>eingehender/ausgehender Anruf oder besetzt)<br>verschiedene Funktionen ausführen.                                                                                                    |
|       | Programmierbare Tasten – Diese sechs<br>programmierbaren, selbstbeschriftenden<br>Multifunktionstasten können mit bis zu<br>18 Funktionen belegt werden.<br>Weitere Informationen unter <i>"Konfigurieren und</i><br><i>Verwenden der programmierbaren Tasten"</i> .                                                                                                    |

# Tasten auf dem Tastenfeld

Das Mitel MiVoice 6920 IP Phone verfügt über ein Dialpad mit Zifferntasten von "0" bis "9", einer Taste "\*" und einer Taste "#". Die Tasten "2" bis "9" sind zusätzlich alphabetisch beschriftet. Mithilfe des Tastenfelds können Sie eine Telefonnummer eingeben (siehe *Anrufe durchführen*) und die von einem IVR-System (Interactive Voice Response) vorgegebenen Funktionen auswählen. Auf dem Tastenfeld des Mitel MiVoice 6920 IP Phone sind standardmäßig folgende Eingaben möglich:

| Taste auf dem Tastenfeld | Beschreibung                         |
|--------------------------|--------------------------------------|
| 0                        | Hiermit wird die Ziffer "0" gewählt. |
| 1                        | Hiermit wird die Ziffer "1" gewählt. |

| Taste auf dem Tastenfeld | Beschreibung                                                                                                    |
|--------------------------|----------------------------------------------------------------------------------------------------|
| 2 ABC                    | Hiermit wird die Ziffer "2" gewählt.<br>Bei Texteingabe erscheint bei einmaligem<br>Drücken <b>A</b> , bei zweimaligem Drücken <b>B</b> und bei<br>dreimaligem Drücken <b>C</b> .                                       |
| 3 DEF                    | Hiermit wird die Ziffer "3" gewählt.<br>Bei Texteingabe erscheint bei einmaligem<br>Drücken <b>D</b> , bei zweimaligem Drücken <b>E</b> und bei<br>dreimaligem Drücken <b>F</b> .                                       |
| 4 GHI                    | Hiermit wird die Ziffer "4" gewählt.<br>Bei Texteingabe erscheint bei einmaligem<br>Drücken <b>G</b> , bei zweimaligem Drücken <b>H</b> und bei<br>dreimaligem Drücken I.                                               |
| 5 JKL                    | Hiermit wird die Ziffer "5" gewählt.<br>Bei Texteingabe erscheint bei einmaligem<br>Drücken <b>J</b> , bei zweimaligem Drücken <b>K</b> und bei<br>dreimaligem Drücken <b>L</b> .                                       |
| 6 MNO                    | Hiermit wird die Ziffer "6" gewählt.<br>Bei Texteingabe erscheint bei einmaligem<br>Drücken <b>M</b> , bei zweimaligem Drücken <b>N</b> und bei<br>dreimaligem Drücken <b>O</b> .                                       |
| 7 PQRS                   | Hiermit wird die Ziffer "7" gewählt.<br>Bei Texteingabe erscheint bei einmaligem<br>Drücken <b>P</b> , bei zweimaligem Drücken <b>Q</b> , bei<br>dreimaligem Drücken <b>R</b> und bei viermaligem<br>Drücken <b>S</b> . |
| 8 TUV                    | Hiermit wird die Ziffer "8" gewählt.<br>Bei Texteingabe erscheint bei einmaligem<br>Drücken <b>T</b> , bei zweimaligem Drücken <b>U</b> und bei<br>dreimaligem Drücken <b>V</b> .                                       |
| 9 WXYZ                   | Hiermit wird die Ziffer "9" gewählt.<br>Bei Texteingabe erscheint bei einmaligem<br>Drücken <b>W</b> , bei zweimaligem Drücken <b>X</b> , bei<br>dreimaligem Drücken <b>Y</b> und bei viermaligem<br>Drücken <b>Z</b> . |

Die Taste "\*" ist die sogenannte Sterntaste. Die Taste "#" wird je nach Sprache und persönlicher Vorliebe als Rautetaste, Nummernzeichen oder Doppelkreuz bezeichnet. Diese Tasten können für spezielle Funktionen wie den Zugriff auf erweiterte Dienste verwendet werden. Die Funktionen der Sterntaste und der Rautetaste hängen von der Verfügbarkeit der Leistungsmerkmale auf Ihrem Anrufserver ab. Wenden Sie sich für weitere Informationen zu diesen Tasten und den verfügbaren Funktionen an Ihren Systemadministrator.

Beim Eingeben von Zeichen in den verschiedenen Untermenüs des Menüs **Einstellungen** oder in anderen Anwendungen (z. B. beim Hinzufügen eines Kontakts zur Anwendung **Kontakte**) sind über die Tasten auf dem Tastenfeld auch erweiterte Zeichen verfügbar.

In der folgenden Tabelle werden die verfügbaren Zeichen und die Reihenfolge aufgeführt, in der sie ausgewählt werden können.

| Taste | Zeichen bei Großschreibung    | Zeichen bei Kleinschreibung   |
|-------|-------------------------------|-------------------------------|
| 0     | 0 +                           | 0 +                           |
| 1     | 1.:;=_,-'&()\$!               | 1 . : ; =_ , - ' & ( ) \$ !   |
| 2     | A B C 2                       | abc2                          |
| 3     | DEF3                          | d e f 3                       |
| 4     | GHI4                          | ghi4                          |
| 5     | JKL5                          | j k l 5                       |
| 6     | M N O 6                       | m n o 6                       |
| 7     | PQRS7                         | pqrs7                         |
| 8     | T U V 8                       | t u v 8                       |
| 9     | WXYZ9                         | w x y z 9                     |
| *     | * <leerzeichen></leerzeichen> | * <leerzeichen></leerzeichen> |
| #     | #/\@                          | #/\@                          |

# **Erste Schritte**

Das Mitel MiVoice 6920 IP Phone muss vor der ersten Verwendung vom Systemadministrator eingerichtet und konfiguriert werden.

# Überblick über die Benutzeroberfläche

### Startbildschirm

Nachdem das Telefon erfolgreich gestartet und mit dem Netzwerk verbunden wurde, wird auf dem Display des Telefons der **Startbildschirm** angezeigt. Auf dem **Startbildschirm** werden das Datum und die Uhrzeit sowie Ihre eigene Nummer und die zuletzt gewählte Nummer angezeigt. Dieser Bildschirm wird standardmäßig angezeigt, wenn sich das Telefon im Ruhezustand befindet.

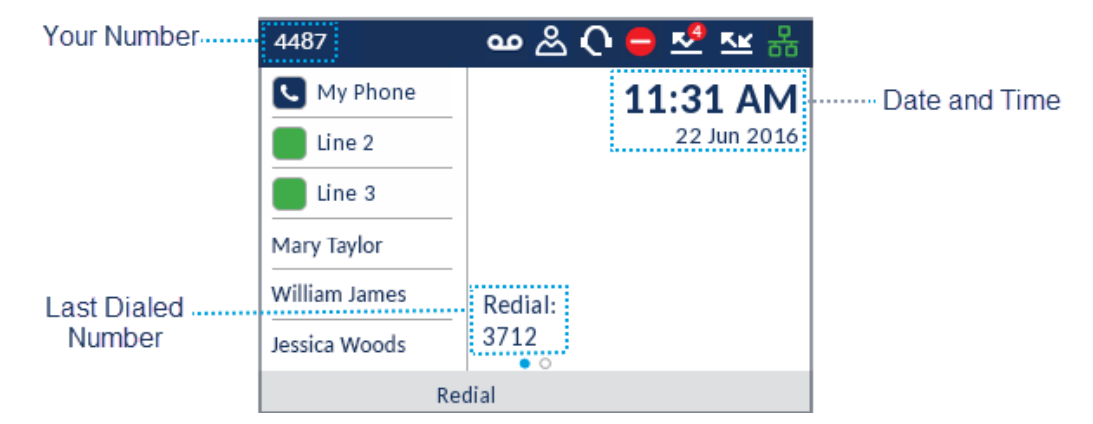

**NOTE:** Ihr Systemadministrator sollte bereits Ihre Nummer und alle weiteren erforderlichen Verwaltungsfunktionen konfiguriert haben. Sollte Ihre Nummer nicht auf dem Display angezeigt werden, setzen Sie sich mit Ihrem Systemadministrator in Verbindung.

#### Statusanzeigen für Telefon und Netzwerk

Auf dem Display des Telefons wird der Status des Telefons und des Netzwerks durch grafische Symbole angezeigt. Diese Symbole erscheinen in der oberen rechten Ecke des **Startbildschirms**.

| 4487          | 💁 🛆 🖨 🛃 🚾 🖧 🚥 🗠 Status Indicator |
|---------------|----------------------------------|
| 🕓 My Phone    | 11:31 AM                         |
| Line 2        | 22 Jun 2016                      |
| Eine 3        |                                  |
| Mary Taylor   |                                  |
| William James | Redial:                          |
| Jessica Woods | 3712                             |
| R             | dial                             |

In der folgenden Tabelle werden die verschiedenen Statusanzeigen für Telefon und Netzwerk beschrieben, die auf dem **Startbildschirm** angezeigt werden.

| Symbol      | Beschreibung                                                                                                    |
|-------------|----------------------------------------------------------------------------------------------------|
| 品           | <b>Netzverbunden -</b> Das Symbol Netzverbunden<br>wird auf dem <b>Startbildschirm</b> angezeigt, wenn<br>das Telefon mit dem MiVoice Business Call<br>Server verbunden ist.                                                                                                    |
| 器           | <b>Netzwerkverbindung versuchen -</b> Das Symbol<br>Netzwerkverbindung versuchen wird auf dem<br>Startbildschirm angezeigt, wenn das Telefon<br>versucht, eine Verbindung mit dem MiVoice<br>Business Call-Server herzustellen.                                                                                                    |
| ₽<br>E<br>E | Netz getrennt - Das Symbol "Netz getrennt" wird<br>auf dem Startbildschirm angezeigt, wenn das<br>Telefon die Verbindung zum MiVoice<br>Business-Anrufserver verliert.<br>Wenn Sie ein Netzteil verwenden und dieses<br>Symbol erscheint, überprüfen Sie, ob das<br>Ethernet-Kabel fest mit der Buchse am Telefon<br>und dem Netzwerkgeräteanschluss verbunden<br>ist. Das erneute Anschließen des Kabels sollte<br>automatisch vom Telefon erkannt und es sollte<br>ein Verbindungsversuch mit dem Netzwerk<br>unternommen werden. Wenn das Problem<br>dadurch nicht gelöst wird, bitten Sie Ihren<br>System- oder Netzwerkadministrator um<br>Unterstützung. |

| Symbol    | Beschreibung                                                                                                    |
|-----------|----------------------------------------------------------------------------------------------------|
| <u>ال</u> | Anrufe immer weiterleiten - Dieses Symbol wird<br>auf dem Startbildschirm angezeigt, wenn die<br>Funktion "Anruf weiterleiten" mit der Bedingung<br>"Immer" (anstatt der Bedingungen "Besetzt" oder<br>"Keine Antwort") aktiviert ist.<br>Weitere Informationen zur Funktion "Anruf<br>weiterleiten" finden Sie unter <i>Anruf weiterleiten</i> .                                                                                               |
|           | Entgangene Anrufe – Dieses Symbol wird auf<br>dem Startbildschirm nur dann angezeigt, wenn<br>eingehende Anrufe nicht angenommen wurden.<br>Die Nummer in dem roten Kreis gibt an, wie viele<br>entgangene Anrufe es gab. Um eine Liste der<br>entgangenen Anrufe zu öffnen, drücken Sie die<br>(Anrufverlauf)-Taste.<br>Weitere Informationen zu entgangenen Anrufen<br>finden Sie unter Anzeige für entgangene Anrufe.                        |
|           | Nicht stören – Dieses Symbol wird auf dem<br>Startbildschirm angezeigt, wenn die Funktion<br>DND aktiviert ist. Bei Aktivierung der Funktion<br>DND hören Anrufer einen entsprechenden<br>Signalton und auf den Displays ihrer Telefone<br>wird je nach der Einstellung im<br>Systemadministrationstool die Meldung "Nicht<br>stören" angezeigt.<br>Weitere Informationen zur Funktion "Nicht stören"<br>finden Sie unter <i>Nicht stören</i> . |
| ¢         | Headset verbunden - Das Symbol "Headset<br>verbunden" wird auf dem Startbildschirm<br>angezeigt, wenn eine Headset-Verbindung (USB,<br>DHSG/EHS oder analog verkabelt) erkannt<br>wurde.<br>Weitere Informationen zur Headset-Funktionalität<br>finden Sie unter <i>"Analog-, DHSG-/EHS- und</i><br><i>USB-Headsets"</i> .                                                                                                    |
| ස         | Hotdesk-Benutzer - Das Symbol für den<br>Hotdesk-Benutzer wird auf dem Startbildschirm<br>angezeigt, wenn Sie sich mit Ihrem<br>Hotdesk-Konto anmelden.                                                                                                    |

| Symbol    | Beschreibung                                                                                                    |
|-----------|----------------------------------------------------------------------------------------------------|
| <b>مە</b> | Voicemail – Das Voicemail-Symbol wird nur<br>dann auf dem <b>Startbildschirm</b> angezeigt, wenn<br>neue Nachrichten vorhanden sind, die noch nicht<br>wiedergegeben wurden. Um auf Ihre<br>Mailbox-Nachrichten zuzugreifen, drücken Sie<br>die (Voicemail)-Taste.<br>Weitere Informationen zu Voicemails finden Sie<br>unter <i>Sprachnachricht</i> auf. |

#### Anrufbildschirm

Während eines eingehenden, ausgehenden oder aktiven Anrufs werden alle grundlegenden Informationen zum Anruf auf dem Display angezeigt. Dazu gehören der Avatar, der Name und die Nummer des Anrufers sowie die Gesprächsdauer. Die kontextabhängigen Softkeys wechseln ebenfalls, sodass Ihnen zusätzliche Funktionen für die Anrufabwicklung zur Verfügung stehen (z. B. **Weiterleiten** und **Benutzer hinzufügen** während eines aktiven Anrufs).

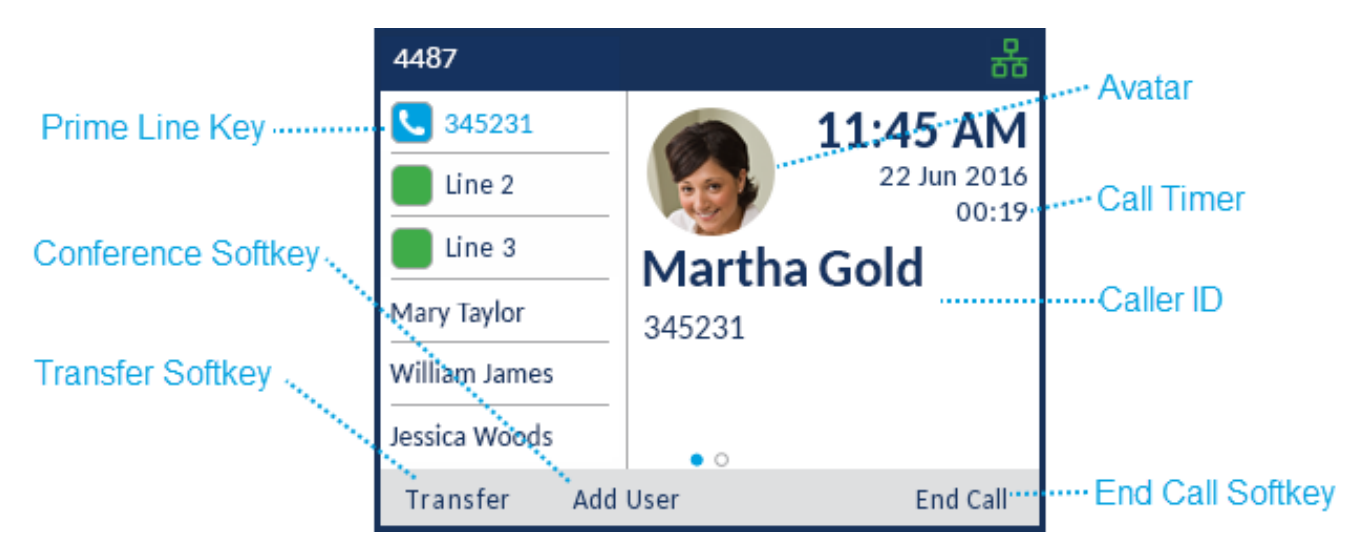

Bei einem auf der **Hauptleitung** eingehenden Anruf ändert sich außerdem, wie in der folgenden Tabelle aufgeführt, das Symbol der Taste für die **Hauptleitung** entsprechend dem neuen Leitungsstatus.

| Symbol | Beschreibung                                                                                |
|--------|---------------------------------------------------------------------------------------------|
|        | (Blinkt) Gibt an, dass auf der Hauptleitung ein<br>Anruf eingeht.                           |
|        | Gibt an, dass die Hauptleitung besetzt ist.                                                 |
|        | (Blinkt) Gibt an, dass der aktive Anruf auf der<br>Hauptleitung auf "Halten" gesetzt wurde. |

Wenn der Anruf auf einer anderen Leitung aktiv ist, ändert sich, wie in der folgenden Tabelle aufgeführt, das Symbol der betreffenden Leitungstaste entsprechend dem neuen Leitungsstatus.

| Symbol | Beschreibung                                                                                     |
|--------|--------------------------------------------------------------------------------------------------|
|        | (Blinkt) Gibt an, dass auf der betreffenden<br>Leitung ein Anruf eingeht.                        |
|        | Gibt an, dass die betreffende Leitung besetzt ist.                                               |
|        | (Blinkt) Gibt an, dass der aktive Anruf auf der betreffenden Leitung auf "Halten" gesetzt wurde. |

### Navigation innerhalb der Benutzeroberfläche

Die Navigation innerhalb der Benutzeroberfläche erfolgt mithilfe der Navigationstasten rechts neben den Softkeys.

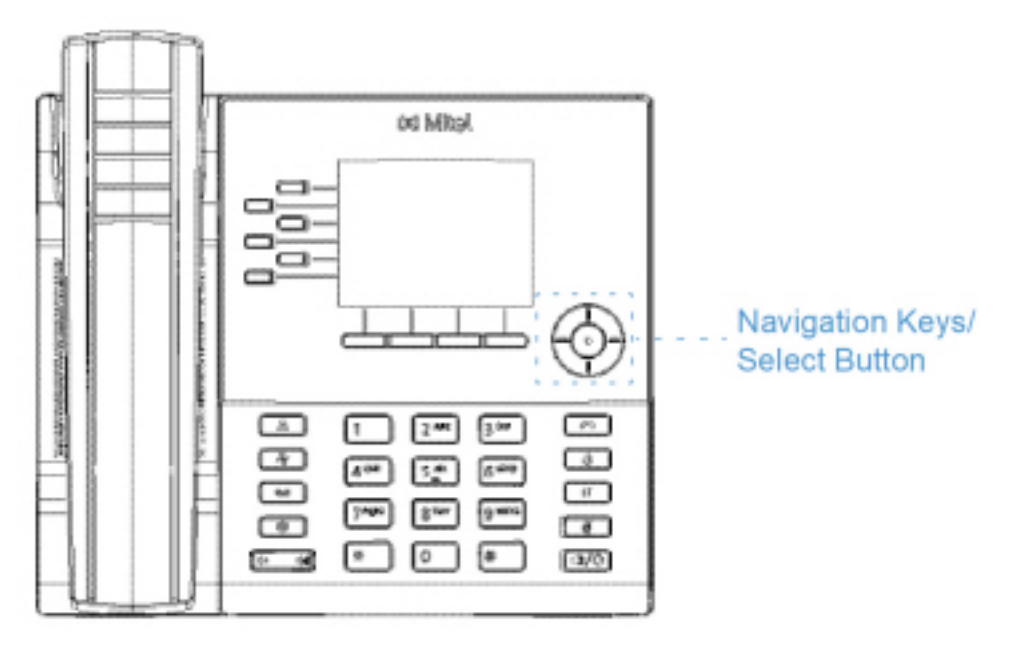

Das Navigationstastenfeld verfügt über vier Richtungstasten (oben, unten, links und rechts) für die Navigation in den verschiedenen Anwendungs- und Einstellungsmenüs. Die mittlere Taste dient als **Auswahl**taste, mit der die Auswahl einer Option und die Ausführung einer Aktion bestätigt werden kann, z. B. das Wählen einer Nummer aus der Anwendung **Kontakte** oder **Anrufverlauf**.

# Vorgehensweise zum Anpassen der Telefoneinstellungen

Sie können die Einstellungen Ihres Telefons anpassen und den Status Ihres Telefons anzeigen, indem

Sie die (Einstellungs)-Taste am Telefon drücken, um das Einstellungsmenü aufzurufen. Über dieses Menü können sämtliche Einstellungen des Telefons konfiguriert werden. Die folgenden Telefoneinstellungen können im Menü Einstellungen konfiguriert werden:

| Symbol      | Option              |
|-------------|---------------------|
| *           | Status              |
| $\oplus$    | Sprache             |
| مە          | Sprachnachricht     |
| <u>Kr</u>   | Anruf weiterleiten  |
| ¢           | Sprachkommunikation |
| - <b>\-</b> | Diagnose            |
|             | Audiodiagnose       |
| <b>D</b>    | Ping                |
| Ū.          | TCPDUMP             |
| ¢           | DHCP-Nachverfolgung |
| <u>ি</u>    | Wi-Fi               |
|             | Audio               |
| 1           | Klingeltöne         |

| Symbol | Option    |
|--------|-----------|
| L<br>L | Audiopfad |
|        | Anzeige   |
| С<br>С | Neustart  |

NOTE:

- Die Optionen unter Erweitert sind nur auf Administratorebene auswählbar und für Benutzer nicht verfügbar. Diese Optionen dürfen nur von Ihrem Systemadministrator konfiguriert und geändert werden.
- 2. Durch Betätigen des Softkeys **Problem protokollieren** wird eine Protokolldatei generiert, die von Administratoren zur Behebung von Problemen verwendet werden kann. Dieser Softkey sollte nur dann betätigt werden, wenn Sie von Ihrem Systemadministrator dazu aufgefordert werden.

## Verwenden des Menüs "Einstellungen"

1. Drücken Sie die (Einstellungs) Taste am Telefon, um das Einstellungs menü aufzurufen.

| Settings |           |               |       |                    |
|----------|-----------|---------------|-------|--------------------|
| < ത      | <u>Kr</u> | <b>Status</b> | ø     | - <del>1</del> ~ > |
| Select   | Advance   | ed Log        | Issue | Close              |

- 2. Markieren Sie mithilfe der linken und rechten Navigationstaste eine Menüoption, und blättern Sie dann mit der oberen und unteren Navigationstaste durch die verfügbaren Unteroptionen.
- 3. Zum Auswählen einer Option drücken Sie entweder die **Auswahltaste** oder betätigen den Softkey **Auswählen**.
- 4. Nehmen Sie die gewünschten Änderungen mithilfe der Navigationstasten, des Tastenfelds und der für die jeweiligen Einstellungen angezeigten Softkey-Optionen vor.
- 5. Drücken Sie den Softkey Speichern, um Ihre Änderungen zu speichern.

6. Drücken Sie die (**Beenden**)-Taste oder den Softkey **Schließen**. um die Bearbeitung jederzeit abzubrechen, ohne Ihre Änderungen zu speichern.

**NOTE:** Wenden Sie sich für weitere Informationen zu den Optionen unter **Erweitert** an Ihren Systemadministrator.

## Status

Im Menü Einstellungen können Sie unter Status die folgenden Geräteinformationen anzeigen:

• Allg. Netzwerkinfo:

Allgemeine Informationen zu den Netzwerkeinstellungen Ihres Telefons, wie unter anderem IP-Adresse, se, Subnetzmaske, Gateway, MAC-Adresse, IP-Adressen der Anrufserver, IP-Adresse und Port des TFTP-Servers, IP-Adresse des IPA und DNS-Werte.

• Persist. Netzw.-Daten:

Die IP-Adressen der Anrufserver 1 bis 4.

DHCP-Netzwerkinfo

Informationen zum DHCP-Status (Dynamic Host Configuration Protocol) Ihres Telefons sowie der Verlängerungszeit (T1) und der Neubindungszeit (T2).

• Netzw. – Stat. QoS:

Informationen zu Leistungsmerkmalen in Verbindung mit der Quality of Service (QoS), wie z. B. die VLAN-Einstellungen (Virtual LAN), die Prioritäten für L2P (Layer 2 Protocol) und die DSCP-Werte (Differentiated Services Code Point).

• Port-Info:

Die Übertragungsraten und Duplexverfahren für den LAN- und PC-Port.

• Telefon-Info:

Allgemeine Informationen in Verbindung mit dem Telefon, wie unter anderem die Modellnummer, die Hardwareversion, die Version der Hauptfirmware und des Bootloaders sowie die Firmwareversion des Anrufservers.

**NOTE:** Durch Betätigen des Softkeys **Copyright** können Sie relevante Urheberrechtshinweise anzeigen.

So öffnen Sie das Menü Status:

- 1. Drücken Sie die [ [ [ [ [ [ [ [ [ Carten and Statentiation of the statentiation of the sta
- Öffnen Sie durch Drücken der Auswahltaste oder Betätigen des Softkeys Auswählen das Menü Status.
- 3. Mithilfe der oberen und unteren Navigationstaste können Sie durch die folgenden Optionen blättern:
  - Allg. Netzwerkinfo

| Status          |                 |
|-----------------|-----------------|
| Net. General I  | IP Address      |
| Net. Persist. D | 10.10.158.117   |
|                 | Subnet Mask     |
| Net. DHCP Info  | 255.255.255.128 |
| Net. QoS        | Gateway         |
| Port Info       | 10.10.158.1     |
| Phone Info      |                 |
|                 | Cancel          |

- Permanente Netzwerk-Daten:

| Status          |                         |
|-----------------|-------------------------|
| Net. General I  | Call Server1 IP Address |
| Net. Persist. D |                         |
| Net. DHCP Info  | Call Server2 IP Address |
| Net. QoS        | Call Server3 IP Address |
| Port Info       |                         |
| Phone Info      |                         |
|                 | Cancel                  |

- DHCP-Netzwerkinfo

| Status          |              |
|-----------------|--------------|
| Net. General I  | DHCP Status  |
| Net. Persist. D | DISABLED     |
| Net. DHCP Info  | T1 (Seconds) |
| Net. QoS        | T2 (Seconds) |
| Port Info       | 0            |
| Phone Info      |              |
|                 | Cancel       |

#### - Netzw. - Stat. QoS

| Status          |                |
|-----------------|----------------|
| Net. General I  | VLAN Id        |
| Net. Persist. D | -1()           |
| Net. DHCP Info  | L2P Default    |
| Net. QoS        | o<br>L2P Voice |
| Port Info       | 6              |
| Phone Info      |                |
|                 | Cancel         |

- Port-Info

| Status          |                 |        |
|-----------------|-----------------|--------|
| Net. General I  | LAN Port Speed  |        |
| Net. Persist. D | 100M            |        |
| Net DHCP Info   | LAN Port Duplex |        |
| Net. Difer into | Full_Duplex     |        |
| Net. QoS        | PC Port Speed   |        |
| Port Info       | No Link         |        |
| Phone Info      |                 |        |
|                 |                 | Cancel |

- Telefon-Info

| Status          |                  |
|-----------------|------------------|
| Net. General I  | Model            |
| Net. Persist. D | MINET_6920       |
| Net DHCD Info   | Hardware Rev.    |
|                 | 000              |
| Net. QoS        | Call Server Rev. |
| Port Info       | 14.0.1.22        |
| Phone Info      |                  |
| Copyright       | Cancel           |

4. Wenn Sie zusätzliche Informationen zur ausgewählten Option anzeigen möchten, drücken Sie die rechte Navigationstaste und blättern Sie mit der unteren Navigationstaste durch die angezeigten Informationen.

# Sprache

Das Mitel MiVoice 6920 IP Phone unterstützt die folgenden Sprachen:

- English
- Französisch
- Deutsch
- Spanisch
- Spanisch (Lateinamerika)
- Portugiesisch
- Portugiesisch (Brasilien)
- Niederländisch
- Italienisch
- Rumänisch
- Russisch
- Schwedisch
- Polnisch

Durch die Spracheinstellung werden alle auf dem Display des Telefons (auf dem Ruhe-/Anrufbildschirm, in den Menüs unter "Einstellungen" und Anwendungen) angezeigten Texte in der ausgewählten Sprache angezeigt.

NOTE:

1. Da die Verfügbarkeit von den auf dem MiVoice Business Anrufserver bereitgestellten Sprachdateien abhängt, können möglicherweise nicht alle Sprachen ausgewählt werden. Wenden Sie sich für Infor-

mationen über die in Ihrer jeweiligen Systemumgebung verfügbaren Sprachen an Ihren Systemadministrator.

 Je nach den auf dem MiVoice Business Anrufserver bereitgestellten Sprachdateien sind möglicherweise auch Sprachen zur Auswahl auf dem Telefon verfügbar, die nicht offiziell unterstützt werden. Sofern verfügbar, können diese Sprachen durch Auswählen der Option "Lokal 1" oder "Lokal 2" im Menü Sprache eingestellt werden.

So legen Sie die Sprache für die auf dem Display angezeigten Texte fest:

- 1. Drücken Sie die 🧖 (Einstellungs) Taste am Telefon, um das Einstellungs menü aufzurufen.
- 2. Navigieren Sie zum Menü **Sprache** und drücken Sie entweder die **Auswahltaste** oder betätigen Sie den Softkey **Auswählen**.

| Language |              |
|----------|--------------|
| Language | English      |
|          | Français     |
|          | Deutsch      |
|          | Español LA   |
|          | Português BR |
|          |              |
| Save     | Cancel       |

- 3. Drücken Sie die rechte Navigationstaste, um in die Spalte mit den verfügbaren Sprachen zu wechseln.
- 4. Wählen Sie mithilfe der unteren und oberen Navigationstaste die gewünschte Displaysprache aus.
- 5. Drücken Sie den Softkey **Speichern**, um Ihre Änderungen zu speichern.

## Anruf weiterleiten

Durch Aktivieren der Funktion **Anruf weiterleiten** auf dem Mitel MiVoice 6920 IP Phone können eingehende Anrufe an ein anderes Ziel weitergeleitet werden. Sie können die Weiterleitung eingehender Anrufe einrichten:

- Wenn Ihre Nebenstelle besetzt ist (separate Einstellungen für interne und externe eingehende Anrufe).
- Wenn Sie den Anruf nicht entgegennehmen können/möchten (separate Einstellungen für interne und externe eingehende Anrufe).
- Immer.

Die verschiedenen Anrufweiterleitungsoptionen können unabhängig voneinander aktiviert werden. Sie können z. B. jeweils unterschiedliche Rufnummern für die Optionen "Immer", "Besetzt – Intern", "Besetzt

 Extern", "Keine Antwort – Intern" und "Keine Antwort – Extern" festlegen und diese dann unabhängig voneinander aktivieren oder deaktivieren.

NOTE:

- Sie können außerdem eine der programmierbaren Tasten mit der Funktion Anrufe immer weiterleiten belegen, um die Anrufweiterleitungsoption "Immer" bei Bedarf schnell aktivieren zu können, ohne das Menü Anruf weiterleiten aufrufen zu müssen. Weitere Informationen zum Belegen einer programmierbaren Taste mit der Funktion Anrufe immer weiterleiten finden Sie unter Anrufe immer weiterleiten.
- 2. Wenn die Voicemail-Funktion aktiviert ist, sind die Rufnummern für die Weiterleitung von Anrufen möglicherweise von Ihrem Systemadministrator vorkonfiguriert.

So konfigurieren Sie die Einstellungen für die Anrufweiterleitung:

- 1. Drücken Sie die [ [1] (Einstellungs) Taste am Telefon, um das Einstellungs menü aufzurufen.
- 2. Navigieren Sie zum Menü Anruf weiterleiten und drücken Sie entweder die Auswahltaste oder betätigen Sie den Softkey Auswählen.

| Call Forward |           |              |        |
|--------------|-----------|--------------|--------|
| Always       | [         |              |        |
| Busy Interna | a B       | Number       |        |
| Busy Extern  | al        | Number       |        |
| No Answer I  | nternal   | Number       |        |
| No Answer B  | External  | Number       |        |
|              |           |              |        |
|              |           |              |        |
| Save         | Backspace | Copy to All? | Cancel |

- 3. Geben Sie über das Tastenfeld die Rufnummern für jede der folgenden Anrufweiterleitungsoptionen ein:
  - Immer:

Alle eingehenden Anrufe werden sofort an die angegebene Rufnummer weitergeleitet.

– Besetzt – Intern:

Eingehende interne Anrufe werden sofort weitergeleitet, wenn Ihre Nebenstelle besetzt ist.

– Besetzt – Extern:

Eingehende externe Anrufe werden sofort weitergeleitet, wenn Ihre Nebenstelle besetzt ist.

– Keine Antwort – Intern:

Eingehende interne Anrufe werden weitergeleitet, wenn sie von Ihnen nach mehrmaligem Klingeln nicht angenommen werden.

– Keine Antwort – Extern:

Eingehende externe Anrufe werden weitergeleitet, wenn sie von Ihnen nach mehrmaligem Klingeln nicht angenommen werden.

#### NOTE:

- a. Drücken Sie die untere Navigationstaste, um zum nächsten Eingabefeld zu wechseln. Drücken Sie die rechte Navigationstaste, um das Kontrollkästchen der gewünschten Option zu aktivieren.
- b. Durch Betätigen des Softkeys Rücktaste können Sie die zuletzt eingegebene Stelle löschen.
- c. Durch Drücken des Softkeys An Alle kopieren? wird die Anrufweiterleitungsnummer des fokussierten Anrufweiterleitungsmodus in jeden Anrufweiterleitungsmodus kopiert. Beispiel: Wenn Sie das Eingabefeld Besetzt – Intern markiert und eine Rufnummer eingegeben haben, wird die angegebene Rufnummer durch Betätigen des Softkeys Für alle übernehmen? in die Eingabefelder aller anderen Anrufweiterleitungsoptionen übernommen.
- 4. Navigieren Sie mit der unteren und der oberen Navigationstaste zu dem Kontrollkästchen der Anrufweiterleitungsoption, die Sie aktivieren möchten, und drücken Sie die Auswahltaste, um die ausgewählte Option zu aktivieren.
- 5. Wiederholen Sie die Schritte 3 und 4 für alle Anrufweiterleitungsoptionen, die Sie aktivieren möchten.
- 6. Drücken Sie den Softkey Speichern, um Ihre Änderungen zu speichern.

NOTE:

- **a.** Die Funktion **Anrufe immer weiterleiten** hat, sofern sie aktiviert ist, Vorrang vor allen anderen eventuell ausgewählten Anrufweiterleitungsoptionen.
- **b.** Wenn die Funktion "Anrufe immer weiterleiten" aktiviert ist, erscheint auf dem Bildschirmschoner das Symbol für **Anrufe immer weiterleiten**.
- c. Wenn sowohl die Funktion Anrufe immer weiterleiten als auch die Funktion Nicht stören aktiviert ist, wird auf dem Bildschirmschoner das Symbol für Nicht stören angezeigt.

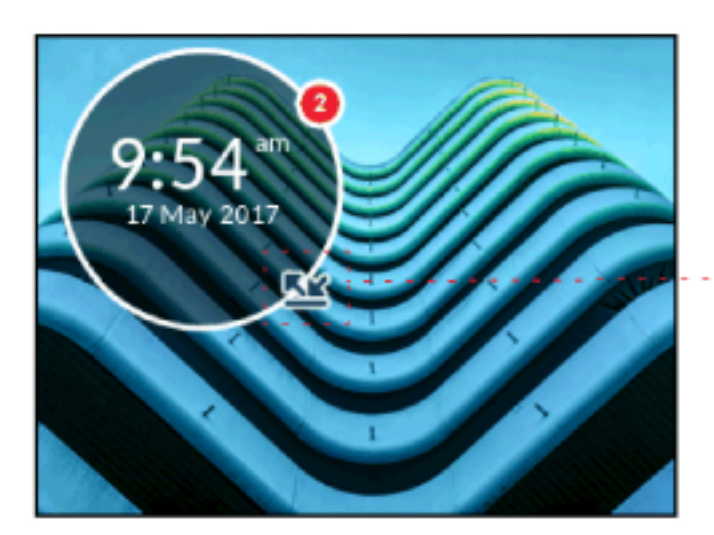

- - Call Forward Always Icon

# Audio

Mithilfe der Einstellungen im Menü **Audio** des Mitel MiVoice 6920 IP Phone können Sie die Klingeltöne individuell anpassen und den Audiopfad auswählen, der beim Drücken der

[ (Lautsprecher/Headset)-Taste verwendet wird, und aktivieren oder deaktivieren Sie den DHSG-Headset-Modus.

### Klingeltöne

Sie können auf dem Mitel MiVoice 6920 IP Phone zwischen insgesamt 20 verschiedenen Klingeltönen (10 moderne und 10 klassische) wählen. Für interne und externe eingehende Anrufe können jeweils unterschiedliche Klingeltöne eingestellt werden.

So konfigurieren Sie die Klingeltöne für interne und externe eingehende Anrufe:

- 2. Navigieren Sie zum Eintrag Audio > Klingeltöne und drücken Sie die Auswahltaste oder betätigen Sie den Softkey Auswählen.

| Ring Tones    |           |
|---------------|-----------|
| Internal Ring | Pronto    |
| External Ring | Voyage    |
|               | Bloom     |
|               | Move      |
|               | Classic 1 |
|               |           |
| Save          | Cancel    |

- 3. Wenn der Eintrag Klingelton Intern markiert ist, drücken Sie die rechte Navigationstaste, um in die Spalte der für Klingelton Intern verfügbaren Optionen zu wechseln.
- Blättern Sie mit der oberen und unteren Navigationstaste durch die Liste und wählen Sie den gewünschten Klingelton aus.
- 5. Drücken Sie zunächst die linke und dann die untere Navigationstaste, um den Eintrag Klingelton Extern zu markieren.
- 6. Wenn der Eintrag Klingelton Extern markiert ist, drücken Sie die rechte Navigationstaste, um in die Spalte der für Klingelton Extern verfügbaren Optionen zu wechseln.
- 7. Blättern Sie mit der oberen und unteren Navigationstaste durch die Liste und wählen Sie den gewünschten Klingelton aus.
- 8. Drücken Sie den Softkey Speichern, um Ihre Änderungen zu speichern.

### Audiopfad

Das Mitel MiVoice 6920 IP Phone unterstützt die Verwendung eines Headsets (schnurloses DHSG-/EHS-Headset oder kabelgebundenes USB- oder Analog-Headset) sowie den Freisprechbetrieb, sodass sie eingehende und ausgehende Anrufe "freihändig" abwickeln können. Mithilfe der Einstellungen

unter Audiopfad können Sie den Audiopfad auswählen, der verwendet werden soll, wenn die

(Lautsprecher/Headset)-Taste drücken. Sie können zwischen den folgenden beiden Audiopfaden wählen:

| Audiopfad    | Beschreibung                                                                                                    |
|--------------|----------------------------------------------------------------------------------------------------|
| Lautsprecher | Die Standardeinstellung. Wenn Sie das Mobilteil<br>verwenden, drücken Sie die<br>(Lautsprecher/Headset)-Taste auf dem Telefon,<br>und es schaltet auf die Freisprecheinrichtung um.<br>Drücken Sie erneut der Taste<br>(Lautsprecher/Headset) wird das Gespräch<br>über das Headset (sofern verbunden) fortgeführt.<br>Im Freisprech- oder Headsetbetrieb können Sie<br>das Gespräch einfach durch Abheben des Hörers<br>wieder über den Hörer fortsetzen |
| Headset      | Wenn Sie das Mobilteil verwenden, drücken Sie<br>die (Lautsprecher/Headset)-Taste auf<br>dem Telefon, und es schaltet auf die<br>Freisprecheinrichtung um. Drücken Sie erneut<br>der Taste (()) (Lautsprecher/Headset) wird<br>das Gespräch über den Lautsprecher fortgeführt.<br>Im Freisprech- oder Headsetbetrieb können Sie<br>das Gespräch einfach durch Abheben des Hörers<br>wieder über den Hörer fortsetzen.                                     |

So legen Sie den Audiopfad fest:

- 1. Drücken Sie die (Einstellung)-Taste am Telefon, um das Menü Einstellung aufzurufen.
- 2. Navigieren Sie zum Eintrag Audio > Audiopfad und drücken Sie die Auswahltaste oder betätigen Sie den Softkey Auswählen.

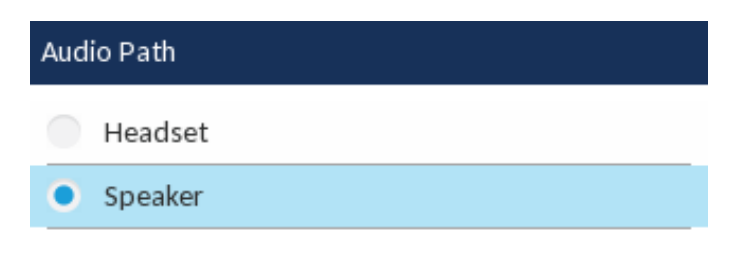

| Save | Cancel |
|------|--------|
|      |        |

3. Wählen Sie mithilfe der oberen und unteren Navigationstaste den gewünschten Audiopfad (LautsprecheroderHeadset) aus.

**NOTE:** Vergewissern Sie sich bei Auswahl der Option Headset, dass nur ein Headset mit dem Telefon verbunden ist.

4. Drücken Sie den Softkey Speichern, um Ihre Änderungen zu speichern.

### Headset

Durch Auswählen des Eintrags **Headset** können Sie den DHSG/USB-Wireless-Modus aktivieren, wenn ein DHSG/EHS- oder ein USB-Wireless-Headset an das Telefon angeschlossen ist.

So aktivieren oder deaktivieren Sie den Modus für DHSG-Headsets:

- 1. Drücken Sie die 🧾 (Einstellung)-Taste am Telefon, um das Menü Einstellung aufzurufen.
- zum Eintrag Audio > Audiopfad zu navigieren, und drücken Sie die Auswahltaste oder den Softkey Auswählen.

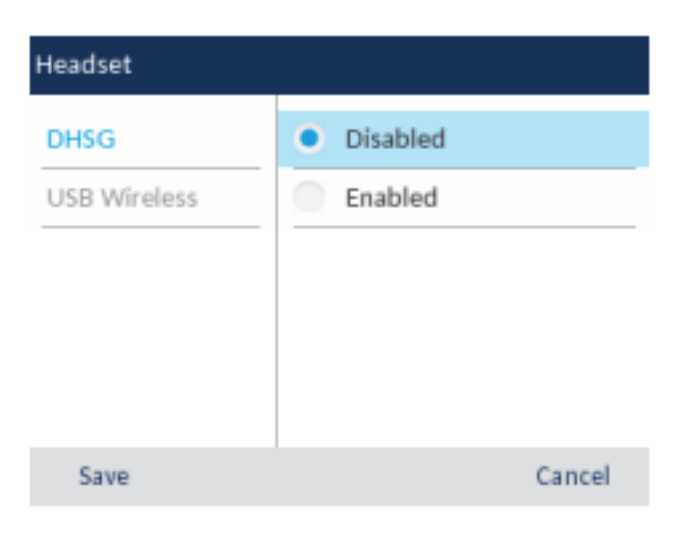

- 3. Drücken Sie die rechte Navigationstaste, um in die Spalte mit den Optionen zum Aktivieren und Deaktivieren zu wechseln.
- 4. Wählen Sie mithilfe der unteren und oberen Navigationstaste die gewünschte Einstellung aus.
- 5. Drücken Sie den Softkey **Speichern**, um Ihre Änderungen zu speichern.

So aktivieren oder deaktivieren Sie den Modus für USB-Wireless:

- 1. Drücken Sie die [ [1] (Einstellung)-Taste am Telefon, um das Menü Einstellung aufzurufen.
- zum Eintrag Audio > Audiopfad zu navigieren, und drücken Sie die Auswahltaste oder den Softkey Auswählen.
- 3. Drücken Sie die Navigationstaste nach unten und wählen Sie USB Wireless.

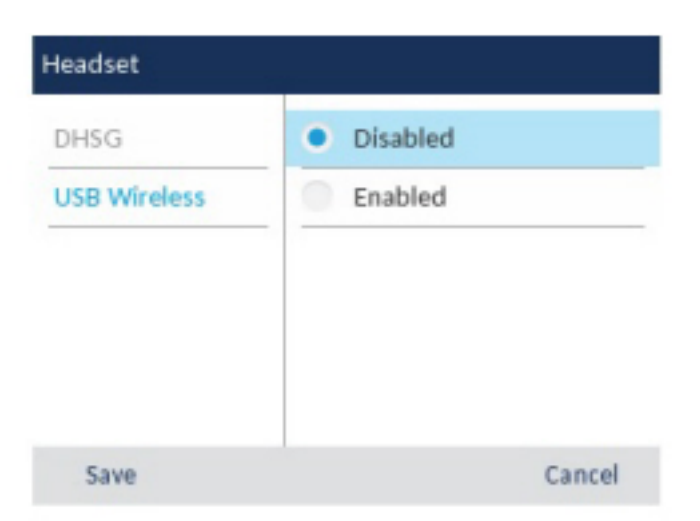

- 4. Drücken Sie die rechte Navigationstaste, um in die Spalte mit den Optionen zum Aktivieren und Deaktivieren zu wechseln.
- 5. Wählen Sie mithilfe der unteren und oberen Navigationstaste die gewünschte Einstellung aus.
- 6. Drücken Sie den Softkey Speichern, um Ihre Änderungen zu speichern.

**NOTE:** Deaktivieren Sie diese Einstellung, wenn Sie kein drahtloses USB-Headset verwenden.

## Anzeige

Im Untermenü Anzeige können Sie die folgenden Einstellungen konfigurieren:

- Helligkeitseinstellungen: Mithilfe der Option Helligkeitsstufe können Sie die Helligkeit f
  ür die Hintergrundbeleuchtung des LCD-Displays des Mitel MiVoice 6920 IP Phone einstellen.
- Einstellungen f
  ür den Bildschirmschoner: Mit der Option Bildschirmschoner-Verzögerung legen Sie den Zeitraum (einstellbar von 1 Minute bis 90 Minuten) fest, die das Telefon im Ruhezustand bleiben muss, ehe der Bildschirmschoner aktiviert wird. Nach Ablauf des festgelegten Zeitraums erscheint auf dem Display ein Bildschirmschoner mit Datum, Uhrzeit und der Anzahl der entgangenen Anrufe (falls zutreffend).

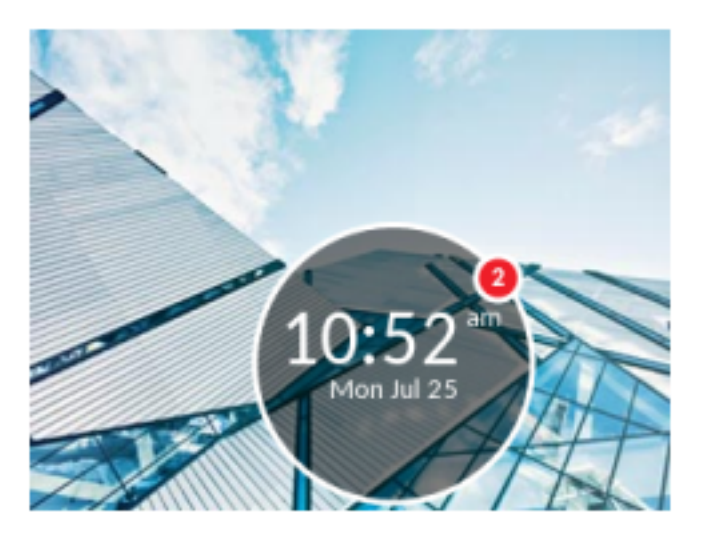

Mit der Option **Dimmer-Stufe** legen Sie die Helligkeit für die Hintergrundbeleuchtung des Displays bei aktiviertem Bildschirmschoner fest.

**NOTE:** Die verfügbaren Anzeigeeinstellungen richten sich nach der Konfiguration Ihres Kontos auf dem MiVoice Business Anrufserver.

So konfigurieren Sie die Anzeigeeinstellungen:

- 1. Drücken Sie die ()(Einstellungs) Taste am Telefon, um das Einstellungs menü aufzurufen.
- 2. Navigieren Sie zum Menü Anzeige und drücken Sie entweder die Auswahl-Taste oder den Softkey Auswählen.

| Display                        |         |         |
|--------------------------------|---------|---------|
| Brightness<br>Brightness Level | < l     | evel 5  |
| Screen Saver                   | 5       | minutes |
| Dimmer Level                   | Level 1 |         |
| Save                           |         | Cancel  |

- Verwenden Sie die linke und die rechte Navigationstaste, um die Helligkeit des LCD-Displays zu verringern oder zu erhöhen, indem Sie eine Helligkeitsstufe zwischen 1 (am dunkelsten) und 5 (am hellsten) auswählen.
- 4. Drücken Sie die untere Navigationstaste, um Bildschirmschoner-Timerzu markieren.

- Geben Sie mithilfe des Tastenfelds einen g
  ültigen Wert (in Minuten) ein. Sie k
  önnen f
  ür die Verz
  ögerung einen Wert zwischen 1 Minute und 90 Minuten einstellen. Die Standardeinstellung ist 5 Minuten.
- 6. Drücken Sie die untere Navigationstaste, um die Option Dimmer-Stufe zu markieren.
- Verwenden Sie die linke und die rechte Navigationstaste, um die Helligkeit des LCD-Displays bei aktiviertem Bildschirmschoner zu verringern oder zu erhöhen, indem Sie eine Helligkeitsstufe zwischen 0 (LCD-Display ausgeschaltet) und 5 (am hellsten) auswählen.
- 8. Drücken Sie den Softkey Speichern, um Ihre Änderungen zu speichern.

# Sprachkommunikation

Das Mitel MiVoice 6920 IP-Telefon kann so konfiguriert werden, dass Remote-Mitarbeiter über **Voice Services** auf die gleichen Kommunikationsfunktionen zugreifen können wie In-Office-Mitarbeiter

Während des ersten Hochfahrens des IP-Telefons wird der Benutzer beim ersten Hochfahren des IP-Telefons bei 95 % automatisch über einen Bildschirm für **Voice Services** aufgefordert, einen geeigneten Dienst auszuwählen.

Der Benutzer kann eine der folgenden Dienstoptionen auswählen:

- MiCloud Connect Service für MiCloud Connect SIP-Benutzer
- MiVoice Border Gateway Service für MiNet Teleworker-Benutzer

| N | Aitel MiVoice 6920 Voice Services |
|---|-----------------------------------|
|   | to Services                       |
| - | Micloud Connect                   |
| - | Mivute burder Gateway             |
|   |                                   |
|   |                                   |
|   |                                   |
|   | Next Cance                        |
|   |                                   |

• Geben Sie für MiCloud Connect die Benutzer-DID und das Passwort ein.

| User DID | 1           |        |
|----------|-------------|--------|
| Password |             |        |
| Domain   | sky.shorete | sl.com |
|          |             |        |

 Geben Sie im Feld IP-Adresse mithilfe des Tastenfelds die IP-Adresse des Servers ein, von dem die Daten f
ür die Teleworker-Konfiguration bereitgestellt werden.

| Mitel MiVoice 6920 Voice Services |           |         |        |
|-----------------------------------|-----------|---------|--------|
| MiVoice Border Gateway            |           |         |        |
| IP Address                        |           |         |        |
|                                   |           |         |        |
|                                   |           |         |        |
|                                   |           |         |        |
|                                   |           |         |        |
| Save                              | Backspace | Dot "." | Cancel |

**NOTE:** Mithilfe des Softkeys **Rücktaste** kann die jeweils letzte eingegebene Stelle gelöscht werden und mithilfe des Dot-Softkeys (".") kann bei Bedarf ein Punkt eingegeben werden.

So zeigen Sie die Einstellungen der Sprachdienste auf dem IP-Telefon Mitel MiVoice 6920 an/bearbeiten sie:

- 1. Drücken Sie die [ (Einstellungs) Taste am Telefon, um das Einstellungs menü aufzurufen.
- 2. Navigieren Sie mithilfe der Navigationstasten zu Voice Services, und drücken Sie den Softkey Auswählen.
- 3. Verwenden Sie die Navigationstasten nach oben und unten, um eine der folgenden Optionen auszuwählen, und drücken Sie dann den Softkey **Weiter**.
  - MiCloud Connect
  - MiCould Border Gateway
- 4. Nehmen Sie die gewünschten Änderungen vor.
- 5. Drücken Sie den Softkey Speichern/Registrieren, um Ihre Änderungen zu speichern.
#### **Manuelles Upgrade**

Bei den IP-Telefonen der Serie 6900 ist die MiNet-Firmware werkseitig vorinstalliert. Sie können die Standard-Firmware auf die neueste Version von MiNet aktualisieren. Sie können auch die Interoperabilität mit den SIP-basierten Lösungen von Mitel ermöglichen, indem Sie die IP-Telefone der Serie 6900 auf die SIP-Firmware aufrüsten.

Um das manuelle Upgrade durchzuführen, müssen Sie eine Verbindung zu dem Server konfigurieren, auf dem die Firmware gespeichert ist. Die IP-Telefone der Serie 6900 unterstützen die folgenden Protokolle zum Herunterladen einer neuen Firmware:

- TFTP
- FTP
- HTTP
- HTTPS

**NOTE:** Der Server muss so konfiguriert sein, dass er das Herunterladen von Firmware mit einem dieser Protokolle unterstützt.

So konfigurieren Sie die Verbindungseinstellungen für ein manuelles Upgrade:

- 1. Drücken Sie die Taste [ 🚳 ], um das Menü Einstellungen zu öffnen.
- 2. Navigieren Sie zu Voice Services > Manuelles Upgrade und drücken Sie den Softkey Weiter.

| Voice Services     |      |  |        |
|--------------------|------|--|--------|
| MiVoice Connect    |      |  |        |
| MiVoice Border Gat | eway |  |        |
| Manual Upgrade     |      |  |        |
|                    |      |  |        |
|                    |      |  |        |
|                    |      |  |        |
|                    |      |  |        |
| Next               |      |  | Cancel |

**NOTE:** Die Serviceoptionen unter Sprachdienste zeigen auch MiCloud Connect an, wenn das IP-Telefon eine alternative SIP-Last zur Verfügung hat.

3. Im Feld **Downloadprotokoll** wählen Sie das Protokoll zum Herunterladen der Firmware vom Server.

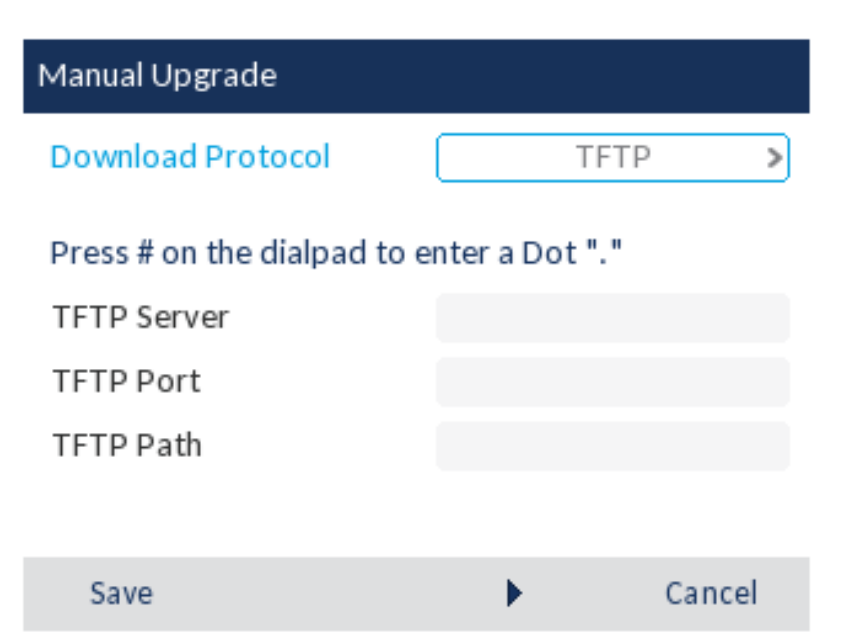

- 4. Geben Sie in das Feld Server den Domänennamen oder die IP-Adresse des Servers ein.
- 5. Geben Sie im Feld Port den Server-Port ein, der für den Firmware-Download verwendet wird.
- 6. Geben Sie im Feld **Pfad** den Namen des Ordners bzw. der Ordner ein, in dem/denen die Firmware, die Sie installieren möchten, gespeichert ist.
- 7. Auf dem folgenden Bildschirm werden die Felder für TFTP angezeigt, und auf ähnliche Weise können Sie jedes der Protokolle auswählen und die erforderlichen Felder aktualisieren.
- 8. Drücken Sie auf Speichern.

Das IP-Telefon wird neu gestartet.

Nach dem Neustart lädt das IP-Telefon die Firmware vom Server herunter und schließt das Upgrade ab. **NOTE:** 

- Das IP-Telefon versucht zunächst, die MiNet-Firmware herunterzuladen. Wenn dies nicht erfolgreich ist, versucht das Telefon als nächstes, die SIP-Firmware herunterzuladen.
- Bei einem Fehlerszenario zeigt das Telefon eine Statusmeldung **Upgrade Haupt-Status fehlgeschlagen** gefolgt von der vom Benutzer eingegebenen Adresse an.

# Diagnose

Über das Menü **Diagnose** können die folgenden Diagnoseprogramme ausgeführt werden:

- Audiodiagnose
- Ping
- TCPDUMP
- DHCP-Nachverfolgung

#### Audiodiagnose

Im Untermenü **Audiodiagnose** können bis zu 5 Minuten lange Audioprotokolldateien aufgezeichnet werden, die bei Audioproblemen mit dem Mitel MiVoice 6920 IP Phone bei der Fehlersuche helfen können.

So zeichnen Sie Audiodiagnoseprotokolle auf dem Mitel MiVoice 6920 IP Phone auf:

- 1. Drücken Sie die 🧖 (Einstellungs) Taste am Telefon, um das Einstellungs menü aufzurufen.
- Navigieren Sie mithilfe der Navigationstasten zu Diagnose > Audiodiagnose und drücken Sie den Softkey Auswählen.

| Mitel Mi     | Voice 6920 Audi | o Diagnostics |
|--------------|-----------------|---------------|
| Audio Diagno | ostics          |               |
| Timeout (1   | -5 Minutes)     | 1             |
|              |                 |               |
| Start        | Backspace       | Close         |

**3.** Geben Sie im Eingabefeld **Zeitüberschreitung** mithilfe des Tastenfelds die Zeitdauer (in Minuten, von 1 bis 5) ein, für die das Audiodiagnosetool ausgeführt werden soll.

Auf dem IP-Telefon wird zunächst "Aufzeichnung läuft..." angezeigt. Nachdem die Zeit abgelaufen ist, wird "Protokolle werden erfasst..." angezeigt. Wenn alle Protokolle erfasst wurden, wird die Meldung "Abgeschlossen..." angezeigt.

**NOTE:** Sie können jederzeit den Funktionstaste **Stopp** betätigen, um die Aufzeichnung der Audiodiagnoseprotokolle abzubrechen.

So speichern Sie die Audiodiagnoseprotokolle über die Mitel Web-Benutzeroberfläche auf Ihrem PC:

- 1. Öffnen Sie Ihren Webbrowser, und geben Sie in die Adresszeile die IP-Adresse oder den Hostnamen des Telefons ein.
- 2. Geben Sie Ihren Benutzernamen und Ihr Kennwort ein, und klicken Sie auf OK/Anmelden.

Es wird das Statusfenster für das IP-Telefon angezeigt, auf das Sie gerade zugreifen. **NOTE:** Der standardmäßige Benutzername lautet "root" und das standardmäßige Passwort "73738".

3. Klicken Sie auf **Diagnose**.

| 🕅 Mitel                                                                                      |                                                                                                    |
|----------------------------------------------------------------------------------------------|----------------------------------------------------------------------------------------------------|
| <b>Tools</b><br>Reboot Phone<br>Upgrade Software<br>Upload File<br>Diagnostics<br>Screenshot | Diagnostics<br>Updated on 06/09/17 12:03:01 PM UTC by root<br>Capture                              |
| © 2017 Mitel Networks Corporation                                                            | Timeout [1>1440 Minutes] 2<br>Start/Stop Start<br>Collect Logs                                     |
|                                                                                              | Collect/tar LogsCollectErase LogsEraseGet Log FilesAutomatic UploadEnableSyslog LevelTRACE0 T Save |
|                                                                                              | Copyright 2017 Mitel Networks Corporation                                                          |

4. Klicken Sie neben dem Eintrag Protokolldateien abrufen auf den Link Audioprotokolldateien herunterladen.

5. Speichern Sie die Datei am gewünschten Speicherort auf Ihrem Computer.

**NOTE:** Weitere Informationen über die Funktionen der Mitel Web-Benutzeroberfläche finden Sie im *Administratorhandbuch für die IP-Telefone der Mitel MiVoice 6900-Serie.* 

### Ping

Im Untermenü **Ping** kann direkt vom Mitel MiVoice 6920 IP Phone ein Ping-Vorgang auf einen Hostnamen oder eine IP-Adresse ausgeführt werden. Mit diesem Tool kann überprüft werden, ob die Netzwerkverbindungen zwischen dem Mitel MiVoice 6920 IP Phone und anderen Netzwerkendpunkten funktionieren.

So verwenden Sie das Ping-Tool auf dem Mitel MiVoice 6920 IP Phone:

- 1. Drücken Sie die 🧖 (Einstellungs) Taste am Telefon, um das Einstellungs menü aufzurufen.
- 2. Navigieren Sie mithilfe der Navigationstasten zu **Diagnose > Ping**, und drücken Sie den Softkey **Auswählen**.

| Mitel MiVoice 6920 Ping |       |     |  |
|-------------------------|-------|-----|--|
| Ping                    |       |     |  |
| Host Name or IP Addr    |       |     |  |
| Backspace .             | 123 🕨 | • 0 |  |

3. Geben Sie in das Eingabefeld mithilfe des Tastenfelds den Hostnamen oder die IP-Adresse des Netzwerkendpunkts ein, auf den ein Ping-Vorgang ausgeführt werden soll.

**NOTE:** Mithilfe des Softkeys **Rücktaste** kann die jeweils letzte eingegebene Stelle /das letzte Zeichen gelöscht werden, mithilfe des Punkt-Softkeys (".") kann bei Bedarf ein Punkt eingegeben werden und mithilfe des Softkeys "abc/123" kann das Tastenfeld zwischen Buchstaben- und Zahleneingabe umgeschaltet werden.

4. Betätigen Sie zum Starten des Vorgangs den Softkey Ping.

Auf dem IP-Telefon wird die Anzahl der gesendeten und empfangenen Pakete und die Mindest-/Durchschnitts- und Höchst-Paketumlaufzeit (Round-Trip Time, RTT) in Millisekunden angegeben.

- 5. Geben Sie in das Eingabefeld mithilfe der Bildschirmtastatur den Hostnamen oder die IP-Adresse des Netzwerkendpunkts ein, auf den ein Ping-Vorgang ausgeführt werden soll.
- 6. Betätigen Sie zum Starten des Vorgangs den Softkey Ping.

Auf dem IP-Telefon wird die Anzahl der gesendeten und empfangenen Pakete und die Mindest-/Durchschnitts- und Höchst-Paketumlaufzeit (Round-Trip Time, RTT) in Millisekunden angegeben.

### TCPDUMP

Im Untermenü **TCPDUMP** können über einen Zeitraum von bis zu 1.440 Minuten TCP-Netzwerkpakete aufgezeichnet werden, die bei verschiedenen Problemen bei der Fehlersuche und -behebung nützlich sein können.

**NOTE:** Während einer TCP-DUMP-Netzwerkpaketaufzeichnung werden nur die letzten 20 MB der Aufzeichnung beibehalten.

So zeichnen Sie TCP-Netzwerkpakete auf dem Mitel MiVoice 6920 IP Phone auf:

- 1. Drücken Sie die (Einstellungs) Taste am Telefon, um das Einstellungs menü aufzurufen.
- Navigieren Sie mithilfe der Navigationstasten zu Diagnose > TCPDUMP, und betätigen Sie den Softkey Auswählen.

|    | Mitel      | MiVoice 6920 TC | PDUMP |
|----|------------|-----------------|-------|
| тс | P DUMP     |                 |       |
| Т  | imeout (1- | 1440 Minutes)   | 2     |
|    | Start      | Backspace       | Close |

**3.** Geben Sie im Eingabefeld **Zeitüberschreitung** mithilfe des Tastenfelds die Zeitdauer (in Minuten, von 1 bis 1.440) ein, für die TCP-Netzwerkpaketdaten aufgezeichnet werden sollen.

Auf dem IP-Telefon wird zunächst "Aufzeichnung läuft..." angezeigt. Nachdem die Zeit abgelaufen ist, wird "Abgeschlossen..." angezeigt.

**NOTE:** Sie können jederzeit den Softkey **Stopp** betätigen, um die Aufzeichnung der TCPDUMP-Protokolle abzubrechen.

So speichern Sie die TCP-Paketprotokolle über die Mitel Web-Benutzeroberfläche auf Ihrem PC:

- 1. Öffnen Sie Ihren Webbrowser, und geben Sie in die Adresszeile die IP-Adresse oder den Hostnamen des Telefons ein.
- 2. Geben Sie Ihren Benutzernamen und Ihr Kennwort ein, und klicken Sie auf OK/Anmelden.

Es wird das Statusfenster für das IP-Telefon angezeigt, auf das Sie gerade zugreifen.

NOTE: Der standardmäßige Benutzername lautet "root" und das standardmäßige Passwort "73738".

3. Klicken Sie auf **Diagnose**.

| 🕅 Mitel                                                         |                                             |
|-----------------------------------------------------------------|---------------------------------------------|
|                                                                 | Diagnostics                                 |
| <b>Tools</b><br>Reboot Phone<br>Upgrade Software<br>Upload File | Updated on 06/09/17 12:03:01 PM UTC by root |
| Diagnostics<br>Screenshot                                       | Capture                                     |
|                                                                 | Timeout [1>1440 Minutes] 2                  |
| © 2017 Mitel Networks Corporation                               | Start/Stop Start                            |
|                                                                 | Collect Logs                                |
|                                                                 | Collect/tar Logs Collect                    |
|                                                                 | Erase Logs Erase                            |
|                                                                 | Get Log Files<br>Automatic Upload Enable    |
|                                                                 | Syslog Level TRACE0 V Save                  |
|                                                                 |                                             |
|                                                                 |                                             |
|                                                                 |                                             |
|                                                                 | Convicts 2017 Mitsl Naturalis Comparation   |
|                                                                 | Copyright 2017 Mitter Networks Corporation  |

- 4. Klicken Sie neben dem Eintrag Protokolldateien abrufen auf den Link Protokolldateien herunterladen.
- 5. Speichern Sie die Datei am gewünschten Speicherort auf Ihrem Computer.

**NOTE:** Weitere Informationen über die Funktionen der Mitel Web-Benutzeroberfläche finden Sie im Administratorhandbuch für die IP-Telefone der Mitel MiVoice 6900-Serie.

### **DHCP-Nachverfolgung**

Im Untermenü **DHCP-Nachverfolgung** können DHCP-Nachverfolgungsanfragen gestartet werden. Die bei der DHCP-Nachverfolgung ausgegebenen Parameter können anschließend überprüft werden. Nach der Überprüfung der Nachverfolgungsdaten wird die DHCP-Lease freigegeben.

So führen Sie eine DHCP-Nachverfolgung auf dem Mitel MiVoice 6920 IP Phone aus:

- 1. Drücken Sie die (Einstellungs) Taste am Telefon, um das Einstellungs menü aufzurufen.
- Navigieren Sie mithilfe der Navigationstasten zu Diagnose > DHCP-Nachverfolgung, und betätigen Sie den Softkey Auswählen.

#### Mitel MiVoice 6920 DHCP Trace

Cancel

Die folgenden Parameter sowie die zugehörigen Werte werden angezeigt:

• mac\_addr:

Die MAC-Adresse des IP-Telefons.

• ip addr:

Die IP-Adresse des IP-Telefons.

- netmask:
  - Der lokale IP-Adressbereich für das IP-Telefon.
- gateway:

Die IP-Adresse das Netzwerkgateways oder die IP-Adresse des Standard-Routers.

• dns:

Die IP-Adresse des primären DNS-Servers.

• icp:

Die IP-Adresse des MiVB-Call-Servers.

• tftp:

Die IP-Adresse des TFTP-Servers.

• http: Die IP-Adre

Die IP-Adresse des HTTP-Servers.

• ipa:

Die IP-Adresse des IPA-Servers.

• VLAN:

Die VLAN-Kennung des IP-Telefons.

• l2p:

Die L2P-Prioritäten für Standard-, Sprach-, Signal- und andere Daten.

• dscp:

Die DSCP-Werte für Standard-, Sprach-, Signal- und andere Daten.

# Wi-Fi

Mithilfe der Option **WLAN** im Menü **Einstellungen** von IP-Telefonen der Mitel MiVoice 6900 Familie können Sie das Telefon mit einem WLAN-Netzwerk verbinden.

Im Folgenden werden die drei Wi-Fi-Verbindungsstatus sowie die zugehörigen in der Statusleiste angezeigten Symbole erläutert:

1. **Kein Netzwerk** – Der WLAN-Adapter ist nicht konfiguriert oder das Netzwerk mit der angegebenen SSID ist offline.

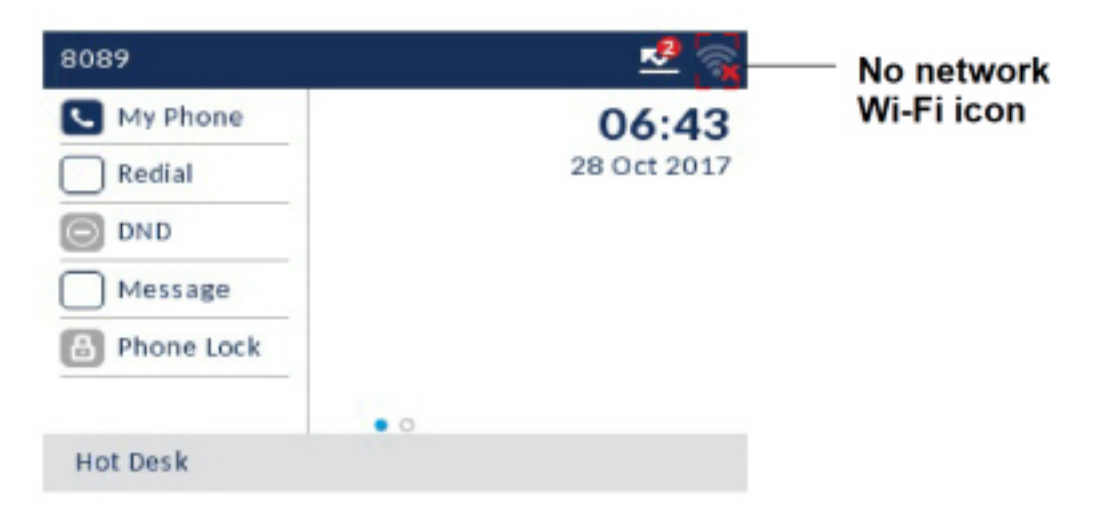

2. Keine Verbindung – Das Telefon ist mit dem WLAN-Adapter verbunden, aber es besteht keine Verbindung zu MiVoice Business oder zum MiVoice Border Gateway.

| 8089       |     | 🛃 😒         | - Not connected |
|------------|-----|-------------|-----------------|
| My Phone   |     | 06:39       | Wi-Fi icon      |
| Redial     |     | 28 Oct 2017 |                 |
| O DND      |     |             |                 |
| Message    |     |             |                 |
| Phone Lock |     |             |                 |
|            | • 0 |             |                 |
| Hot Desk   |     |             |                 |

3. Verbunden – Das Telefon ist mit dem WLAN-Adapter und MiVoice Business bzw. dem MiVoice Border Gateway verbunden.

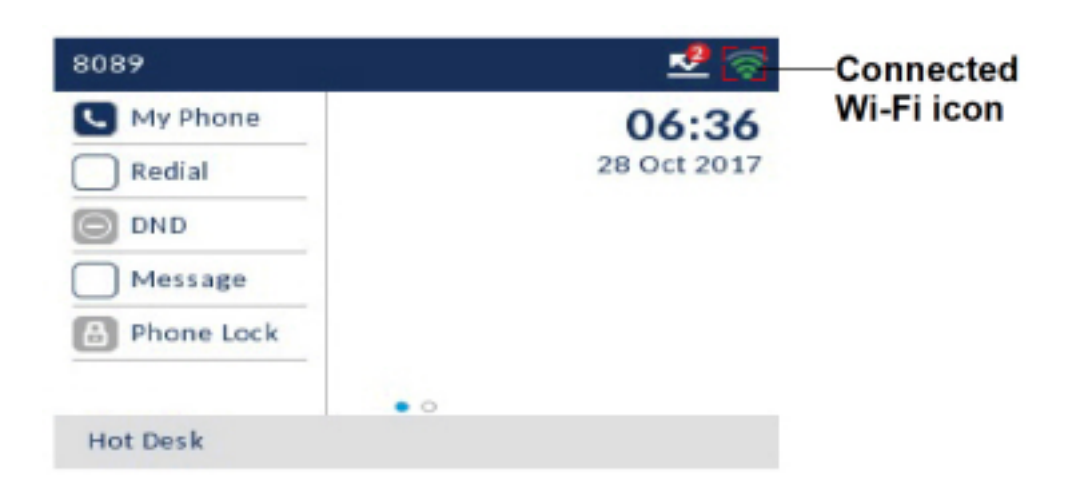

#### Herstellen einer Verbindung mit einem Wi-Fi-Netzwerk

Gehen Sie wie folgt vor, um das Telefon mit einem Wi-Fi-Netzwerk zu verbinden:

1. Drücken Sie die Taste (Einstellungen), um das Menü Einstellungen zu öffnen. Tippen Sie anschließend auf das Symbol für WLAN.

| Settings |       |         |        |       |
|----------|-------|---------|--------|-------|
| < Ø      | +     | Wi-Fi   | 4      | □ >   |
| Select   | Advan | ced Log | slssue | Close |

2. Stellen Sie sicher, dass ein WLAN-Adapter an das Telefon angeschlossen ist. Wenn kein WLAN-Adapter an das Telefon angeschlossen ist, wird eine Fehlermeldung angezeigt.

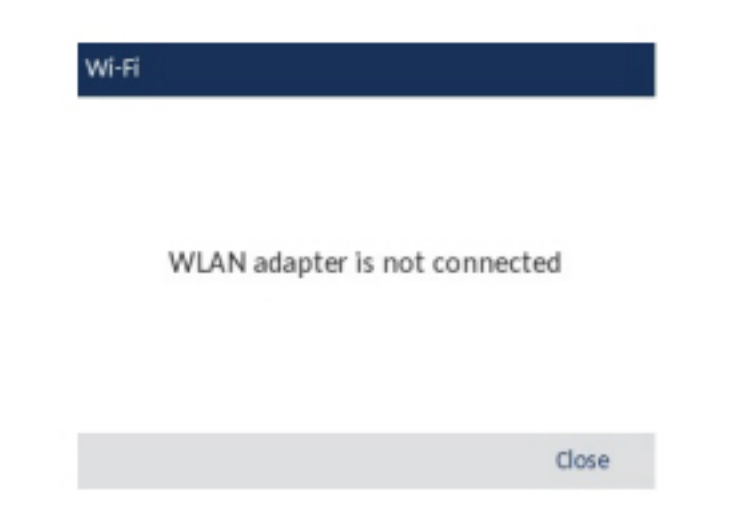

Genauere Informationen zum Einrichten eines WLAN-Adapters finden Sie im Administratorhandbuch für den Mitel Wireless LAN Adapter. Wenden Sie sich alternativ an Ihren Systemadministrator.

- 3. Wenn das Telefon mit einem WLAN-Adapter verbunden ist, werden im Menü **WLAN** zwei Optionen angezeigt:
  - a. Gesp. Netzw.: Hier wird das Wi-Fi-Netzwerk angezeigt, mit dem das Telefon derzeit verbunden ist.
  - **b. Verf. Netzw.:** Hier kann nach verfügbaren Netzwerken innerhalb der Reichweite des Telefons gesucht und diese können angezeigt werden.

| Saved Netw  | ork | Saved Network | 😨 Mitel Secure |
|-------------|-----|---------------|----------------|
| Avail. Net. | 24  | Avail. Net.   | 😵 Dragon       |
|             |     |               | 🛜 AWV          |
|             |     |               | 😨 CORP         |
|             |     |               | 😨 GUEST        |

4. Wählen Sie eine SSID (also den Namen eines WLAN-Netzwerks, z. B. Mitel Secure) aus den unter Verf. Netzw. ("Verfügbare Netzwerke") angezeigten Einträgen aus, um eine Verbindung zu diesem herzustellen. Wenn die SSID zu einem verschlüsselten Netzwerk gehört, werden Sie aufgefordert, ein Kennwort einzugeben.

**NOTE:** SSIDs mit UTF-8-Zeichensatz werden nicht unterstützt.

5. Geben Sie das Kennwort für das Netzwerk ein und betätigen Sie den Softkey Speichern.

| aved Network | 🛜 Mitel Secure | Saved Network 🛜 Mitel Secure |
|--------------|----------------|------------------------------|
| wail. Net    | 😵 LinksysA6054 | Avail. Net 😨 LinksysA6054    |
|              | 🜍 GLIFST       | Enter Password               |
|              | CORP           |                              |
|              | 😵 CORP         | 😴 CORP                       |

- 6. Wenn Sie das richtige Kennwort eingegeben haben, wird das Fenster **Einstellungen speichern** angezeigt.
- 7. Wählen Sie **Ja**, um Ihre Einstellungen zu speichern und den WLAN-Adapter und das Telefon neu zu starten. Das Telefon ist nun mit dem Netzwerk verbunden.

| Wi-Fi                                        |        |
|----------------------------------------------|--------|
| Saved Network                                |        |
| Save Settings                                |        |
| Reboot WLAN adapter and phone t<br>settings? | o save |
| Yes                                          | No     |
|                                              |        |
| Refresh Connect                              | Close  |

8. Die SSID des verbundenen Netzwerks (in diesem Fall "Mitel Secure") wird unter **Gesp. Netzw.** angezeigt.

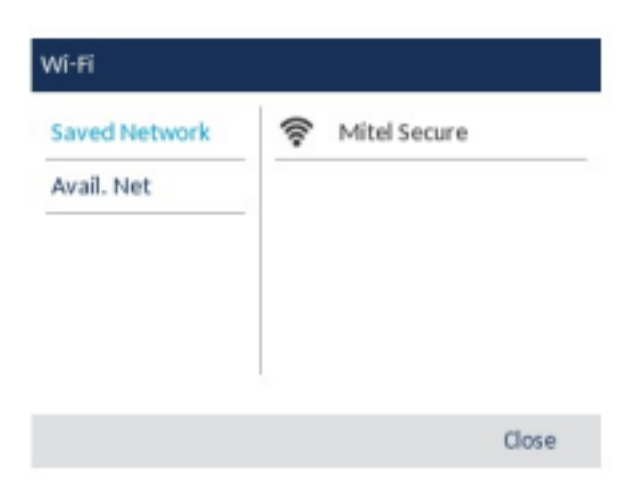

 Wenn das eingegebene Kennwort falsch ist, wird die Meldung Verbindungsfehler angezeigt. Wählen Sie Wdh., um das Kennwort erneut einzugeben oder Abbrechen, um keinen weiteren Verbindungsversuch zu unternehmen.

| Wi-Fi     |                      |         |              |       |
|-----------|----------------------|---------|--------------|-------|
| Saved Ne  | twork                | ();-    | Mitel Secure |       |
| Avail. Ne | CORP<br>Cor<br>Retry | nnectio | Cancel       |       |
| Refresh   | Conn                 | ect     |              | Close |

**NOTE:** Wenn das von Ihnen eingegebene Kennwort falsch ist, wird auf den Telefon normalerweise eine Option zum Wiederholen des Verbindungsversuchs angezeigt. In einigen Fällen wird ein falsches Kennwort vom WLAN-Adapter akzeptiert, aber beim Neustart wird die WLAN-Anwendung automatisch eingeblendet, wenn Telefone aufgrund einer Fehlkonfiguration bei DHCP versagen. In diesem Fall müssen Sie das richtige Kennwort für das Netzwerk mit der entsprechenden SSID erneut eingeben.

**10.** Wählen Sie **Aktualisieren**, um die Liste der verfügbaren Netzwerke zu aktualisieren. Es wird nach neuen Netzwerken innerhalb der Reichweite des Telefons gesucht und die Liste verfügbarer Netzwerke wird aktualisiert.

## Neustart

Mithilfe der Option **Neustart** können Sie das Telefon neu starten. Das Telefon muss gelegentlich neu gestartet werden, wenn der Systemadministrator Sie dazu auffordert oder wenn das Telefon ein unerwartetes Verhalten zeigt.

So starten Sie das Telefon neu:

- 1. Drücken Sie die (Einstellungs) Taste am Telefon, um das Einstellungs menü aufzurufen.
- 2. Navigieren Sie zum Menü Neustart und drücken Sie entweder die Auswahltaste oder betätigen Sie den Softkey Auswählen.

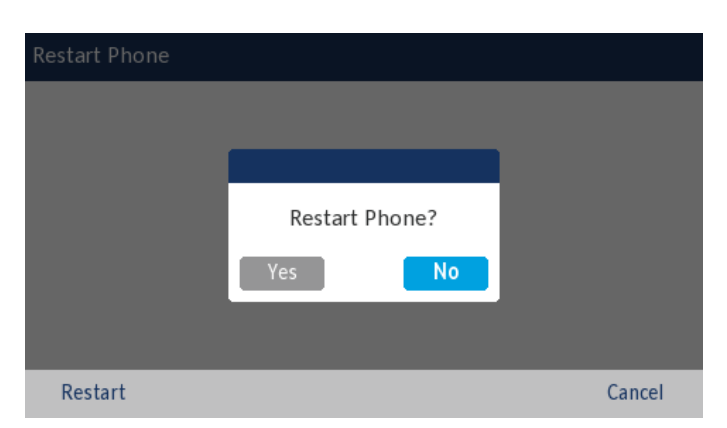

3. Auf dem Display erscheint die Meldung **Telefon neu starten?**. Navigieren Sie zu **Ja** und drücken Sie entweder die **Auswahltaste** oder betätigen Sie den Softkey **Neustart**.

Wenn Sie keinen Neustart durchführen möchten, wählen Sie Nein oder betätigen Sie den Softkey Abbrechen.

NOTE: Während des Neustarts ist das Telefon vorübergehend außer Betrieb.

# Konfigurieren und Verwenden der programmierbaren Tasten

Das Mitel MiVoice 6920 IP Phone verfügt über sechs programmierbare, selbstbeschriftende Multifunktionstasten, die mit bis zu 18 Funktionen belegt werden können.

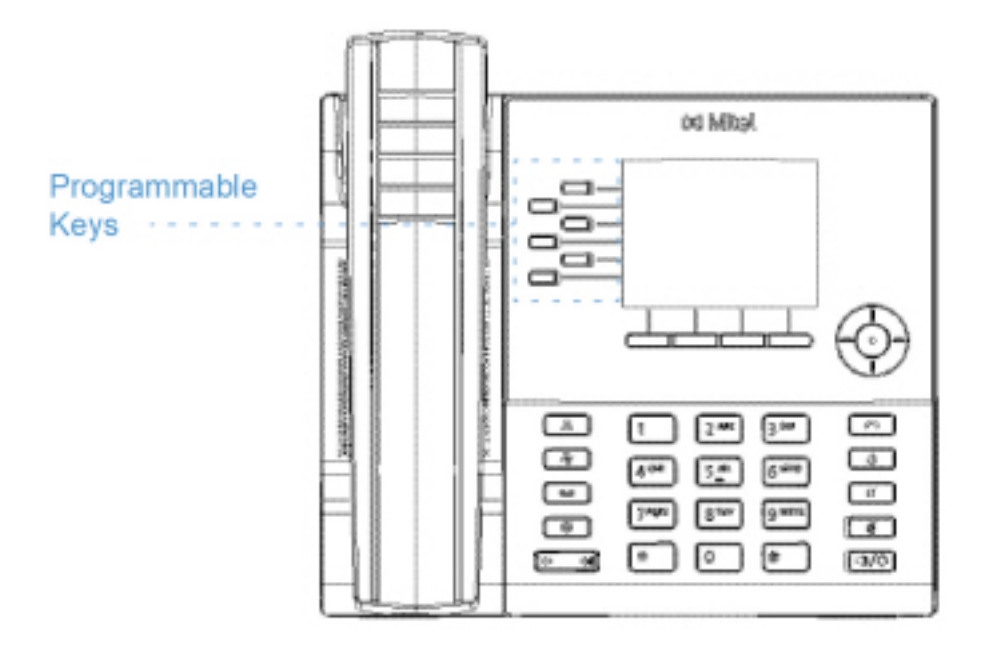

#### NOTE:

- 1. Wenn Mitel M695 Programmable Key Modules (PKMs) an das Telefon angeschlossen sind, können Sie auf jedem PKM bis zu 28 weitere Tasten mit Funktionen belegen.
- 2. Das Mitel MiVoice 6920 IP Phone unterstützt bis zu drei PKMs pro Telefon. Weitere Informationen über PKMs finden Sie unter *"Mitel M695 Programmierbare Tasten-Modul (PKM)"*.

Sofern von Ihrem Systemadministrator aktiviert, können Sie die programmierbaren Tasten mit den folgenden Funktionen belegen. Halten Sie dazu die betreffende programmierbare Taste etwa vier Sekunden lang gedrückt:

| Funktion                    | Standardbeschriftung    |
|-----------------------------|-------------------------|
| Kurzwahl                    | nicht verfügbar         |
| Telefonsperre               | Telefonsperre           |
| Anrufe immer weiterleiten   | Immer umleiten          |
| Nicht stören                | DND                     |
| Kontocode nicht verifiziert | Konto nicht verifiziert |

| Funktion              | Standardbeschriftung |
|-----------------------|----------------------|
| Kontocode verifiziert | Konto verifiziert    |

**NOTE:** Programmierbare Tasten können immer durch längeres Drücken der betreffenden Taste konfiguriert werden, unabhängig von den Einstellungen für die Serviceklasse, die für Ihr Konto auf dem MiVoice Business Anrufserver festgelegt wurden.

# LED-Anzeige

Wenn eine programmierbare Taste oder eine Taste auf einem M695 PKM als Leitungstaste konfiguriert wurde, wird der Leitungsstatus über die LED neben der Taste angezeigt. Wenn die Leitung aktiv ist, leuchtet die LED durchgehend rot, wenn die Leitung frei ist, ist die LED ausgeschaltet, und wenn auf der Leitung ein Gespräch eingeht, blinkt sie rot.

# Kurzwahl

Mithilfe einer **Kurzwahltaste** können Sie eine zuvor festgelegte Nummer mit nur einem Tastendruck anrufen. **Kurzwahltasten** sind insbesondere deshalb nützlich, weil sie für den direkten Anruf einer internen oder externen Nummer oder den Schnellzugriff auf Funktionen programmiert werden können, die einen Funktionszugangscode benötigen. Sie können **Kurzwahltasten** auch für die Anrufweiterleitung oder Konferenzschaltungen verwenden, um die entsprechenden Nummern nicht manuell eingeben zu müssen.

So programmieren oder bearbeiten Sie eine Kurzwahltaste:

1. Halten Sie die zu programmierende Taste vier Sekunden lang gedrückt.

| Programmable Key             |                |      |
|------------------------------|----------------|------|
| Speed Call<br>Other Features | Label Name     |      |
| More                         | Private        |      |
|                              |                |      |
| Save Backsp                  | pace ABC F Car | ncel |

2. Geben Sie im Feld Beschriftung eine Bezeichnung für die Taste ein.

**NOTE:** Mit dem Softkey **ABC** schalten Sie beim Eingeben der Bezeichnung ggf. zwischen Groß- und Kleinschreibung um. Durch Betätigen des Softkeys **Rücktaste** können Sie das letzte Zeichen / die letzte Stelle löschen. Drücken Sie zum Eingeben eines Leerzeichens zweimal die Sterntaste (\*).

- 3. Drücken Sie die untere Navigationstaste, um zum Feld **Nummer** zu wechseln und mithilfe des Tastenfelds die gewünschte Rufnummer einzugeben.
- 4. (Optional) Drücken Sie die untere Navigationstaste, um zum Kontrollkästchen Privat zu wechseln, und drücken Sie die Auswahltaste, um die Kurzwahltaste als private Rufnummer zu programmieren. Bei Verwendung einer als Privat festgelegten Kurzwahltaste wird der Anruf als privat eingestuft und im Anrufverlauf werden keine Informationen zur Anrufer-ID gespeichert.
- 5. Betätigen Sie den Softkey **Speichern**, um die Informationen für die ausgewählte Taste zu speichern.

Wenn Sie diese Rufnummer später wählen möchten, drücken Sie einfach die **Kurzwahltaste**, die Sie zuvor mit der betreffenden Rufnummer programmiert haben.

### **Weitere Funktionen**

#### Telefonsperre

Durch Programmieren einer Taste mit der Funktion **Telefonsperre** können Sie Ihr Telefon bei Bedarf sperren, um zu verhindern, dass andere das Telefon verwenden oder die Einstellungen des Telefons ändern. Bei aktivierter **Telefonsperre** ist der Zugriff auf alle Telefonfunktionen mit Ausnahme der folgenden gesperrt:

- Entsperren des Telefons durch Eingabe einer Benutzer-PIN.
- Anmelden und Abmelden als Hot-Desk-Benutzer.
- Notfallbenachrichtigungen.

Die **Telefonsperre** hat keine Auswirkungen auf eingehende Anrufe, verhindert jedoch, dass ausgehende Anrufe getätigt werden können. Es gelten lediglich die folgenden Ausnahmen:

- Anrufe über Notfallleitungen.
- Anrufe an die lokale Vermittlung.

Alle Telefontasten außer dem Tastenfeld und den Lautstärketasten sind deaktiviert. Alle programmierbaren Tasten und Softkeys außer der für die **Telefonsperre** und die für den Zugriff auf Leistungsmerkmale wie **Hot-Desking** und Notfallbenachrichtigungen sind deaktiviert.

So programmieren Sie eine Taste mit der Funktion Telefonsperre:

- 1. Halten Sie die zu programmierende Taste für die eingestellte Dauer gedrückt.
- 2. Drücken Sie die linke Navigationstaste, um in die Spalte mit den verfügbaren Funktionen zu wechseln.
- 3. Markieren Sie mithilfe der unteren Navigationstaste die Option Weitere Funktionen.
- 4. Drücken Sie die rechte Navigationstaste, um in die Spalte mit den verfügbaren Optionen für **Weitere Funktionen** zu wechseln.

| Programmable Key |                       |
|------------------|-----------------------|
| Speed Call       | Phone Lock            |
| Other Features   | Call Forward Always   |
| More             | Do Not Disturb        |
|                  | Account Code Non Ver  |
|                  | Account Code Verified |
|                  |                       |
| Save             | Cancel                |

5. Wenn der Eintrag Telefonsperre markiert ist, betätigen Sie den Softkey Speichern.

So aktivieren Sie die Telefonsperre:

 Drücken Sie die Taste für die Telefonsperre. Auf dem Bildschirm erscheint die Meldung "Gesperrt". Wenn die Telefonsperre auf einer programmierbaren Taste konfiguriert ist, leuchtet die LED-Anzeige rot und das Symbol neben dem Aufkleber der Telefonsperre hellblau. Wenn sich der Bildschirmschoner im Zustand "Gesperrt" befindet, erscheint ein Schloss-Symbol.

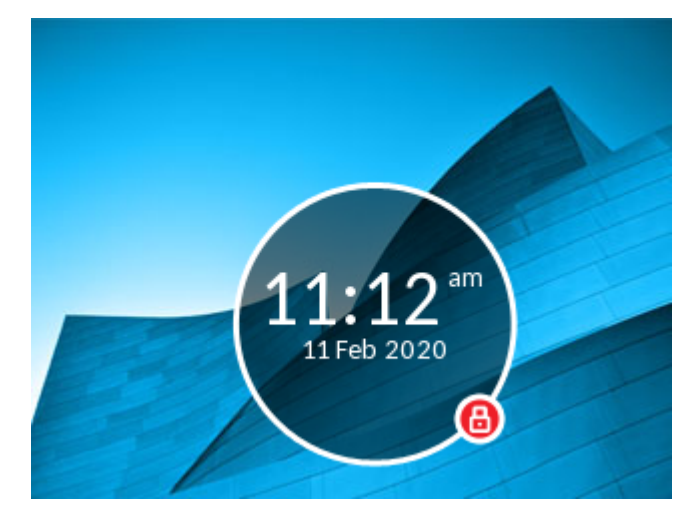

So deaktivieren Sie die Telefonsperre:

- 1. Drücken Sie erneut die Taste für die Telefonsperre.
- Auf dem Display erscheint das Dialogfeld "PIN eingeben:". Geben Sie Ihre PIN ein und betätigen Sie den Softkey Eingabe.

#### Anrufe immer weiterleiten

Wenn Sie eine Taste mit der Funktion **Anrufe immer weiterleiten** programmieren, können Sie schnell und einfach die Weiterleitung für alle auf Ihrem Telefon eingehenden Anrufe aktivieren und deaktivieren,

selbst wenn Sie im Untermenü **Anruf weiterleiten** andere Anrufweiterleitungsoptionen ausgewählt haben.

Sie können z. B. einstellen, dass eingehende Anrufe an Ihre Voicemailbox weitergeleitet werden, wenn Ihre Nebenstelle besetzt ist oder Sie den Anruf nicht annehmen können/wollen. Wenn Sie dann später Ihren Schreibtisch verlassen, können Sie die Funktion **Anrufe immer weiterleiten** aktivieren, um eingehende Anrufe an ein anderes Telefon, wie z. B. Ihr Festnetztelefon zu Hause oder Ihr Mobiltelefon, weiterzuleiten. Sobald Sie wieder an Ihrem Schreibtisch sind, können Sie die Funktion **Anrufe immer weiterleiten** deaktivieren. Die eventuell ausgewählten Anrufweiterleitungsoptionen "Besetzt" und "Keine Antwort" bleiben weiterhin aktiviert.

So belegen Sie eine Taste mit der Funktion Anrufe immer weiterleiten:

- 1. Halten Sie die zu programmierende Taste vier Sekunden lang gedrückt.
- 2. Drücken Sie die linke Navigationstaste, um in die Spalte mit den verfügbaren Funktionen zu wechseln.
- 3. Markieren Sie mithilfe der unteren Navigationstaste die Option Weitere Funktionen.
- 4. Drücken Sie die rechte Navigationstaste, um in die Spalte mit den verfügbaren Optionen für **Weitere Funktionen** zu wechseln.
- 5. Navigieren Sie mit der unteren Navigationstaste zum Eintrag Anrufe immer weiterleiten.

| Programmable Key |                       |
|------------------|-----------------------|
| Speed Call       | Phone Lock            |
| Other Features   | Call Forward Always   |
| More             | Do Not Disturb        |
|                  | Account Code Non Ver  |
|                  | Account Code Verified |
|                  |                       |
| Save             | Cancel                |

6. Wenn der Eintrag Anrufe immer weiterleiten markiert ist, betätigen Sie den Softkey Speichern.

So aktivieren Sie die Funktion Anrufe immer weiterleiten:

1. Drücken Sie die Taste, die Sie mit der Funktion Anrufe immer weiterleiten belegt haben. Wenn

Anrufweiterleitung immer aktiviert ist, wird ein 😇 (Anrufe immer weiterleiten)-Symbol in der Statusleiste angezeigt.

2. Wenn Sie bereits eine Rufnummer hinterlegt haben, betätigen Sie den Softkey **Aktivieren**, um die Weiterleitung an die hinterlegte Rufnummer zu aktivieren,

oder

wenn Sie noch keine Rufnummer hinterlegt haben, geben Sie die Rufnummer des gewünschten Ziels ein und betätigen Sie dann den Softkey **Aktivieren**.

#### NOTE:

- 1. Die Funktion **Anrufe immer weiterleiten** hat, sofern sie aktiviert ist, Vorrang vor allen anderen eventuell ausgewählten Anrufweiterleitungsoptionen.
- 2. Wenn die Funktion "Anrufe immer weiterleiten" aktiviert ist, erscheint auf dem Bildschirmschoner das Symbol für **Anrufe immer weiterleiten**.
- 3. Wenn sowohl die Funktion **Anrufe immer weiterleiten** als auch die Funktion **Nicht stören** aktiviert ist, wird auf dem Bildschirmschoner das Symbol für **Nicht stören** angezeigt.

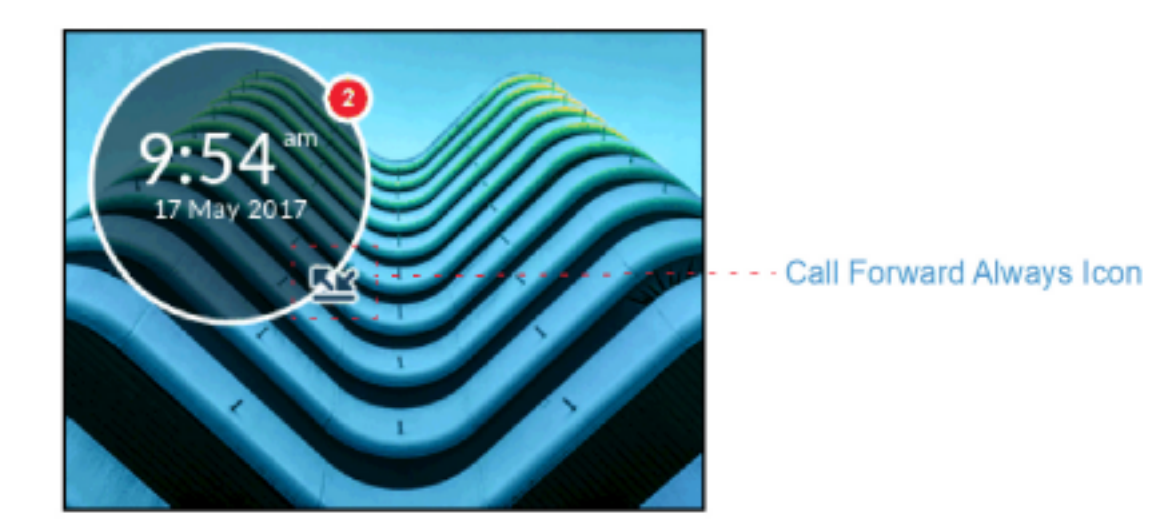

So deaktivieren Sie die Funktion Anrufe immer weiterleiten:

1. Drücken Sie die Taste, die Sie mit der Funktion Anrufe immer weiterleiten programmiert haben.

Wenn die Funktion Anrufweiterleitung immer deaktiviert ist, wird eine (Anrufe immer weiterleiten) Symbol aus der Statusleiste entfernt

2. Betätigen Sie den Softkey Deaktivieren.

**NOTE:** Alle sonstigen Optionen, die eventuell für die Anrufweiterleitung ausgewählt wurden, bleiben auch nach dem Deaktivieren der Funktion **Anrufe immer weiterleiten** aktiviert.

#### Nicht stören

Wenn Sie eine Taste mit der Funktion **Nicht stören** belegen und diese dann durch Drücken der Taste aktivieren, hören Anrufer je nach den im Systemadministrationstool konfigurierten Einstellungen ein Besetztzeichen und auf ihrem Telefondisplay wird eine Textmeldung angezeigt, dass Sie nicht gestört werden möchten.

So belegen Sie eine Taste mit der Funktion Nicht stören:

- 1. Halten Sie die zu programmierende Taste vier Sekunden lang gedrückt.
- 2. Drücken Sie die linke Navigationstaste, um in die Spalte mit den verfügbaren Funktionen zu wechseln.
- 3. Markieren Sie mithilfe der unteren Navigationstaste die Option Weitere Funktionen.

- 4. Drücken Sie die rechte Navigationstaste, um in die Spalte mit den verfügbaren Optionen für **Weitere Funktionen** zu wechseln.
- 5. Navigieren Sie mit der unteren Navigationstaste zum Eintrag Nicht stören.

| Programmable Key |                                    |
|------------------|------------------------------------|
| Speed Call       | Phone Lock                         |
| Other Features   | Call Forward Always                |
| More             | <ul> <li>Do Not Disturb</li> </ul> |
|                  | Account Code Non Ver               |
|                  | Account Code Verified              |
|                  |                                    |
| Save             | Cancel                             |

6. Wenn der Eintrag Nicht stören markiert ist, betätigen Sie den Softkey Speichern.

So aktivieren Sie die Funktion Nicht stören:

 Drücken Sie die Taste, die Sie mit der Funktion Nicht stören belegt haben. Wenn DND aktiviert ist, in der Statusleiste das Symbol 
 (Nicht stören) und die Lampe an der für Nicht stören programmierten Taste leuchtet rot.

NOTE: Auf dem Bildschirmschoner wird das Symbol fürDND angezeigt.

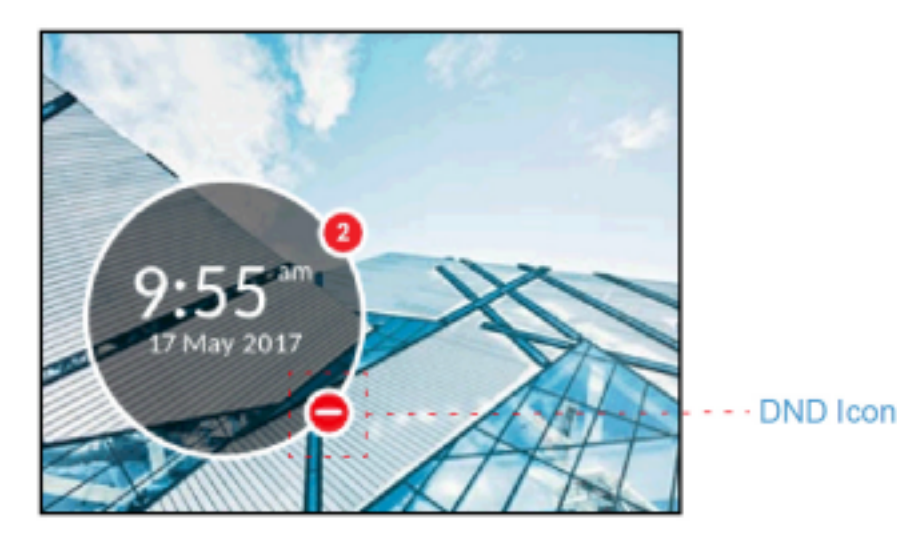

So deaktivieren Sie die Funktion Nicht stören:

Drücken Sie die Taste, die Sie mit der Funktion Nicht stören belegt haben.
 Wenn DND deaktiviert ist, verschwindet das Symbol 
 (Nicht stören) aus der Statusleiste und die Lampe an der für Nicht stören programmierten Taste wechselt wieder zur normalen Farbe.

#### Kontocodes

Kontocodes sind eine effektive Möglichkeit, um Anrufe zu Buchführungs-, Prüf- und Berichtszwecken in Gruppen zusammenzufassen. Wenn Sie einen Anruf mit einem Kontocode kennzeichnen, wird der Code in den vom Anrufserver erstellten Aufzeichnungen erfasst. Auf diese Weise können Systemadministratoren bestimmte Gruppen von Anrufen schnell identifizieren und zu Betriebs- und Berichtszwecken an verschiedene Abteilungen weiterleiten.

Anrufe können mit einem der folgenden zwei Kontocodes gekennzeichnet werden:

Kontocode nicht verifiziert:

Nicht verifizierte Kontocodes sind Codes, die noch nicht auf dem Anrufserver konfiguriert wurden. Mit nicht verifizierten Kontocodes können Gruppen von Anrufen erstellt werden, die auf dem Anrufserver noch nicht verifiziert und konfiguriert wurden.

#### Kontocode verifiziert: Verifizierte Kontocodes sind Codes, die bereits von einem Systemadministrator auf dem Anrufserver konfiguriert wurden.

#### Kontocode nicht verifiziert

So belegen Sie eine Taste mit der Funktion Kontocode nicht verifiziert:

- 1. Halten Sie die zu programmierende Taste vier Sekunden lang gedrückt.
- 2. Drücken Sie die linke Navigationstaste, um in die Spalte mit den verfügbaren Funktionen zu wechseln.
- 3. Markieren Sie mithilfe der unteren Navigationstaste die Option Weitere Funktionen.
- 4. Drücken Sie die rechte Navigationstaste, um in die Spalte mit den verfügbaren Optionen für **Weitere Funktionen** zu wechseln.
- 5. Navigieren Sie mit der unteren Navigationstaste zum Eintrag Kontocode nicht verifiziert.

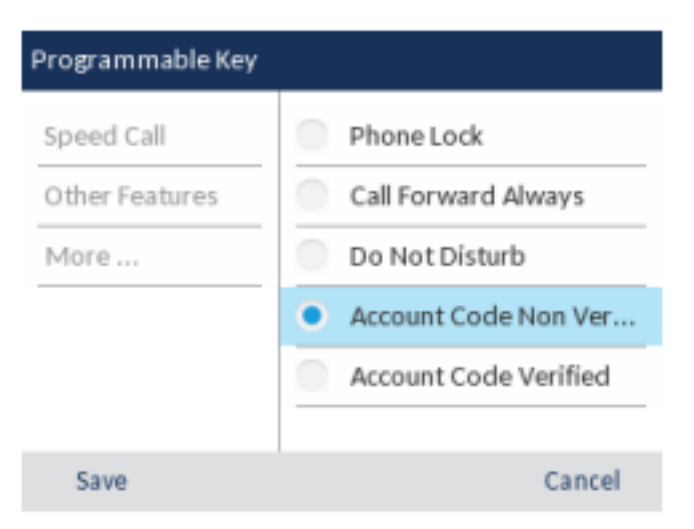

6. Wenn der Eintrag Kontocode nicht verifiziert markiert ist, betätigen Sie den Softkey Speichern.

So weisen Sie vor einem Anruf einen nicht verifizierten Kontocode zu:

- 1. Drücken Sie die Taste, die Sie mit der Funktion Kontocode nicht verifiziert belegt haben.
- 2. Geben Sie mithilfe des Tastenfelds die Stellen (bis zu 12) des Kontocodes ein.

- **3.** Drücken Sie die Rautetaste "#".
- 4. Geben Sie die Rufnummer ein, die Sie anrufen möchten.

So weisen Sie während eines Anrufs einen nicht verifizierten Kontocode zu:

- 1. Drücken Sie während eines aktiven Anrufs die Taste, die Sie mit der Funktion Kontocode nicht verifiziert belegt haben.
- 2. Geben Sie mithilfe des Tastenfelds die Stellen (bis zu 12) des Kontocodes ein.
- 3. Drücken Sie die Rautetaste "#".

Kontocode verifiziert

So belegen Sie eine Taste mit der Funktion Kontocode verifiziert:

- 1. Halten Sie die zu programmierende Taste vier Sekunden lang gedrückt.
- 2. Drücken Sie die linke Navigationstaste, um in die Spalte mit den verfügbaren Funktionen zu wechseln.
- 3. Markieren Sie mithilfe der unteren Navigationstaste die Option Weitere Funktionen.
- 4. Drücken Sie die rechte Navigationstaste, um in die Spalte mit den verfügbaren Optionen für **Weitere Funktionen** zu wechseln.
- 5. Navigieren Sie mit der unteren Navigationstaste zum Eintrag Kontocode verifiziert.

| Programmable Key |                       |
|------------------|-----------------------|
| Speed Call       | Phone Lock            |
| Other Features   | Call Forward Always   |
| More             | Do Not Disturb        |
|                  | Account Code Non Ver  |
|                  | Account Code Verified |
|                  |                       |
| Save             | Cancel                |

6. Wenn der Eintrag Kontocode verifiziert markiert ist, betätigen Sie den Softkey Speichern.

So weisen Sie vor einem Anruf einen verifizierten Kontocode zu:

- 1. Drücken Sie die Taste, die Sie mit der Funktion Kontocode verifiziert belegt haben.
- 2. Geben Sie mithilfe des Tastenfelds die Stellen (bis zu 12) des Kontocodes ein.
- 3. Drücken Sie die Rautetaste "#".
- 4. Geben Sie die Rufnummer ein, die Sie anrufen möchten.

So weisen Sie während eines Anrufs einen verifizierten Kontocode zu:

- 1. Drücken Sie während eines aktiven Anrufs die Taste, die Sie mit der Funktion Kontocode verifiziert belegt haben.
- 2. Geben Sie mithilfe des Tastenfelds die Stellen (bis zu 12) des Kontocodes ein.
- 3. Drücken Sie die Rautetaste "#".

# Tätigen von Anrufen

In diesem Abschnitt wird beschrieben, wie Sie mit dem Mitel MiVoice 6920 IP Phone über Hörer, Lautsprecher oder Headset telefonieren können.

# Wählen einer Nummer

Treffen Sie als Erstes die nötigen Vorbereitungen am Telefon:

- Heben Sie den Hörer ab, um das Gespräch über den Hörer zu führen, oder
- Drücken Sie die Taste ()((Lautsprecher/Headset) oder die Taste für die Hauptleitung, um das Gespräch über den Lautsprecher oder das Headset zu führen. Dafür muss für den Audiopfad entweder die Option "Lautsprecher" (wenn das Gespräch über den Lautsprecher geführt werden soll) oder die Option "Headset" (wenn Sie über das Headset telefonieren möchten) ausgewählt sein.

Wenn der Wählton zu hören ist, wählen Sie die Telefonnummer, die Sie anrufen möchten. Sobald der gewünschte Gesprächspartner den Anruf annimmt, erscheint auf dem Display Ihres Telefons ein Zähler, der die Gesprächsdauer angibt.

Alternativ können Sie die Telefonnummer, die Sie anrufen möchten, eingeben, ohne den Hörer abzuheben. Für diese Wählmethode wird die Audiopfadeinstellung "Lautsprecher" oder "Headset" verwendet, je nachdem, welche der Einstellungen unter **Einstellungen > Audio > Audiopfad** ausgewählt wurde. Weitere Informationen hierzu finden Sie unter *"Audiopfad"*.

**NOTE:** Durch Betätigen des Softkeys **Rücktaste** können Sie während der Eingabe der zu wählenden Telefonnummer die zuletzt eingegebene Stelle löschen. Wenn Sie den Wählvorgang abbrechen

Wenn die gewählte Nummer mit einem Kontakt übereinstimmt, der im Ordner **Eigene**, **Mobilgerät** oder **Unternehmen** der Anwendung **Kontakte** gespeichert ist, wird der Name des betreffenden Kontakts angezeigt. Die Ordner werden in der folgenden Reihenfolge nach übereinstimmenden Kontakten durchsucht:

- 1. "Eigene" Es wird der im Ordner "Eigene" hinterlegte Name des betreffenden Kontakts angezeigt.
- "Mobilgerät" Es wird der im Ordner "Mobilgerät" hinterlegte Name des betreffenden Kontakts angezeigt.
- Kontaktordner im MiVoice Business System Sofern das System mit MiNET Phone Object Message Name konfiguriert ist, wird der im MiVoice Business System hinterlegte Name des betreffenden Kontakts angezeigt.
- 4. "Unternehmen" Es wird der im Ordner "Unternehmen" hinterlegte Name des betreffenden Kontakts angezeigt.

Wenn keine Übereinstimmung gefunden wird, erscheint die vom MiVoice Business System bereitgestellte Nummer. Wenn Sie keine Anrufe mit einem bestimmten Vorwahlbereich tätigen können, klären Sie mit dem Systemadministrator, ob für Ihre Nebenstelle bestimmte Gebührenbeschränkungen gelten und deshalb Ferngespräche oder die Wahl bestimmter Länder- oder Zonenvorwahlen nicht möglich sind.

# Aktivieren der Rückruffunktion

Durch Aktivieren der Rückruffunktion werden Sie benachrichtigt, sobald eine besetzte Nebenstelle wieder erreichbar ist oder wenn eine Nebenstelle wieder aktiv war, nachdem Ihr Anruf zuvor nicht angenommen wurde.

So fordern Sie einen Rückruf an, wenn die von Ihnen angerufene Nebenstelle besetzt ist oder Ihr Anruf nicht angenommen wurde:

- 1. Drücken Sie den Softkey Rückruf.
- 2. Legen Sie auf.

Sobald der gewünschte Teilnehmer wieder erreichbar ist, klingelt Ihr Telefon und ein Symbol auf dem Display gibt an, dass es sich bei dem eingehenden Anruf um einen Rückruf handelt.

So nehmen Sie einen Rückruf an, der mit dem Symbol für einen Rückruf auf dem Display angekündigt wird:

1. Nehmen Sie den Hörer ab oder drücken Sie die ( (Lautsprecher/Headset)-Taste, oder den Softkey Hauptleitung.

## Wahlwiederholung

Sie können die zuletzt gewählte Rufnummer, die auf dem **Startbildschirm** angezeigt wird, wählen, indem Sie entweder zweimal die Taste **Wahlwiederholung** drücken oder den Softkey **Wahlwiederholung** betätigen.

Wenn Sie die Taste **Wahlwiederholung** einmal drücken, wird die Liste der **ausgehenden** Anrufe in der Anwendung **Anrufverlauf** geöffnet. Weitere Informationen zur Anwendung **Anrufverlauf** finden Sie unter *Anrufverlauf*.

# Anrufe erhalten

Wenn an Ihrer Nebenstelle ein Anruf eingeht, werden auf dem **Anrufbildschirm** der Name, die Rufnummer und (sofern zutreffend) der Avatar des Anrufers angezeigt. Zudem blinkt das Symbol auf der Schaltfläche für die **Hauptleitung** und gibt an, dass über diese Leitung ein Anruf eingeht.

Wenn die Nummer des Anrufers mit einem Kontakt übereinstimmt, der im Ordner **Eigene**, **Mobilgerät** oder **Unternehmen** der Anwendung **Kontakte** gespeichert ist, wird der Name des betreffenden Kontakts angezeigt. Die Ordner werden in der folgenden Reihenfolge nach übereinstimmenden Kontakten durchsucht:

- 1. "Eigene" Es wird der im Ordner "Eigene" hinterlegte Name des betreffenden Kontakts angezeigt.
- 2. "Mobilgerät" Es wird der im Ordner "Mobilgerät" hinterlegte Name des betreffenden Kontakts angezeigt.
- Kontaktordner im MiVoice Business System Sofern das System mit MiNET Phone Object Message Name konfiguriert ist, wird der im MiVoice Business System hinterlegte Name des betreffenden Kontakts angezeigt.
- 4. "Unternehmen" Es wird der im Ordner "Unternehmen" hinterlegte Name des betreffenden Kontakts angezeigt.

Wenn keine Übereinstimmung gefunden wird, erscheint der vom MiVoice Business System bereitgestellte Name.

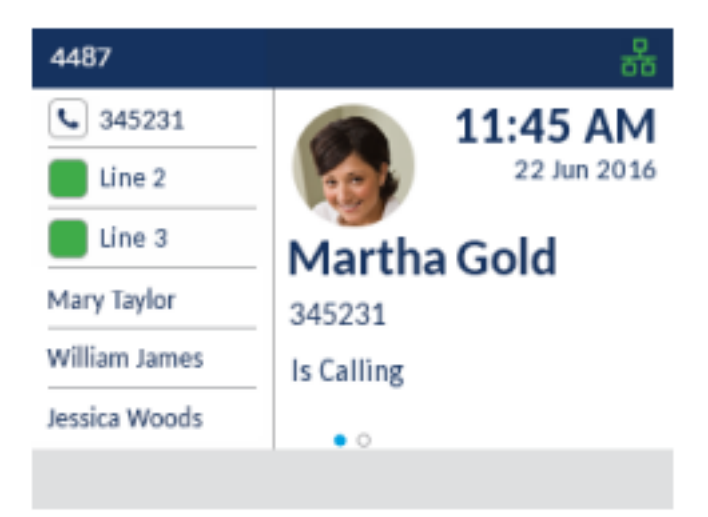

# Annehmen eines eingehenden Anrufs

So nehmen Sie einen eingehenden Anruf an:

- Heben Sie den Hörer ab, um das Gespräch über den Hörer zu führen.
- Um die Freisprechfunktion zu aktivieren, drücken Sie die (()) (Lautsprecher/Headset)-Taste, oder den Softkey Hauptleitung. Hierfür muss in den Einstellungen für den Audiopfad die Option "Lautsprecher" ausgewählt sein.

• Drücken Sie für den Headset-Betrieb die 🗐 die Taste 🗐 (Lautsprecher/Headset) oder die Taste "Annehmen" am Headset (falls vorhanden). Hierfür muss in den Einstellungen für den Audiopfad die Option "Headset" ausgewählt sein.

**NOTE:** Mit den für den Audiopfad unter **Einstellungen > Audio > Audiopfad** konfigurierten Einstellungenwird festgelegt, ob der Anruf über den Lautsprecher oder das Headset ausgegeben werden soll. Weitere Informationen hierzu finden Sie unter *"Audiopfad"*.

## Manuelles Weiterleiten eines eingehenden Anrufs

Wenn für die Anrufweiterleitungsoption **Immer** oder **Keine Antwort** bereits Rufnummern hinterlegt wurden, betätigen Sie den Softkey **Anruf weiterleiten**, um den eingehenden Anruf manuell an die hinterlegte Rufnummer weiterzuleiten.

Diese Funktion wird häufig so konfiguriert, dass eingehende Anrufe an die Voicemailbox weitergeleitet werden. Sie können dann entscheiden, ob Sie den eingehenden Anruf annehmen oder manuell an die Voicemailbox weiterleiten möchten.

NOTE:

- 1. Die für die Anrufweiterleitungsoption **Immer** hinterlegte Rufnummer hat Vorrang vor allen anderen Rufnummern, die für die Option **Keine Antwort** festgelegt wurden.
- 2. Weitere Informationen zum Konfigurieren der Funktion **Anruf weiterleiten** finden Sie unter *Anruf weiterleiten*.

# Abwickeln von Anrufen

Während eines aktiven Gesprächs können Sie mit den Telefontasten verschiedene Aktionen ausführen, wie z. B. den Anruf auf "Halten" setzen oder das Mikrofon stummschalten. Mithilfe von Softkeys sind ebenfalls Aktionen wie das Weiterleiten von Anrufen oder das Durchführen von Konferenzen mit mehreren Teilnehmern möglich.

## Einen Anruf auf Halten setzen

Um ein aktives Gespräch auf Halten zu setzen, drücken Sie die Taste []] (Halten)-Taste.

So setzen Sie einen Anruf (während eines aktiven Gesprächs) auf "Halten":

1. Drücken Sie die (Halten)-Taste.

Ihre aktive **Leitung**-Taste blinkt das **Helten**)-Symbol und zeigt an, dass der Anruf gehalten wird. Sofern dies auf dem Anrufserver konfiguriert wurde, hören Anrufer eine Wartemusik, damit sie wissen, dass ihr Anruf auf "Halten" gesetzt wurde.

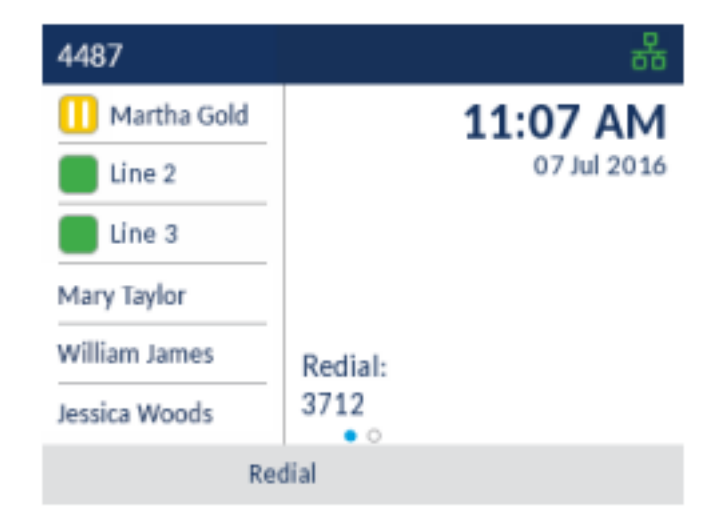

**NOTE:** Wenn der Anruf bereits über einen längeren Zeitraum auf "Halten" gesetzt ist, kann er automatisch wieder als eingehender Anruf angekündigt werden, um Sie daran zu erinnern, dass Sie den Anruf abwickeln müssen.

2. Betätigen Sie die Taste der entsprechenden Leitung, um den auf "Halten" gesetzten Anruf wieder aufzunehmen.

### Stummschalten des Mikrofons

| Sie können die <b>Stummschalten</b> )-Taste verwenden, um das Mikrofon am Hörer, Headset oder |
|-----------------------------------------------------------------------------------------------|
| Lautsprecher stummzuschalten. Wenn Sie die [ 🦉 (Stummschalten)-Taste auf Ihrem Telefon        |

drücken, kann Sie der Gesprächspartner in einem aktuellen Gespräch oder einer Konferenz nicht mehr hören.

Um ein stummgeschaltetes Mikrofon anzuzeigen, leuchtet die LED neben der (Stummschalten)-Taste auf. Drücken Sie zum Aktivieren oder Deaktivieren der Stummschaltung die

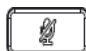

#### (Stummschalten)-Taste.

NOTE: Wenn Sie einen Anruf, für den die Stummschaltung aktiviert ist, auf "Halten" setzen, wird die Stummschaltung automatisch deaktiviert, sobald Sie den Anruf wieder aufnehmen.

# Einen Anruf weiterleiten

Sie können auf dem Mitel MiVoice 6920 IP Phone zwischen zwei verschiedenen Weiterleitungsoptionen wählen:

#### • Unangekündigtes Weiterleiten:

Beim unangekündigten Weiterleiten leiten Sie einen Anruf direkt an eine andere Nebenstelle weiter, ohne zuvor Rücksprache mit dem betreffenden Zielteilnehmer zu halten. Hierfür müssen Sie lediglich die Weiterleitung abschließen, sobald Sie die Rufnummer der gewünschten Nebenstelle eingegeben haben. Der Anruf wird direkt an die von Ihnen angegebene interne oder externe Nebenstelle weitergeleitet.

#### Angekündigtes Weiterleiten:

Alternativ können Sie zunächst Rücksprache mit dem Teilnehmer halten, an den Sie den Anruf weiterleiten möchten, ehe Sie die Weiterleitung abschließen. Bleiben Sie dazu einfach in der Leitung, bis der Teilnehmer der angegebenen Nebenstelle den Anruf annimmt. Nachdem Sie mit dem gewünschten Teilnehmer Rücksprache gehalten haben, können Sie die Weiterleitung entweder abschließen oder abbrechen und den Anruf selbst wieder aufnehmen.

So leiten Sie einen Anruf weiter:

1. Stellen Sie sicher, dass Sie sich in einem aktiven Anruf mit dem Teilnehmer befinden, den Sie weiterleiten möchten.

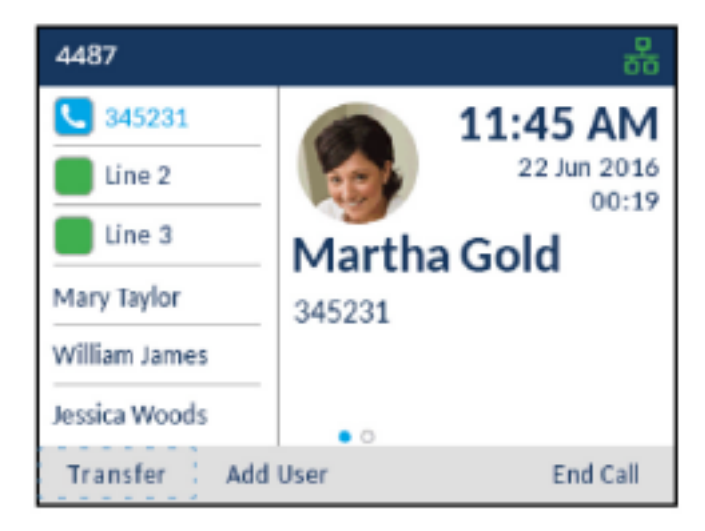

Betätigen Sie den Softkey Weiterleiten. 2.

Der aktive Anruf wird auf "Halten" gesetzt.

| 4487          |                         | 쁆            |
|---------------|-------------------------|--------------|
| 4487          | 1                       | 1:45 AM      |
| Line 2        |                         | 22 Jun 2016  |
| E Line 3      |                         |              |
| Mary Taylor   | _                       |              |
| William James | On Hold:<br>Martha Gold |              |
| Jessica Woods |                         |              |
|               |                         | Back To Held |

3. Geben Sie die Nummer der Person ein, an die der Anruf weitergeleitet werden soll.

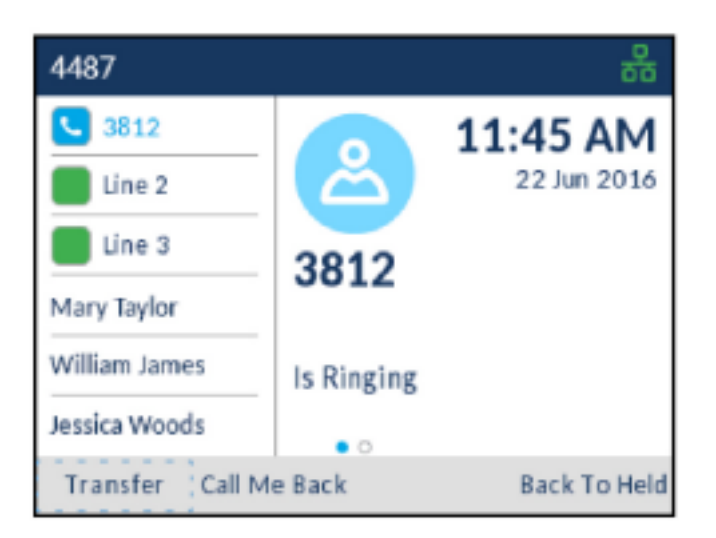

4. Betätigen Sie den Softkey Weiterleiten oder legen Sie den Hörer auf, um den Anruf unangekündigt weiterzuleiten,

oder

warten Sie für eine angekündigte Weiterleitung, bis sich der Weiterleitungsempfänger meldet, informieren Sie ihn über die Weiterleitung und betätigen Sie dann den Softkey **Weiterleiten** oder legen Sie den Hörer auf.

### Führen einer Telefonkonferenz mit mehreren Teilnehmern

Das Mitel MiVoice 6920 IP Phone unterstützt Telefonkonferenzen mit mehreren Teilnehmern.

So führen Sie eine Telefonkonferenz mit mehreren Teilnehmern:

1. Stellen Sie sicher, dass Sie sich in einem aktiven Anruf mit einem der Teilnehmer befinden, die Sie zu einer Konferenz zusammenführen möchten.

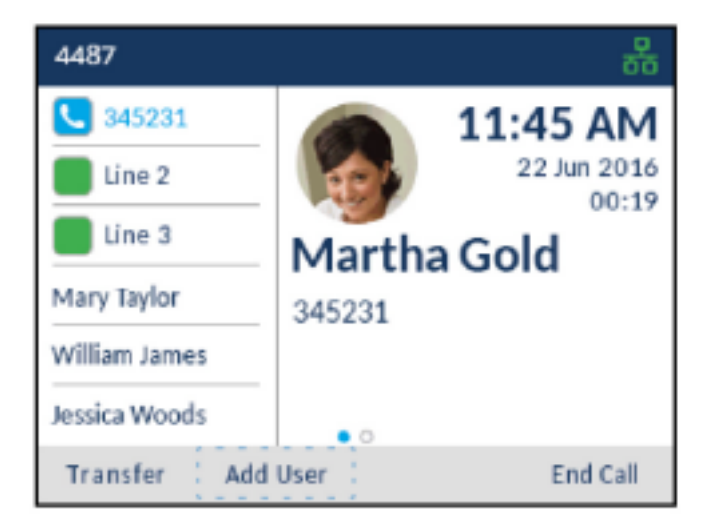

2. Drücken Sie den Softkey Benutzer hinzufügen.

Der aktive Anruf wird auf "Halten" gesetzt.

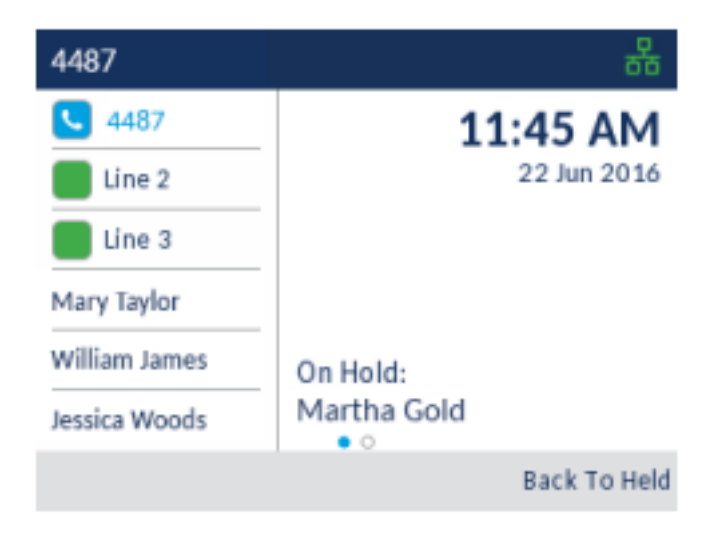

3. Geben Sie die Nummer der Person ein, die für die Konferenz zugeschaltet werden soll.

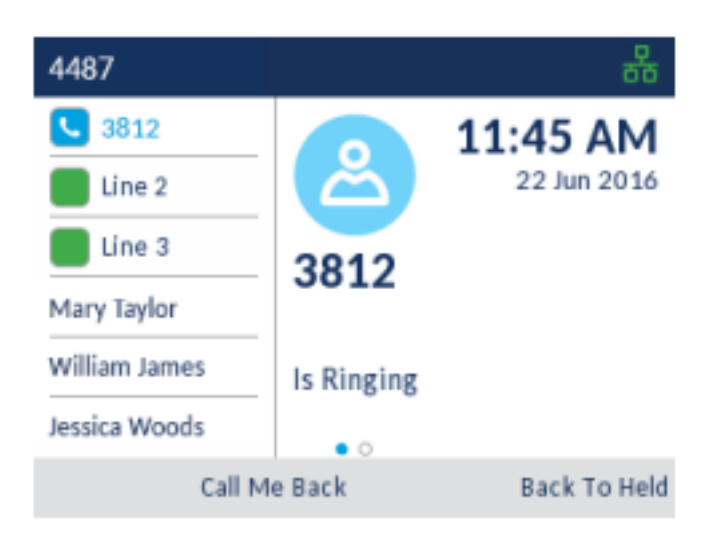

4. Warten Sie, bis sich die Person meldet, informieren Sie sie über die Konferenz und betätigen Sie dann den Softkey **Anrufe zusammenführen**, um eine Drei-Wege-Telefonkonferenz zu führen.

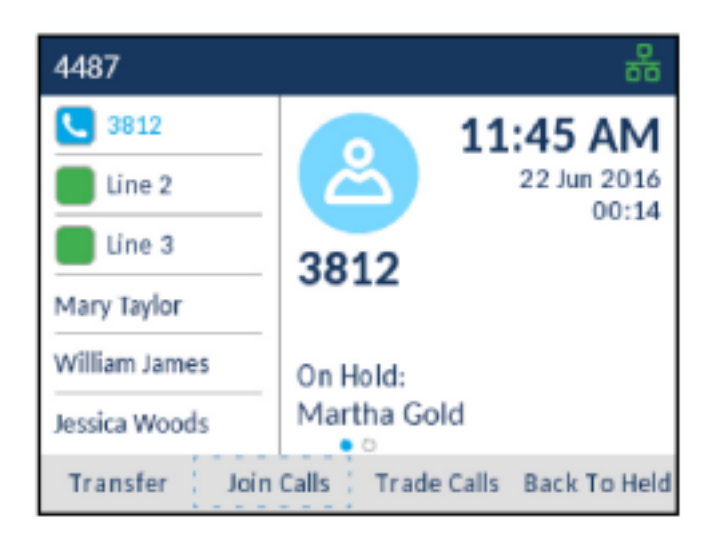

NOTE:

- a. Durch Betätigen des Softkeys **Anrufe tauschen** wird der aktive Anruf anstelle des aktuell auf "Halten" gesetzten Anrufs auf "Halten" gesetzt.
- **b.** Mit dem Softkey **Aufteilen** wird die Konferenzschaltung unterbrochen, indem alle Anrufer außer dem ersten Teilnehmer auf "Halten" gesetzt werden.
- 5. Wiederholen Sie die Schritte 2 bis 4, um weitere Teilnehmer zur Konferenz hinzuzufügen.

**NOTE:** Wenn Sie Teilnehmer in einer Telefonkonferenz zusammenführen möchten, mit denen Sie bereits (auf unterschiedlichen Leitungen) aktive Gespräche führen, betätigen Sie den Softkey **Gehaltene hinzufügen** und drücken Sie dann die Taste der **Leitung** mit dem auf "Halten" gesetzten Anruf.

#### Beenden einer Konferenz und Weiterleiten der verbleibenden Teilnehmer

Das Mitel MiVoice 6920 IP Phone bietet Initiatoren einer Telefonkonferenz die Möglichkeit, die Konferenz zu verlassen, ohne dass die Verbindung zwischen den anderen Teilnehmern unterbrochen wird.

Wenn Sie Initiator einer Telefonkonferenz sind und diese verlassen möchten, betätigen Sie den Softkey **Anruf verlassen**. Ihre Verbindung zur Telefonkonferenz wird getrennt, die Konferenzschaltung zwischen den anderen Teilnehmern bleibt jedoch bestehen.

### **Beenden von Anrufen**

Sie müssen einen aktiven Anruf führen oder einen auf "Halten" gesetzten Anruf zunächst wieder aufnehmen, ehe Sie den Anruf beenden können. Legen Sie während des aktiven Anrufs den Hörer auf

die Gabel, betätigen Sie den Softkey Anruf beenden oder drücken Sie die [...](Beenden)-Taste.

# **Verwalten von Anrufen**

Das Mitel MiVoice 6920 IP Phone verfügt über verschiedene Leistungsmerkmale, die Ihnen das Anrufmanagement erleichtern: Drei der wichtigsten Leistungsmerkmale für das Anrufmanagement sind die Anwendungen **Kontakte**, **Anrufverlauf** und **Voicemail**.

# Kontakte

Die Anwendung **Kontakte** ist Ihr persönliches Telefonbuch und Verzeichnis, das direkt im Telefon gespeichert ist. Das Mitel MiVoice 6920 IP Phone unterstützt einen lokalisierten Kontaktordner (**Eigene**) sowie eine erweiterte Funktion für die Interoperabilität mit LDAP-Verzeichnissen (Ordner **Unternehmen**).

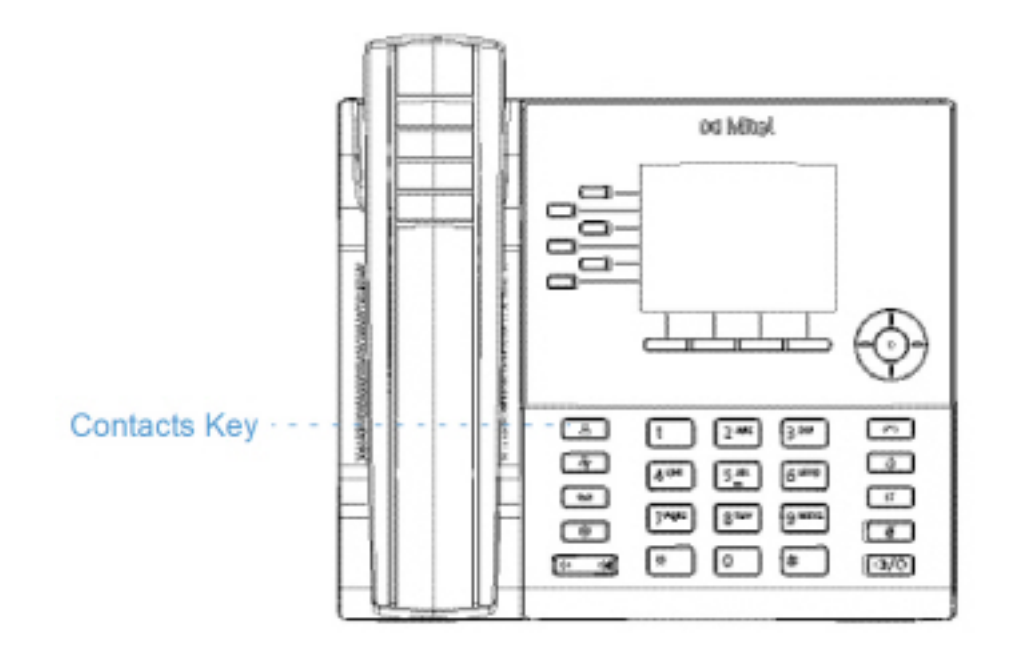

**NOTE:** Der Zugriff auf die LDAP-Verzeichnisse für das **Unternehmen** muss von Ihrem Systemadministrator eingerichtet werden.

### **Allgemeine Funktionen**

Öffnen und Verwenden der Anwendung "Kontakte"

So öffnen und verwenden Sie die Anwendung "Kontakte":

1. Drücken Sie die (<u>A</u>)(Kontakte)-Taste.

| Contacts  |     | <b>Q</b> Enter name       |
|-----------|-----|---------------------------|
| Personal  | 63  | Anderson, Colin<br>457327 |
| Corporate | 10  | Cole, David<br>345231     |
|           |     | Gaha, Annie<br>902323     |
|           |     | Johnson, James<br>343535  |
|           |     | Tenner, Danny<br>143535   |
|           | Del | ete Add New Close         |

2. Durch Drücken der oberen und unteren Navigationstaste können Sie rechts neben jedem Kontaktordner eine Liste der im Ordner enthaltenen Kontakte anzeigen.

**NOTE:** Wenn der ausgewählte Ordner leer ist, wird auf dem Display die Meldung "Verzeichnis leer" angezeigt.

3. Drücken Sie die rechte Navigationstaste, um in die Spalte mit den verfügbaren Kontaktordnern zu wechseln.

In dieser Spalte können Sie dann mit der oberen und unteren Navigationstaste durch die Liste der Kontakte blättern.

| Contacts      | Q Enter name              |
|---------------|---------------------------|
| Personal 🚳    | Anderson, Colin<br>457327 |
| Corporate 110 | Cole, David<br>345231     |
|               | Gaha, Annie<br>902323     |
|               | Johnson, James<br>343535  |
|               | Tenner, Danny<br>143535   |
| Dial D        | Velete Add New Close      |

4. Wenn Sie einen Kontakt in der Spalte markieren und die rechte Navigationstaste drücken, wird für den ausgewählten Kontakt eine Visitenkarte angezeigt.
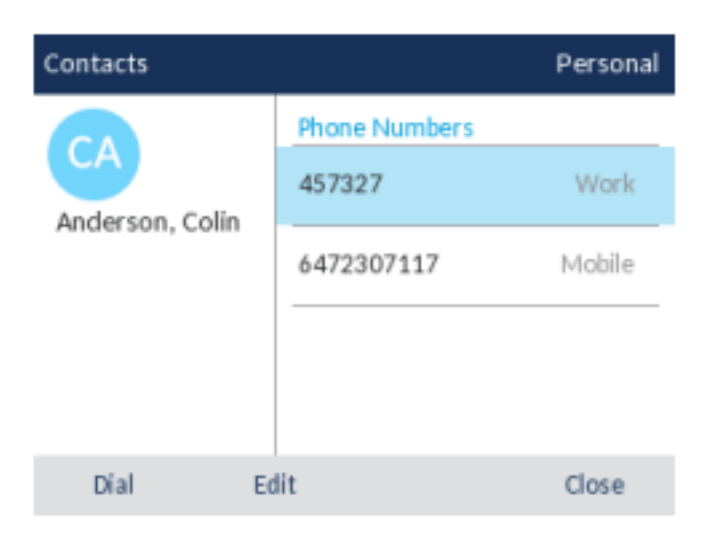

- 5. Blättern Sie mit der unteren und der oberen Navigationstaste durch die Liste der verfügbaren Rufnummern.
- 6. Drücken Sie die Taste [ ] (Beenden) oder betätigen Sie den Softkey zum Schließen.

#### Suchen eines Kontakts

Sie können sowohl im Kontaktordner **Eigene** als auch im Kontaktordner **Unternehmen**, sofern die Kontakte im Unternehmensverzeichnis auf Ihrem Telefon zwischengespeichert werden, nach einem Kontakt suchen.

**NOTE:** Wenn neben dem Kontaktordner **Unternehmen** nicht die Anzahl der im Ordner enthaltenen Kontakte angezeigt wird, werden die Einträge in Ihrem Unternehmensverzeichnis nicht auf Ihrem Telefon zwischengespeichert. Siehe *"Durchführen einer Suche in einem nicht zwischengespeicherten Unternehmens-Kontaktordner"* wenn Ihr Telefon für die Verwendung eines nicht zwischengespeicherten Unternehmensverzeichnisses konfiguriert ist.

Starten Sie die Suche, indem Sie eine beliebige Taste auf dem Tastenfeld drücken. Durch die Eingabe der ersten Buchstaben des Vornamens, Nachnamens oder Firmennamens eines Kontakts können Sie diesen schnell aufrufen und die gewünschte Aktion ausführen. Gehen Sie folgendermaßen vor, um über die Benutzeroberfläche des Telefons nach einem Kontakt zu suchen.

So suchen Sie nach einem Kontakt:

1. Drücken Sie die 🙆 (Kontakte)-Taste.

| Contacts  |     | <b>Q</b> Enter name       |
|-----------|-----|---------------------------|
| Personal  | 6   | Anderson, Colin<br>457327 |
| Corporate | 110 | Cole, David<br>345231     |
|           |     | Gaha, Annie<br>902323     |
|           |     | Johnson, James<br>343535  |
|           |     | Tenner, Danny<br>143535   |
|           | Del | ete Add New Close         |

2. Geben Sie mithilfe des Tastenfelds die ersten Buchstaben des Namens des gesuchten Kontakts ein und betätigen Sie ggf. den Softkey **Suchen**.

| Contacts     | م (ما                     |
|--------------|---------------------------|
| Personal 🚯   | Anderson, Colin<br>457327 |
| Corporate 💷  | Cole, David<br>345231     |
|              | Gaha, Annie<br>902323     |
|              | Johnson, James<br>343535  |
|              | Tenner, Danny<br>143535   |
| Search Backs | space abc V Close         |

3. Wenn Ihre Suche zu Ergebnissen führt, navigieren Sie zum Eintrag des gesuchten Kontakts und führen Sie die gewünschte Aktion aus.

| Contacts  |      | Q (0)                      |   |
|-----------|------|----------------------------|---|
| All       | 16   | Anderson, Colin<br>457327  |   |
| Personal  | 0    | Cole, Barry<br>5602918     |   |
| Corporate | ø    | Cole, Deborah<br>72020     |   |
|           |      | Collington, Pam<br>5606448 |   |
|           |      | Colon, Ricardo             |   |
| Search    | Back | space abc F Close          | • |

#### Wählen aus der Anwendung "Kontakte"

Zum Wählen können Sie manuell zum Eintrag des gewünschten Kontakts navigieren, eine der für diesen Kontakt hinterlegten Rufnummern (sofern zutreffend) auswählen und anschließend entweder den Hörer

abheben, den Softkey **Wählen** betätigen, die **AuswahlTaste** drücken oder die Taste (Lautsprecher/Headset) drücken.

So wählen Sie die Rufnummer eines Kontakts:

- 1. Drücken Sie die (Kontakte)-Taste.
- 2. (Optional) Geben Sie mithilfe des Tastenfelds die ersten Buchstaben des Namens des gewünschten Kontakts ein, um einen Suchlauf zu starten.
- 3. Markieren Sie mithilfe der Navigationstasten den Kontakt, den Sie anrufen möchten.

| Contacts  |          | <b>Q</b> Enter name       |
|-----------|----------|---------------------------|
| Personal  | <b>5</b> | Anderson, Colin<br>157327 |
| Corporate |          | Cole, David<br>845231     |
|           | 9        | Gaha, Annie<br>202323     |
|           | 3        | ohnson, James<br>343535   |
|           | 1        | Fenner, Danny<br>143535   |
| Dial      | Delete   | e Add New Close           |

4. (Optional) Wenn für den gewünschten Kontakt mehrere Rufnummern hinterlegt sind, öffnen Sie mit der rechten Navigationstaste die Visitenkarte des Kontakts und wählen Sie dann mit der oberen und unteren Navigationstaste die Rufnummer aus, die Sie anrufen möchten.

5. Drücken Sie den Softkey Wählen, die Auswählen-Taste oder (()(C) (Lautsprecher/Headset)-Taste für Lautsprecher- oder Headset-Betrieb

#### oder

Heben Sie den Hörer ab, um das Gespräch über den Hörer zu führen.

#### Funktionen im Kontaktordner "Eigene"

Der Kontaktordner **Eigene** enthält die Kontakte (max. 50), die über die Benutzeroberfläche des Telefons lokal auf dem Telefon erstellt oder kopiert wurden.

Sie haben im Kontaktordner **Eigene** die Möglichkeit, nach einem lokalen Kontakt zu suchen und diesen anzurufen, neue lokale Kontakte zu erstellen, alle oder einzelne lokale Kontakte zu löschen oder die vorhandenen lokalen Kontakte zu bearbeiten. Darüber hinaus können Sie die Visitenkarte für einen Kontakt öffnen und die dort hinterlegten Kontaktinformationen (z. B. Avatar, Name und Rufnummer(n)) anzeigen.

#### Hinzufügen eines neuen Kontakts zum Kontaktordner "Eigene"

So fügen Sie einen neuen Kontakt zum Kontaktordner Eigene hinzu:

- 1. Drücken Sie die (Kontakte)-Taste.
- 2. Drücken Sie den Softkey Neu hinzufügen.

| Contacts - Add Nev | v Personal |
|--------------------|------------|
| Name               |            |
| Number             | First Name |
|                    |            |
|                    | Last Name  |
|                    |            |
|                    |            |
| Save               | Cancel     |

3. Navigieren Sie mit der rechten Navigationstaste zum Eingabefeld **Vorname** und geben Sie mithilfe des Tastenfelds den Vornamen des lokal zu speichernden Kontakts ein.

| Contacts · Ac | ld New    |            | Personal |  |
|---------------|-----------|------------|----------|--|
| Name          |           |            |          |  |
| Number        | First Na  | First Name |          |  |
|               | John      |            |          |  |
|               | LastNa    | ime        |          |  |
|               |           |            |          |  |
|               |           |            |          |  |
| Save          | Backspace | abc 🕨      | Cancel   |  |

- 4. (Optional) Navigieren Sie mit der unteren Navigationstaste zum Eingabefeld **Nachname** und geben Sie mithilfe des Tastenfelds den Nachnamen des lokal zu speichernden Kontakts ein.
- 5. Drücken Sie die linke Navigationstaste, um in die Spalte mit den Kategorien **Name** und **Nummer** zu wechseln.
- 6. Wählen Sie durch Drücken der unteren Navigationstaste die Kategorie Nummer aus.

| Contacts - Add New |        | Personal |
|--------------------|--------|----------|
| Name               |        |          |
| Number             | Work   |          |
|                    |        |          |
|                    | Mobile |          |
|                    |        |          |
|                    |        |          |
| Save               |        | Cancel   |

7. Wenn die Kategorie **Nummer** markiert ist, drücken Sie die rechte Navigationstaste, um in die Spalte zum Eingeben der Rufnummer(n) zu wechseln.

| Contacts - Add New |        | Personal |
|--------------------|--------|----------|
| Name               |        |          |
| Number             | Work   | >        |
|                    |        |          |
|                    | Mobile |          |
|                    |        |          |
|                    |        |          |
| Save               |        | Cancel   |

8. Wählen Sie mit der linken und der rechten Navigationstaste einen Rufnummerntyp (Geschäfts-, Privat- oder Mobiltelefonnummer) aus.

| Contacts - Add New |        |      | Personal |
|--------------------|--------|------|----------|
| Name               |        |      |          |
| Number             | <      | Home | >        |
|                    |        |      |          |
|                    | Mobile |      |          |
|                    |        |      |          |
|                    |        |      |          |
| Save               |        |      | Cancel   |

9. Navigieren Sie mit der unteren Navigationstaste zum Eingabefeld für die Rufnummer und geben Sie mithilfe des Tastenfelds die Rufnummer des lokal zu speichernden Kontakts ein.

| Contacts - A | dd New       | Personal |
|--------------|--------------|----------|
| Name         |              |          |
| Number       | Home 5556700 |          |
|              | Mabila       |          |
|              | Mobile       |          |
|              |              |          |
| Save         | Backspace    | Cancel   |

- **10.** (Optional) Navigieren Sie mit der unteren Navigationstaste zum Eingabefeld für die nächste Rufnummerund wiederholen Sie die Schritte 8 und 9 für die zweite Rufnummer.
- 11. Betätigen Sie den Softkey Speichern, um den Kontakt im Kontaktordner Eigene zu speichern.

#### Löschen aller Kontakte im Kontaktordner "Eigene"

- 1. Drücken Sie die (Kontakte)-Taste.
- 2. Drücken Sie den Softkey Löschen.

| Contacts    | Q Enter name              |
|-------------|---------------------------|
| Personal 🚳  | Anderson, Colin<br>457327 |
| Corporate 💷 | Cole, David<br>345231     |
|             | Gaha, Annie<br>902323     |
|             | Johnson, James<br>343535  |
|             | Tenner, Danny<br>143535   |
| Del         | ete Add New Close         |

Auf dem Bildschirm erscheint eine Bestätigungsmeldung zum Löschen aller Kontakte.

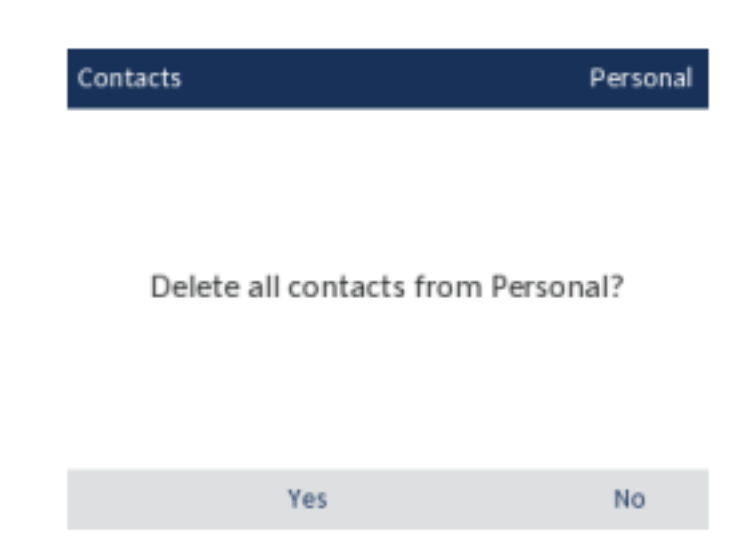

3. Betätigen Sie den Softkey Ja, um alle Kontakte im Kontaktordner Eigene zu löschen.

NOTE: Drücken Sie den Softkey Nein, um den Löschvorgang abzubrechen.

#### Löschen eines Kontakts im Kontaktordner "Eigene"

So löschen Sie einzelne Kontakte im Kontaktordner Eigene:

- 1. Drücken Sie die (Kontakte)-Taste.
- 2. (Optional) Wenn Sie einen einzelnen Eintrag löschen möchten, geben Sie mithilfe des Tastenfelds die ersten Buchstaben des Namens des gewünschten Kontakts ein, um einen Suchlauf zu starten.
- 3. Markieren Sie den betreffenden Kontakt und drücken Sie den Softkey Löschen.

| Contacts  |     | ٩                         | Enter name      |       |
|-----------|-----|---------------------------|-----------------|-------|
| Personal  | 63  | Anderson, Colin<br>457327 |                 |       |
| Corporate | 110 | Cole, David<br>345231     |                 |       |
|           |     | Gaha, Annie<br>902323     |                 |       |
|           |     | Johnson, James<br>343535  |                 |       |
|           |     | Tenn<br>1435              | er, Danny<br>35 |       |
| Díal      | Del | ete                       | Add New         | Close |

Sie werden mit einer Meldung auf dem Display aufgefordert, den Löschvorgang zu bestätigen.

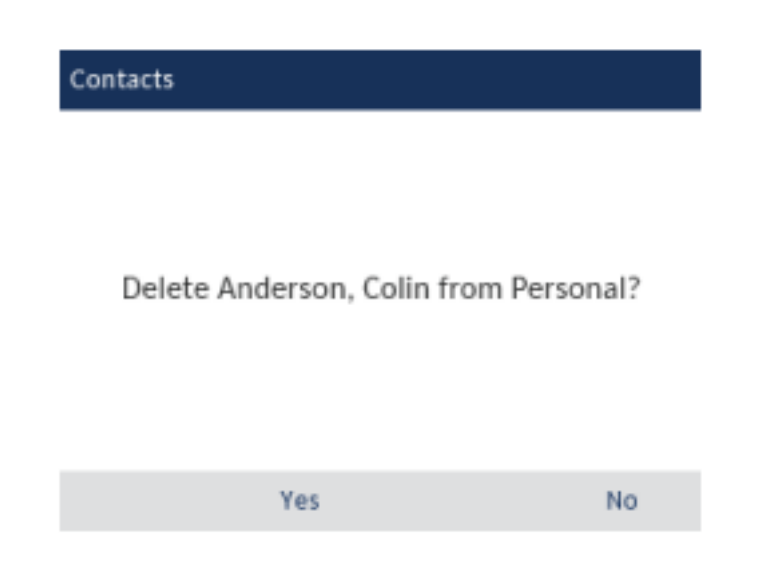

4. Drücken Sie den Softkey Ja, um den ausgewählten Kontakt im Kontaktordner Eigene zu löschen.

NOTE: Drücken Sie den Softkey Nein, um den Löschvorgang abzubrechen.

# Funktionen im Kontaktordner "Unternehmen"

Der Kontaktordner **Unternehmen** enthält die Kontakte, die über das unternehmensweite LDAP-Verzeichnis bereitgestellt werden.

NOTE:

- 1. Der Zugriff auf Unternehmensverzeichnisse muss von Ihrem Systemadministrator eingerichtet werden.
- Änderungen im Unternehmensverzeichnis werden auf Ihrem Telefon erst übernommen, nachdem eine Neusynchronisierung entsprechend dem im MiVoice Business Telefonsystem festgelegten Intervall durchgeführt wurde.

Es können zwei Arten von Unternehmensverzeichnissen konfiguriert werden:

1. Zwischengespeichert:

Die Kontakte werden im Cache des Telefons zwischengespeichert und werden beim Öffnen der Anwendung "Kontakte" als Liste im Kontaktordner **Unternehmen** bereitgestellt. Sie können in der Liste blättern und die verschiedenen Unternehmenskontakte anzeigen. Sie können außerdem sowohl im Kontaktordner **Eigene** als auch im Kontaktordner **Unternehmen** eine einfache Suche nach Kontakten durchführen.

2. Nicht zwischengespeichert:

Die Kontakte werden nicht im Telefon zwischengespeichert und werden erst beim Aufrufen/Durchsuchen des Kontaktordners **Unternehmen** abgerufen. Diese Option empfiehlt sich bei sehr umfangreichen Unternehmensverzeichnissen, da die Zwischenspeicherung einer großen Anzahl von Kontakten gelegentlich zu einer Überlastung des IP-Telefons führen kann.

Alle im Kontaktordner **Eigene** ausführbaren Funktionen, außer das Hinzufügen, Löschen und Bearbeiten von Einträgen, stehen auch im Kontaktordner **Unternehmen** zur Verfügung. Es besteht die Möglichkeit, nach einem Unternehmenskontakt zu suchen und diesen anzurufen oder die zugehörige Visitenkarte anzuzeigen und den Kontakt in den Kontaktordner **Eigene** zu kopieren.

Wenn ein Anruf aus dem Ordner **Unternehmen** getätigt wird und die gewählte Rufnummer mit einem Kontakt übereinstimmt, der im Ordner **Eigene** oder **Mobilgerät** der Anwendung **Kontakte** gespeichert ist, wird der Name des betreffenden Kontakts angezeigt. Die Ordner werden in der folgenden Reihenfolge nach übereinstimmenden Kontakten durchsucht:

- 1. "Eigene" Es wird der im Ordner "Eigene" hinterlegte Name des betreffenden Kontakts angezeigt.
- "Mobilgerät" Es wird der im Ordner "Mobilgerät" hinterlegte Name des betreffenden Kontakts angezeigt.
- Kontaktordner im MiVoice Business System Sofern das System mit MiNET Phone Object Message Name konfiguriert ist, wird der im MiVoice Business System hinterlegte Name des betreffenden Kontakts angezeigt.

Wenn keine Übereinstimmung gefunden wird, erscheint die vom MiVoice Business System bereitgestellte Nummer.

**NOTE:** Weitere Informationen zum Durchführen eines Suchlaufs in einem zwischengespeicherten Kontaktordner **Unternehmen** finden Sie unter *Suchen eines Kontakts*.

# Durchführen eines Suchlaufs in einem nicht zwischengespeicherten Kontaktordner "Unternehmen"

So führen Sie einen Suchlauf in einem nicht zwischengespeicherten Kontaktordner Unternehmen durch:

1. Drücken Sie die 🔼 (Kontakte)-Taste.

| Contacts   | <b>Q</b> Enter name       |
|------------|---------------------------|
| Personal 🚳 | Anderson, Colin<br>457327 |
| Corporate  | Cole, David<br>345231     |
|            | Gaha, Annie<br>902323     |
|            | Johnson, James<br>343535  |
|            | Tenner, Danny<br>143535   |
| De         | lete Add New Close        |

2. Wählen Sie durch Drücken der unteren Navigationstaste den Kontaktordner Unternehmen aus.

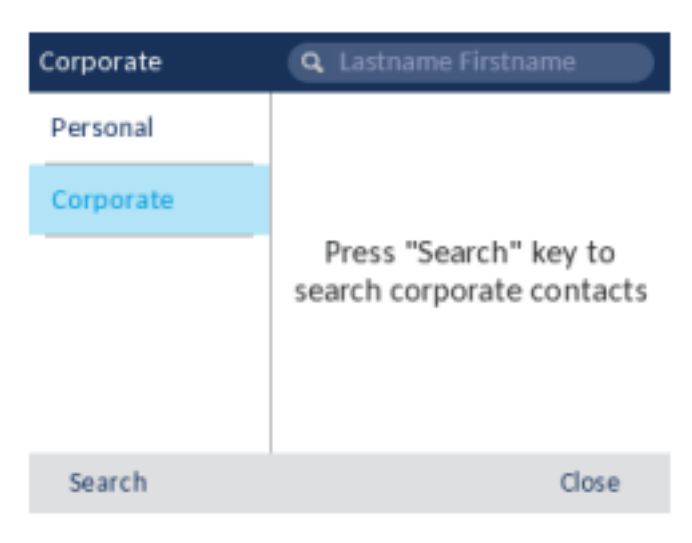

- 3. Wechseln Sie durch Betätigen des Softkeys Suchen in die Suchleiste.
- 4. Geben Sie mit den Wähltasten alle oder die ersten Buchstaben des Nachnamens des Kontakts in das Suchfeld ein. Alternativ können Sie alle oder die ersten paar Buchstaben des Nachnamens des Kontakts gefolgt von einem Leerzeichen und allen oder den ersten paar Buchstaben des Vornamens des Kontakts eingeben und dann den Softkey Suchen drücken.

NOTE: Um ein Leerzeichen hinzuzufügen, drücken Sie zweimal die Taste \* (Stern) auf der Tastatur.

| Corporate |       | Q s          | mi                         |                          |
|-----------|-------|--------------|----------------------------|--------------------------|
| Personal  |       |              |                            |                          |
| Corporate |       |              |                            |                          |
|           |       | Pre<br>searc | ess "Search<br>ch corporat | n" key to<br>se contacts |
| -         | - 1   |              |                            | al                       |
| Search    | Backs | pace         | abc 🕨                      | Close                    |

**NOTE:** In Unternehmensverzeichnissen, die nicht auf dem Telefon zwischengespeichert werden, wird die Suche anhand des Nachnamens des Kontakts durchgeführt.

5. Wenn Ihre Suche zu Ergebnissen führt, navigieren Sie zum Eintrag des gesuchten Kontakts und führen Sie die gewünschte Aktion aus.

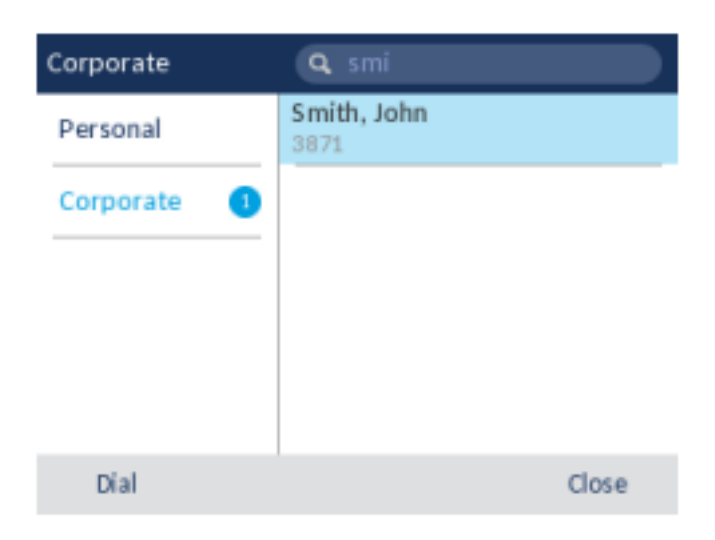

#### Kopieren eines Unternehmenskontakts in den Kontaktordner "Eigene"

So kopieren Sie einen Kontakt aus dem Kontaktordner **Unternehmen** in den Kontaktordner **Eigene** auf Ihrem Telefon:

- 1. Drücken Sie die (Kontakte)-Taste.
- 2. Führen Sie für nicht zwischengespeicherte Unternehmensverzeichnisse eine Suche durch, wie unter "Durchführen einer Suche in einem nicht zwischengespeicherten Unternehmens-Kontaktordner" beschrieben

#### oder

(Optional) Geben Sie bei zwischengespeicherten Unternehmensverzeichnissen mithilfe des Tastenfelds die ersten Buchstaben des Namens des gewünschten Kontakts ein, um einen Suchlauf zu starten.

3. Markieren Sie mithilfe der Navigationstasten den Unternehmenskontakt, den Sie in den Kontaktordner **Eigene** kopieren möchten.

| Contacts      | 🗣 smi                   |
|---------------|-------------------------|
| Corporate 🛛 😕 | Smith, Caitlyn<br>28130 |
|               | Smith, Dave<br>73814    |
|               | Smith, Dawn<br>73835    |
|               | Smith, Jacob<br>78157   |
|               | Smith, Jason<br>41164   |
| Dial          | Close                   |

4. Drücken Sie die rechte Navigationstaste, um die Visitenkarte des betreffenden Unternehmenskontakts zu öffnen.

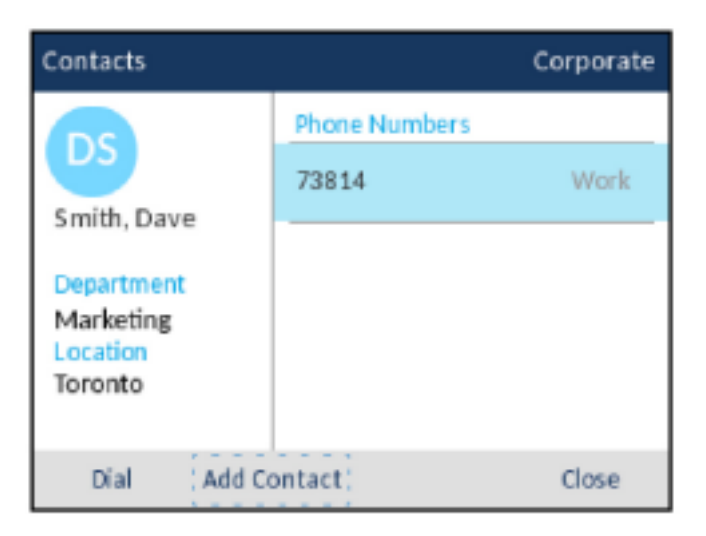

5. Drücken Sie den Softkey Kontakt hinzufügen.

Auf dem Display wird zur Bestätigung des Kopiervorgangs eine entsprechende Meldung angezeigt.

# Anrufprotokoll

In der Anwendung **Anrufverlauf** wird ein Protokoll aller Anrufe geführt. Sie können Details für alle ausgehenden und eingehenden Anrufe sowie alle entgangenen oder nicht angenommenen Anrufe anzeigen. Von Ihrem Telefon werden die Art des Anrufs, Informationen zum anderen Teilnehmer (Name, Rufnummer und Avatar) und die Uhrzeit des Anrufs protokolliert.

Sie können Einträge im **Anrufverlauf** anzeigen und löschen oder in den Kontaktordner **Eigene** in der Anwendung **Kontakte** kopieren. Außerdem haben Sie die Möglichkeit, einen ausgewählten Kontakt direkt aus der Anwendung **Anrufverlauf** heraus anzurufen.

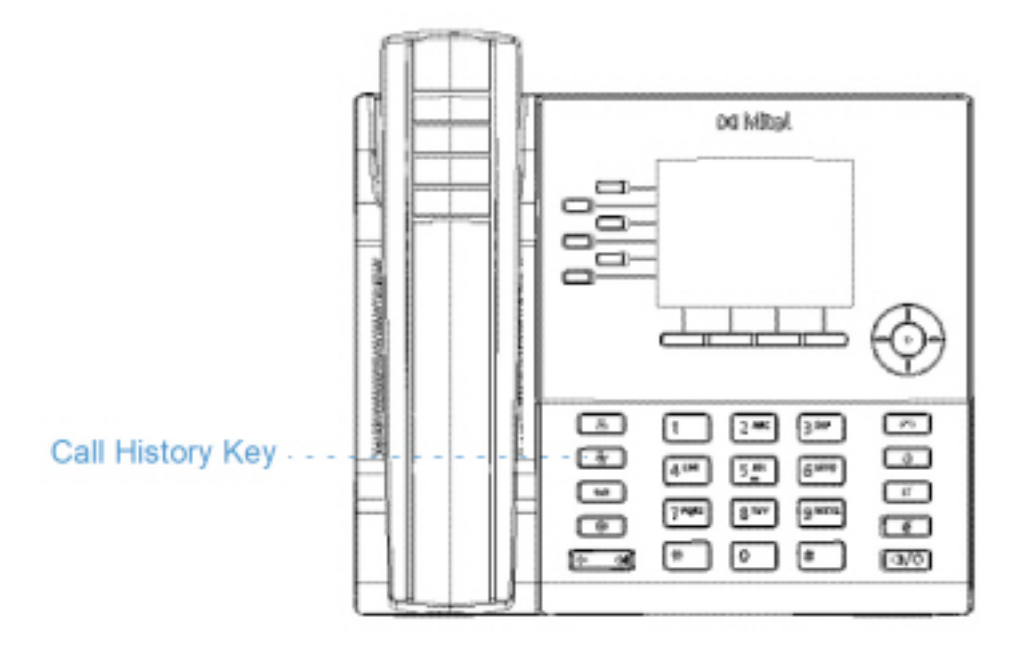

In der folgenden Tabelle werden die verschiedenen Symbole aufgeführt und erläutert, die in der Anwendung **Anrufverlauf** angezeigt werden:

| Symbol | Beschreibung                                                                 |
|--------|------------------------------------------------------------------------------|
| ⊻      | Steht für einen eingehenden Anruf, der nicht angenommen wurde ("Entgangen"). |
| 2      | Steht für einen ausgehenden Anruf ("Ausgehend").                             |
| ∠      | Steht für einen eingehenden Anruf, der angenommen wurde ("Angenommen").      |

So öffnen und verwenden Sie die Anwendung Anrufverlauf:

1. Drücken Sie die 🕢 (Anrufverlauf)-Taste.

| Call History |                                              |          |
|--------------|----------------------------------------------|----------|
| 🙅 My Phone   | Christiano Gabriani<br>10:17am   17 Mar 2017 | 2        |
| 👱 Missed     | Dani Pedrosa<br>10:17am   17 Mar 2017        | Z        |
| Outgoing     | Livio Suppi<br>10:17am   17 Mar 2017         | 2        |
| received     | Livio Suppi<br>10:16am   17 Mar 2017         | <u>*</u> |
|              | Maverick Vinales<br>11:02am   14 Mar 2017    | <u></u>  |
|              | Delete C                                     | lose     |

- 2. Durch Drücken der oberen und unteren Navigationstaste können Sie rechts neben jedem Anruftyp eine Liste der Anrufe für diese Kategorie anzeigen.
- 3. Drücken Sie die rechte Navigationstaste, um in die Spalte mit den Anrufeinträgen zu wechseln.

In dieser Spalte können Sie dann mit der oberen und unteren Navigationstaste durch die Liste der Anrufeinträge blättern.

4. Wenn Sie einen Eintrag in der Spalte markieren und die rechte Navigationstaste drücken, wird der Bildschirm "Anrufdetails" mit Informationen zum ausgewählten Anruf angezeigt.

| Call History |                                              |          |
|--------------|----------------------------------------------|----------|
| 🛓 My Phone   | Christiano Gabriani<br>10:17am   17 Mar 2017 | 2        |
| 💌 Missed     | Dani Pedrosa<br>10:17am   17 Mar 2017        | 2        |
| Outgoing     | Livio Suppi<br>10:17am   17 Mar 2017         | 2        |
| <u> </u>     | Livio Suppi<br>10:16am   17 Mar 2017         | <u>*</u> |
|              | Maverick Vinales<br>11:02am   14 Mar 2017    | .⊷       |
| Dial Add C   | ontact Delete Clo                            | ose      |

**NOTE:** Auf dem Bildschirm "Anrufdetails" werden das Datum und die Uhrzeit des Anrufs sowie Einzelheiten zur Anrufer-ID aufgeführt.

5. Drücken Sie den Softkey Wählen, die Auswählen-Taste oder die (Lautsprecher/Headset)-Taste für Lautsprecher- oder Headset-Betrieb

oder

Heben Sie den Hörer ab, um das Gespräch über den Hörer zu führen.

6. Drücken Sie die Taste [ (Beenden) oder betätigen Sie den Softkey zum Schließen.

# Löschen von Einträgen in der Anwendung "Anrufverlauf"

Sie haben die Möglichkeit, alle Einträge in der Anwendung **Anrufverlauf** unabhängig vom jeweiligen Anruftyp zu löschen sowie alle oder einzelne Einträge in den Ordnern für die verschiedenen Anruftypenzu löschen.

So löschen Sie alle Einträge in der Anwendung Anrufverlauf:

- 1. Drücken Sie die 🖉 (Anrufverlauf)-Taste.
- 2. Markieren Sie mithilfe der Navigationstasten den Ordner für den Anruftyp Mein Telefon.

| Call History    |                                               |
|-----------------|-----------------------------------------------|
| 🙅 My Phone      | Christiano Gabriani<br>10:17am   17 Mar 2017  |
| <u>₩</u> Missed | Dani Pedrosa<br>10:17am   17 Mar 2017         |
| Outgoing        | Livio Suppi<br>10:17am   17 Mar 2017          |
|                 | Livio Suppi<br>10:16am   17 Mar 2017 🖌        |
|                 | Maverick Vinales<br>11:02am   14 Mar 2017 🛛 🛩 |
|                 | Delete Close                                  |

3. Drücken Sie den Softkey Löschen.

Auf dem Bildschirm erscheint eine Bestätigungsmeldung zum Löschen aller Kontakte.

| Call History                   |        |
|--------------------------------|--------|
| Delete all entries in My Phone | ?      |
| Delete                         | Cancel |

4. Drücken Sie erneut den Softkey Löschen, um alle Einträge in der Anwendung Anrufverlauf zu löschen.

NOTE: Drücken Sie den Softkey Abbrechen, um den Löschvorgang abzubrechen.

So löschen Sie alle Einträge im Ordner für einen bestimmten Anruftyp:

- 1.
- Drücken Sie die (Anrufverlauf)-Taste.
- 2. Markieren Sie mithilfe der Navigationstasten den Ordner für den betreffenden Anruftyp.

| Call History      |                                               |
|-------------------|-----------------------------------------------|
| 🙅 My Phone        | Christiano Gabriani<br>10:17am   17 Mar 2017  |
| 👱 Missed          | Dani Pedrosa<br>10:17am   17 Mar 2017         |
| Outgoing          | Livio Suppi<br>10:17am   17 Mar 2017          |
| <u>₹</u> keceived | Maverick Vinales (3)<br>10:36pm   11 Mar 2017 |
|                   | Marc Marquez (2)<br>05:45pm   11 Mar 2017     |
|                   | Delete Close                                  |

3. Drücken Sie den Softkey Löschen.

Auf dem Bildschirm erscheint eine Bestätigungsmeldung zum Löschen aller Kontakte.

| Call History                    |        |
|---------------------------------|--------|
| Delete all entries in Outgoing? |        |
| Delete                          | Cancel |

4. Drücken Sie erneut den Softkey Löschen, um alle Einträge im Ordner für den ausgewählten Anruftyp zu löschen.

NOTE: Drücken Sie den Softkey Abbrechen, um den Löschvorgang abzubrechen.

So löschen Sie einzelne Einträge im Ordner für einen bestimmten Anruftyp:

- 1. Drücken Sie die (Anrufverlauf)-Taste.
- 2. Markieren Sie mithilfe der Navigationstasten den Ordner für den betreffenden Anruftyp.

- 3. Drücken Sie die rechte Navigationstaste, um in die Spalte mit den Anrufeinträgen zu wechseln.
- 4. Markieren Sie mit der oberen und unteren Navigationstaste den betreffenden Eintrag.

| Call History    |                                              |
|-----------------|----------------------------------------------|
| 🛃 My Phone      | Christiano Gabriani<br>10:17am   17 Mar 2017 |
| <u>⊯</u> Missed | Dani Pedrosa<br>10:17am   17 Mar 2017        |
| Outgoing        | Livio Suppi<br>10:17am   17 Mar 2017         |
|                 | Livio Suppi<br>10:16am   17 Mar 2017         |
|                 | Maverick Vinales<br>11:02am   14 Mar 2017    |
| Dial Add Co     | ontact Delete Close                          |

5. Drücken Sie den Softkey Löschen.

Sie werden mit einer Meldung auf dem Display aufgefordert, den Löschvorgang zu bestätigen.

| Call History                       |        |
|------------------------------------|--------|
| Delete Christiano Gabriani from My | Phone? |
| Delete                             | Cancel |

Drücken Sie den Softkey Löschen, um den ausgewählten Eintrag zu löschen.
NOTE: Drücken Sie den Softkey Abbrechen, um den Löschvorgang abzubrechen.

# Kopieren von Einträgen in den Kontaktordner "Eigene" der Anwendung "Kontakte"

So kopieren Sie einen Eintrag aus dem Anrufverlauf in den Kontaktordner **Eigene** der Anwendung **Kontakte**:

1. Drücken Sie die (Anr

(Anrufverlauf)-Taste.

- 2. Markieren Sie mithilfe der Navigationstasten den Ordner für den betreffenden Anruftyp.
- 3. Drücken Sie die rechte Navigationstaste, um in die Spalte mit den Anrufeinträgen zu wechseln.
- 4. Markieren Sie mithilfe der Navigationstasten den Eintrag, den Sie in den Kontaktordner **Eigene** der Anwendung **Kontakte** kopieren möchten.

| Call History    |                                              |       |
|-----------------|----------------------------------------------|-------|
| 🛃 My Phone      | Christiano Gabriani<br>10:17am   17 Mar 2017 | 2     |
| <u>⊮</u> Missed | Dani Pedrosa<br>10:17am   17 Mar 2017        | 2     |
| Outgoing        | Livio Suppi<br>10:17am   17 Mar 2017         | 2     |
| Received        | Livio Suppi<br>10:16am   17 Mar 2017         | ⊻     |
|                 | Maverick Vinales<br>11:02am   14 Mar 2017    | ~     |
| Dial Add Co     | ontact Delete                                | Close |

5. Drücken Sie den Softkey Kontakt hinzufügen.

Auf dem Display wird zur Bestätigung des Kopiervorgangs eine entsprechende Meldung angezeigt.

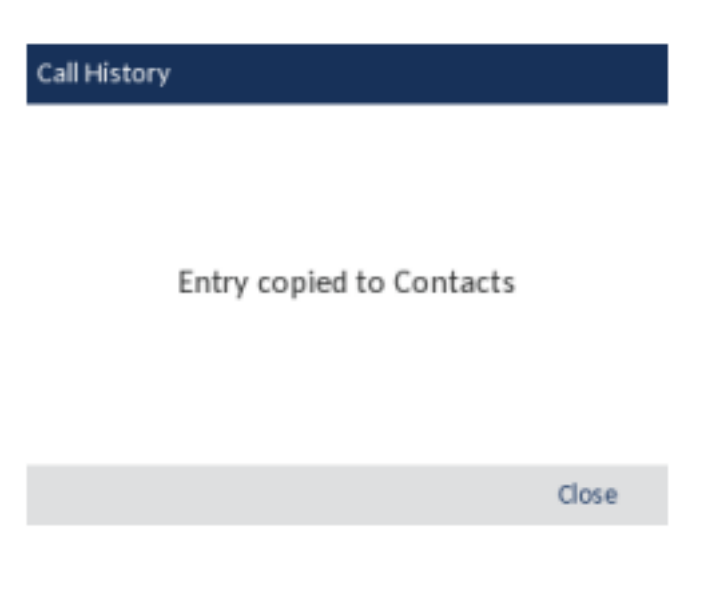

# Anzeige für entgangene Anrufe

Auf dem Mitel MiVoice 6920 IP Phone werden entgangene Anrufe zusammen mit der jeweiligen Anzahl mit einem entsprechenden Symbol in der Statusleiste angezeigt.

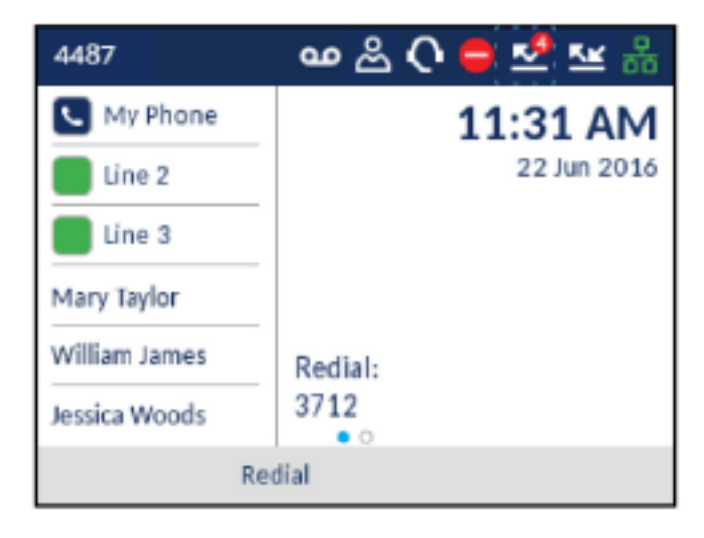

Mit steigender Anzahl entgangener Anrufe werden die zugehörigen Informationen in der Anwendung **Anrufverlauf** im Ordner für den Anruftyp **Entgangen** protokolliert. Sobald Sie den Ordner **Entgangen** öffnen, verschwindet die Anzeige für entgangene Anrufe vom **Startbildschirm**.

NOTE: Entgangene Anrufe werden auch bei aktiviertem Bildschirmschoner angezeigt.

So zeigen Sie Details zu entgangenen Anrufen in der Anwendung "Anrufverlauf" an:

- 1. Drücken Sie die (Anrufverlauf)-Taste.
- 2. Markieren Sie mithilfe der Navigationstasten den Ordner für den Anruftyp Entgangen.

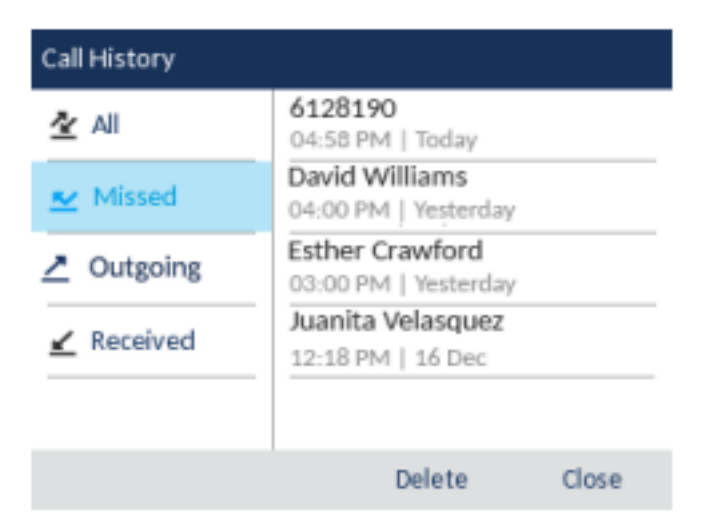

- 3. Drücken Sie die rechte Navigationstaste, um in die Spalte mit den Anrufeinträgen zu wechseln.
- 4. Markieren Sie mit der oberen und unteren Navigationstaste den betreffenden Eintrag.

- 5. Drücken Sie die rechte Navigationstaste, um ausführlichere Informationen zum ausgewählten Eintrag anzuzeigen.
- 6. Drücken Sie die Taste (Beenden) oder betätigen Sie den Softkey zum Schließen.

Die Anzeige für entgangene Anrufe auf dem Startbildschirm wird beim Verlassen der Liste gelöscht.

# Sprachnachricht

**NOTE:** Die Voicemail-Funktion muss vom Systemadministrator konfiguriert werden.

Wenn die Voicemail-Funktionalität aktiviert ist, blinkt die MWI-LED am Mitel MiVoice 6920 rot und

das **W** (**Voicemail**)Symbol in der Statusleiste zeigt an, dass Voicemail-Nachrichten verfügbar sind. Sie können auf Ihren Voicemail-Dienst zugreifen, indem Sie die Taste **Voicemail** drücken.

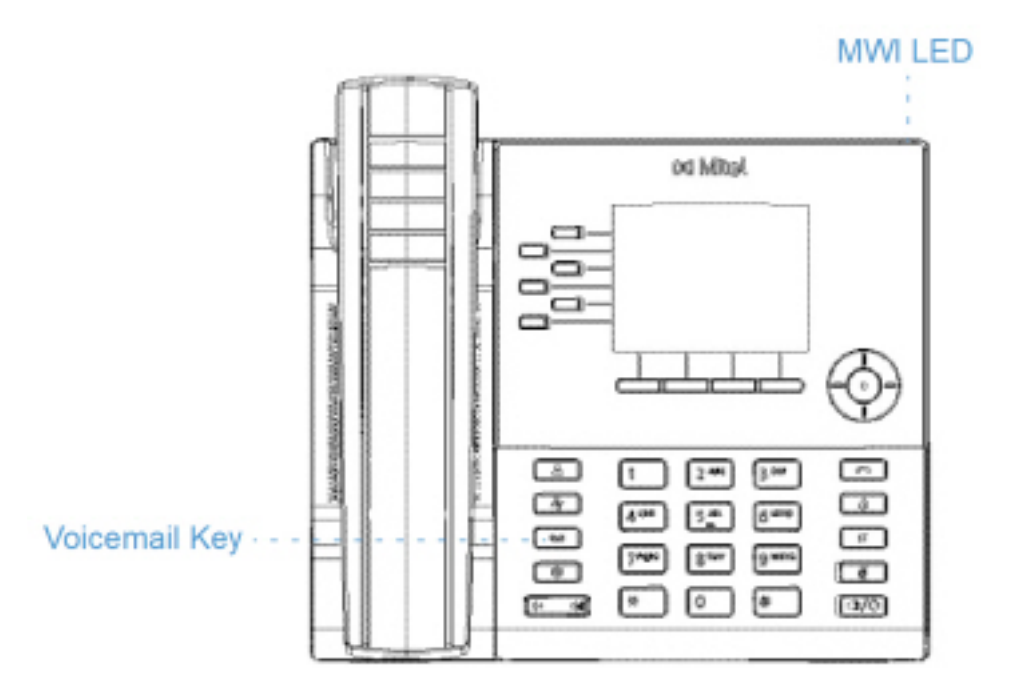

So greifen Sie auf Ihre Voicemails zu:

- 1. Drücken Sie die (Voicemail)-Taste.
  - a. Wenn der Hörer abgehoben wurde oder das Telefon sich im Freisprech- oder Headsetbetrieb

befindet, wird durch Drücken der [\_\_\_\_] (**Voicemail**)-Symbol Ihr Nachrichtenzentrum direkt angerufen.

- **b.** Die Verbindung zum Nachrichtencenter wird unabhängig davon hergestellt, ob eine neue Nachricht vorhanden ist.
- (Optional) Wenn das Telefon sich im Ruhezustand befindet, kann mithilfe des Softkeys Mehr das Datum und die Uhrzeit der letzten empfangenen Voicemail-Nachricht angezeigt werden.

**NOTE:** Durch Drücken der Taste **Löschen** werden die aktuellen Anzeigen für wartende Nachrichten auf dem Telefon zurückgesetzt (also die LED für wartende Nachrichten und der Verlauf der zuletzt empfangenen Voicemails). Die im Voicemail-Konto gespeicherten Voicemails selbst werden nicht gelöscht.

- 3. Wenn sich das Telefon im Ruhezustand befindet, betätigen Sie den Softkey Anruf.
- 4. Sobald Sie mit Ihrem Nachrichtencenter verbunden sind, befolgen Sie die Sprachansagen, um die entsprechenden Vorgänge auszuführen.

**NOTE:** Weitere Informationen zu Voicemail-Funktionen und -Merkmalen finden Sie im *Voicemail-Benutzerhandbuch zu Mitel MiVoice Business*.

# **Visual Voicemail**

**NOTE:** Die Visual Voicemail-Funktion muss vom Systemadministrator konfiguriert werden.

Visual Voicemail ermöglicht die direkte Interaktion mit Voicemails. Bei Visual Voicemail wird die genaue Anzahl der vorhandenen Voicemails in der Statusleiste und auf dem Bildschirmschoner angezeigten Zahl handelt es sich um die Summe der entgangenen Anrufe und Voicemails.

NOTE:

- 1. Wenn Sie Embedded Voicemail (EMEM) abonniert haben, wird die Anzahl der verpassten Voicemails nur dann angezeigt, wenn das EMEM und die IP-Telefone der Serie 6900 auf dasselbe MiVoice Business System programmiert sind.
- 2. Bei Verwendung von NuPoint Visual Voicemail wird die Anzeige der Anzahl von Nachrichten nicht unterstützt.

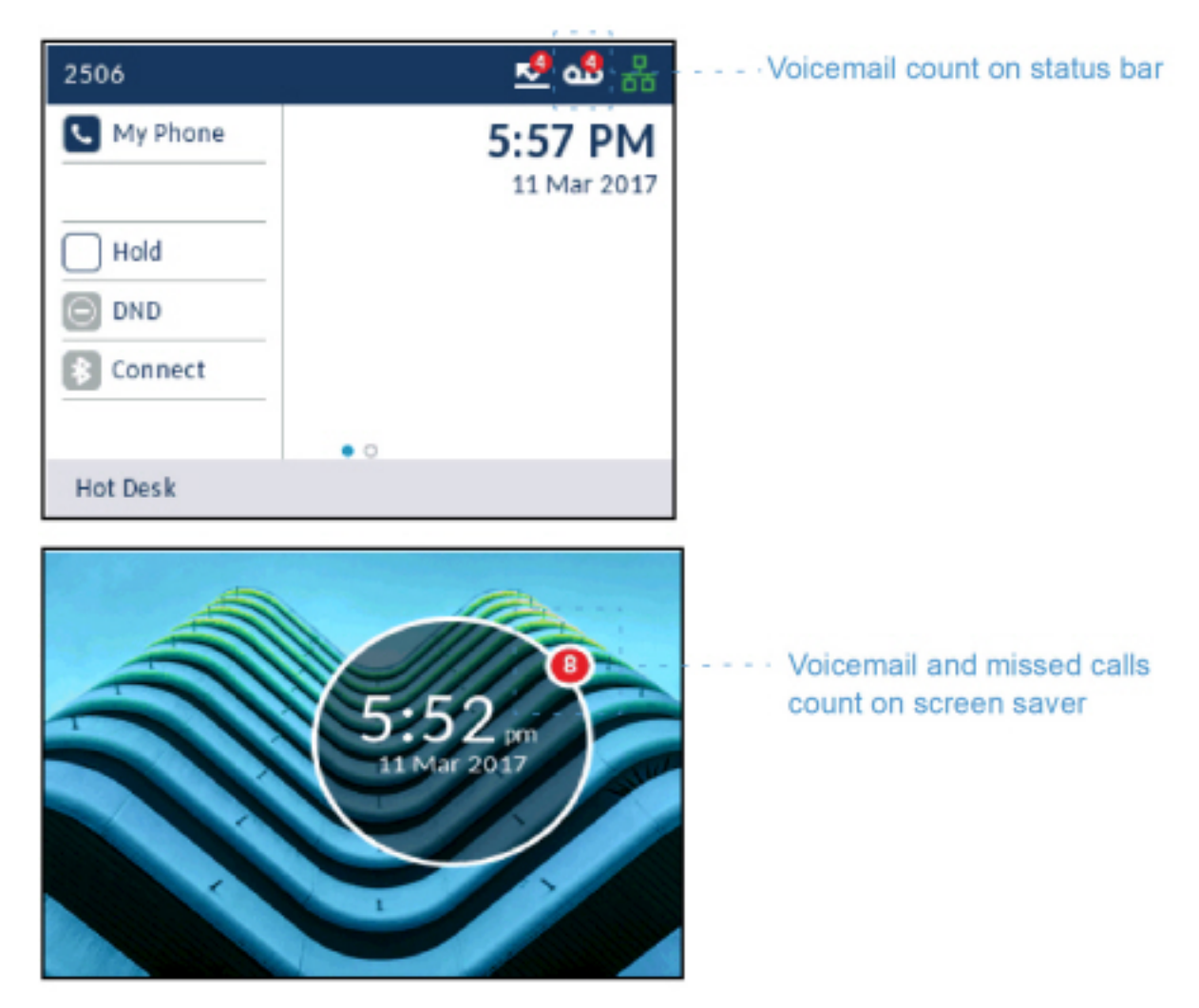

Visual Voicemails werden standardmäßig unter **Neu** aufgeführt, und neue Voicemails werden in Fettschrift angezeigt. Dringende Voicemails werden mit einem roten Ausrufezeichen markiert.

# Aktivieren der Voicemail-Anwendung

So aktivieren Sie die Voicemail-Anwendung:

1. Drücken Sie die (Einstellungs) Taste am Telefon, um das Einstellungs menü aufzurufen.

| Settings |           |               |       |       |
|----------|-----------|---------------|-------|-------|
| < 00     | <u>K⊮</u> | <b>Status</b> | ø     | 4>    |
| Select   | Advance   | d Log         | lssue | Close |

2. Navigieren Sie mit der linken Navigationstaste zu Voicemail, und betätigen Sie den Softkey Auswählen.

| Settings |         |                       |            |       |   |
|----------|---------|-----------------------|------------|-------|---|
| <        | œ<br>۷۵ | <b>QO</b><br>Dicemail | <u>K</u> ⊭ | *     | > |
| Select   | Advance | d Log                 | lssue      | Close |   |

3. Aktivieren Sie durch Drücken der Auswahltaste das Kontrollkästchen Taste öffnet Voicemail-App.

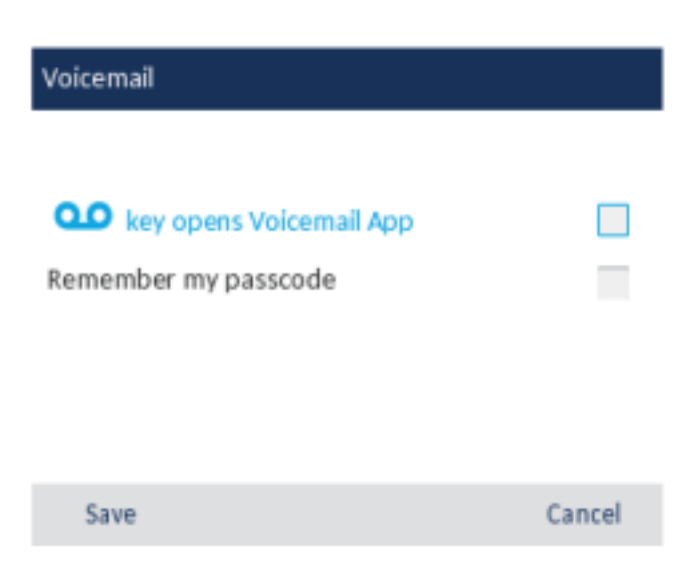

4. Drücken Sie den Softkey Speichern.

**NOTE:** Aus Sicherheitsgründen kann das Kennwort nur über den Benutzeranmeldebildschirm aktiviert werden.

#### Anmelden bei Ihrer Voicemailbox

So melden Sie sich bei Ihrer Voicemailbox an:

- 1. Drücken Sie die (Voicemail)-Taste.
- 2. Geben Sie im Feld Passcode Ihren Passcode ein.

| Voicemail Use | r Login   |                   |
|---------------|-----------|-------------------|
| Mailbox Numb  | per:      | 2506              |
| Passcode:     | (         | Remember passcode |
| Login         | Backspace | Close             |

 (Optional) Drücken Sie zunächst die untere Navigationstaste und dann die Auswahltaste, um das Kontrollkästchen Code speichern zu aktivieren.

**NOTE:** Wenn Sie das Kontrollkästchen **Code speichern** aktivieren, wird der Passcode im Telefon gespeichert und die Voicemail-Anwendung wird gestartet, ohne dass der Passcode jedes Mal erneut eingegeben werden muss.

4. Betätigen Sie den Softkey Anmelden, um sich bei Ihrer Voicemailbox anzumelden.

## Abmelden von der Voicemailbox

So melden Sie sich von Ihrer Voicemailbox ab:

1. Drücken Sie den Softkey Abmelden.

| Voicemail and Recordings |                                    |  |  |  |  |
|--------------------------|------------------------------------|--|--|--|--|
| All 🕚                    | VinalesM<br>05:44pm, Today (00:01) |  |  |  |  |
| New 🕘                    | VinalesM<br>05:43pm, Today (00:02) |  |  |  |  |
| Recorded 🔘               | MarquezM<br>05:41pm, Today (00:06) |  |  |  |  |
|                          | VinalesM<br>05:40pm, Today (00:04) |  |  |  |  |
| Lorout                   | Delete Close                       |  |  |  |  |
| rogout                   | Delete Close                       |  |  |  |  |

**NOTE:** Wenn Sie fünf Minuten lang keine Eingaben vornehmen, werden Sie automatisch von Ihrer Voicemailbox abgemeldet und die **Voicemail**-Anwendung wird beendet. Durch Schließen der **Voicemail**-Anwendung werden Sie nicht automatisch von Ihrer Voicemailbox abgemeldet.

## Wiedergeben von Voicemails

So geben Sie eine Voicemail wieder:

- 1. Melden Sie sich bei Ihrer Voicemailbox an.
- 2. Wählen Sie mit der unteren und oberen Navigationstaste eine der folgenden Kategorien aus:
  - Alle In dieser Kategorie werden alle Voicemails angezeigt.
  - Neu In dieser Kategorie werden neue Voicemails angezeigt.
  - Aufgezeichnet In dieser Kategorie werden aufgezeichnete Voicemails angezeigt.

| Voicemail and |   |                                    |            |
|---------------|---|------------------------------------|------------|
| All           | 0 | VinalesM<br>05:44pm, Today (00:01) |            |
| New           | 0 | VinalesM<br>05:43pm, Today (00:02) | ···· Urgen |
| Recorded      | 0 | MarquezM<br>05:41pm, Today (00:06) | Now        |
|               |   | VinalesM<br>05:40pm, Today (00:04) | inew       |
|               |   |                                    |            |
| Logout        |   | Delete Close                       |            |

3. Drücken Sie die rechte Navigationstaste, und wählen Sie anschließend mit der oberen und unteren Navigationstaste die Voicemail-Nachricht aus, die Sie wiedergeben möchten.

| Voicemail and Recordings |      |                    |                                 |       |            |  |
|--------------------------|------|--------------------|---------------------------------|-------|------------|--|
| All                      | 0    | Vin<br>05:4        | <b>alesM</b><br>14pm, Today (O  | 0:01) | $\bigcirc$ |  |
| New                      | 0    | Vin<br>05:4        | <b>alesM</b><br>13pm, Today (0  | 0:02) | !          |  |
| Recorde                  | ed 🔘 | Ma<br>05:4         | <b>rquezM</b><br>11pm, Today (O | 0:06) |            |  |
|                          |      | <b>Vin</b><br>05:4 | <b>alesM</b><br>10pm, Today (0  | 0:04) |            |  |
| Dial                     | Send | d To               | Delete                          | C     | lose       |  |

4. Drücken Sie die Auswahltaste, um die Voicemail wiederzugeben.

NOTE:

- Wenn Ihr Voicemail-System auf EMEM basiert, können Sie die Wiedergabe der Voicemail mit den Softkeys **Wiederholen**, **Zurück**, **Vor** und **Abbrechen** steuern.
- Wenn Ihr Voicemail-System auf NuPoint Unified Messaging basiert, können Sie die Wiedergabe der Voicemail durch Drücken der Auswahltaste anhalten oder unterbrechen. Mithilfe des Softkeys Abbrechen können Sie den Vorgang abbrechen.

#### **Anrufen eines Voicemail-Absenders**

So rufen Sie einen Teilnehmer an, der eine Voicemail hinterlassen hat:

- 1. Melden Sie sich bei Ihrer Voicemailbox an.
- 2. Wählen Sie mit der unteren und oberen Navigationstaste eine der folgenden Kategorien aus:
  - Alle In dieser Kategorie werden alle Voicemails angezeigt.
  - Neu In dieser Kategorie werden neue Voicemails angezeigt.
  - Aufgezeichnet In dieser Kategorie werden aufgezeichnete Voicemails angezeigt.

| Voicemail an | d Recoi | rdings                             |           |
|--------------|---------|------------------------------------|-----------|
| All          | 0       | VinalesM<br>05:44pm, Today (00:01) |           |
| New          | 0       | VinalesM<br>05:43pm, Today (00:02) | ····Urgen |
| Recorde      | d 🔘     | MarquezM<br>05:41pm, Today (00:06) | Now       |
|              |         | VinalesM<br>05:40pm, Today (00:04) | · New     |
|              |         |                                    |           |
| Logout       |         | Delete Close                       |           |

3. Drücken Sie die rechte Navigationstaste, und wählen Sie anschließend mit der oberen und unteren Navigationstaste die Voicemail aus, deren Absender Sie anrufen möchten.

| Voicemail and Recordings |          |      |                    |                               |       |  |
|--------------------------|----------|------|--------------------|-------------------------------|-------|--|
| ļ                        | All      | 0    | Vinales<br>05:44pn | • <b>M</b><br>n, Today (00:01 |       |  |
|                          | New      | 0    | Vinales<br>05:43pn | <b>5M</b><br>n, Today (00:02  | ) !   |  |
|                          | Recorded | 0    | Marque<br>05:41pn  | <b>ezM</b><br>n, Today (00:06 | )     |  |
| _                        |          |      | Vinales<br>05:40pn | • <b>M</b><br>n, Today (00:04 | l)    |  |
|                          |          |      |                    |                               |       |  |
|                          | Dial     | Send | То                 | Delete                        | Close |  |

4. Betätigen Sie den Softkey Wählen, um die Nummer zu wählen.

#### Löschen einer Voicemail

So löschen Sie eine Voicemail:

- 1. Melden Sie sich bei Ihrer Voicemailbox an.
- 2. Wählen Sie mit der unteren und oberen Navigationstaste eine der folgenden Kategorien aus:
  - Alle In dieser Kategorie werden alle Voicemails angezeigt.
  - Neu In dieser Kategorie werden neue Voicemails angezeigt.
  - Aufgezeichnet In dieser Kategorie werden aufgezeichnete Voicemails angezeigt.

| Voicemail and | Reco | rdings                             |
|---------------|------|------------------------------------|
| All           | 0    | VinalesM<br>05:44pm, Today (00:01) |
| New           | 9    | VinalesM<br>05:43pm, Today (00:02) |
| Recorded      | 0    | MarquezM<br>05:41pm, Today (00:06) |
|               |      | VinalesM<br>05:40pm, Today (00:04) |
|               |      |                                    |
| Logout        |      | Delete Close                       |

3. Drücken Sie die rechte Navigationstaste, und wählen Sie anschließend mit der oberen und unteren Navigationstaste die Voicemail-Nachricht aus, die Sie löschen möchten.

| Voicemail and Recordings |      |                    |                                 |       |            |  |  |
|--------------------------|------|--------------------|---------------------------------|-------|------------|--|--|
| All                      | 0    | Vin:<br>05:4       | <b>alesM</b><br>44pm, Today (00 | 0:01) | $\bigcirc$ |  |  |
| New                      | 0    | Vin:<br>05:4       | <b>alesM</b><br>43pm, Today (00 | 0:02) | 1          |  |  |
| Recorde                  | d 🔘  | Ma<br>05:4         | rquezM<br>41pm, Today (00       | 0:06) |            |  |  |
|                          |      | <b>Vin</b><br>05:4 | <b>alesM</b><br>40pm, Today (01 | 0:04) |            |  |  |
| Dial                     | Send | Τo                 | Delete                          | C     | ose        |  |  |

4. Drücken Sie den Softkey Löschen.

Sie werden mit einer Meldung auf dem Display aufgefordert, den Löschvorgang zu bestätigen.

5. Drücken Sie erneut den Softkey Löschen, um die Voicemail zu löschen.

#### **Speichern einer Voicemail**

Wiedergegebene Voicemails werden von Visual Voicemail automatisch im Ordner Alle gespeichert.

#### Senden einer Voicemail an eine Nummer

So senden Sie eine Voicemail an eine Nummer:

- 1. Melden Sie sich bei Ihrer Voicemailbox an.
- 2. Wählen Sie mit der unteren und oberen Navigationstaste eine der folgenden Kategorien aus:

- Alle In dieser Kategorie werden alle Voicemails angezeigt.
- Neu In dieser Kategorie werden neue Voicemails angezeigt.
- Aufgezeichnet In dieser Kategorie werden aufgezeichnete Voicemails angezeigt.

| Voicemail and |   |                                    |            |
|---------------|---|------------------------------------|------------|
| All           | 0 | VinalesM<br>05:44pm, Today (00:01) |            |
| New           | 0 | VinalesM<br>05:43pm, Today (00:02) | ····Urgent |
| Recorded      | 0 | MarquezM<br>05:41pm, Today (00:06) | Now        |
|               |   | VinalesM<br>05:40pm, Today (00:04) |            |
|               |   |                                    |            |
| Logout        |   | Delete Close                       |            |

3. Drücken Sie die rechte Navigationstaste, und wählen Sie anschließend mit der oberen und unteren Navigationstaste die Voicemail-Nachricht aus, die Sie senden möchten.

| Voicemail and Recordings |      |                      |                              |       |
|--------------------------|------|----------------------|------------------------------|-------|
| All                      | 0    | Vinal<br>05:44       | l <b>esM</b><br>pm, Today (0 | 0:01) |
| New                      | 0    | Vinal<br>05:43       | l <b>esM</b><br>pm, Today (0 | 0:02) |
| Recorded                 | 0    | Marg<br>05:41        | <b>juezM</b><br>pm, Today (O | 0:06) |
|                          |      | <b>Vina</b><br>05:40 | <b>esM</b><br>pm, Today (O   | 0:04) |
| Dial                     | Send | То                   | Delete                       | Close |

- 4. Drücken Sie den Softkey Senden an.
- 5. Geben Sie im Feld **Nummer** die Nummer ein.

| Voicemail | Send to   |        |
|-----------|-----------|--------|
| То        | Number    |        |
| Send      | Backspace | Cancel |

 Drücken Sie den Softkey Senden, um die Voicemail an die eingegebene Nummer zu senden. Auf dem Display wird eine Bestätigungsmeldung angezeigt.

# **Weitere Funktionen**

Die folgenden Funktionen sind über Funktionstasten verfügbar, sofern vom Systemadministrator eine programmierbare Taste oder ein Softkey auf Ihrem Telefon mit der entsprechenden Funktion belegt wurde.

Wenn für eine programmierbare Taste ein Symbol konfiguriert wurde, wird dieses neben der Beschriftung angezeigt, die die Art der Funktion angibt. Wenn ein generisches oder benutzerdefiniertes Ein/Aus-Symbol angezeigt wird (so wie z. B. das für "Nicht stören", "Besetztschalten", "Telefonsperre", "Anrufe immer weiterleiten", "Nachtschaltung" und "Anruf aufzeichnen"), funktioniert die Taste als Umschalttaste, mit der die entsprechende Funktion durch wiederholtes Betätigen aktiviert und deaktiviert werden kann. Wenn kein Symbol neben der Beschriftung der Taste angezeigt wird, erfordert die Funktion entweder eine Benutzereingabe oder dient lediglich der Anzeige von Informationen.

Wenden Sie sich für weitere Informationen zur Verwendung der folgenden Funktionen an Ihren Systemadministrator.

| Funktion                       | Beschreibung                                                                                                    | Symbole | Тур                       |
|--------------------------------|----------------------------------------------------------------------------------------------------|---------|---------------------------|
| Kontocode nicht<br>verifiziert | Mithilfe nicht<br>verifizierter<br>Kontocodes können<br>Codes für das<br>Anrufmanagement<br>und/oder zu<br>Abrechnungszwecken<br>im SMDR-Protokoll<br>eingegeben werden. |         | Keine<br>Umschaltfunktion |

| Funktion                        | Beschreibung                                                                                                    | Symbole | Тур                       |
|---------------------------------|----------------------------------------------------------------------------------------------------|---------|---------------------------|
| Kontocode verifiziert           | Mithilfe verifizierter<br>Kontocodes kann auf<br>Funktionen zugegriffen<br>werden, die<br>normalerweise nicht an<br>einer bestimmten<br>Station zur Verfügung<br>stehen. Verifizierte<br>Kontocodes können<br>vor dem Tätigen eines<br>Anrufs eingegeben<br>werden, um die<br>Serviceklasse<br>(Class of Service,<br>COS) oder<br>Einschränkungsklasse<br>(Class of Restriction,<br>COR) einer beliebigen<br>Station zu ändern.<br>Nach dem Auflegen<br>wird die Station wieder<br>in ihren Normalzustand<br>zurückversetzt. |         | Keine<br>Umschaltfunktion |
| Automatische<br>Anrufverteilung | Mit der automatischen<br>Anrufverteilungsfunktio<br>n<br>(Automatic Call Distrib<br>ution, ACD) können<br>Callcenter eingehende<br>Anrufe anhand<br>verschiedener<br>anpassbarer<br>Parameter verarbeiten.                                                                                                    |         | Keine<br>Umschaltfunktion |
| Automatische<br>Annahme         | Mit der automatischen<br>Annahmefunktion<br>können auf der<br>Hauptleitung<br>eingehende Anrufe<br>automatisch<br>angenommen werden.                                                                                                    | OFF ON  | Aktivieren/Deaktivieren   |

#### WEITERE FUNKTIONEN

| Funktion                                | Beschreibung                                                                                                    | Symbole  | Тур                     |
|-----------------------------------------|----------------------------------------------------------------------------------------------------|----------|-------------------------|
| Anrufe immer<br>weiterleiten            | Mit der Funktion<br>"Anrufe immer<br>weiterleiten" können<br>alle eingehenden<br>Anrufe an eine andere<br>Nummer weitergeleitet<br>werden.                                                                    | <u>K</u> | Aktivieren/Deaktivieren |
| Anrufweiterleitung:<br>Besetzt          | Mit der Funktion<br>"Anrufweiterleitung:<br>Besetzt" können<br>sowohl eingehende<br>interne als auch<br>externe Anrufe an eine<br>andere Nummer<br>weitergeleitet werden,<br>wenn das Telefon<br>besetzt ist. | K K      | Aktivieren/Deaktivieren |
| Anrufweiterleitung:<br>Besetzt – Extern | Mit der Funktion<br>"Anrufweiterleitung:<br>Besetzt – Extern"<br>können eingehende<br>externe Anrufe an eine<br>andere Nummer<br>weitergeleitet werden,<br>wenn das Telefon<br>besetzt ist.                   | <u>K</u> | Aktivieren/Deaktivieren |
| Anrufweiterleitung:<br>Besetzt – Intern | Mit der Funktion<br>"Anrufweiterleitung:<br>Besetzt – Intern"<br>können eingehende<br>interne Anrufe an eine<br>andere Nummer<br>weitergeleitet werden,<br>wenn das Telefon<br>besetzt ist.                   | <u>⊾</u> | Aktivieren/Deaktivieren |

| Funktion                                       | Beschreibung                                                                                                    | Symbole | Тур                     |
|------------------------------------------------|----------------------------------------------------------------------------------------------------|---------|-------------------------|
| "Anrufweiterleitung:<br>Keine Antwort – Extern | "Anrufweiterleitung:<br>Keine Antwort –<br>Extern" wird<br>verwendet, um<br>eingehende externe<br>Anrufe an eine andere<br>Nummer<br>weiterzuleiten, wenn<br>der Anruf nicht<br>angenommen wird.                                                                                                    | K       | Aktivieren/Deaktivieren |
| "Anrufweiterleitung:<br>Keine Antwort – intern | "Anrufweiterleitung:<br>Keine Antwort – Intern"<br>wird verwendet, um<br>eingehende interne<br>Anrufe an eine andere<br>Nummer<br>weiterzuleiten, wenn<br>der Anruf nicht<br>angenommen wird.                                                                                                    | K       | Aktivieren/Deaktivieren |
| Anrufweiterleitung –<br>Keine Antwort          | Mit der Funktion<br>"Anrufweiterleitung –<br>Keine Antwort" können<br>sowohl eingehende<br>interne als auch<br>externe Anrufe an eine<br>andere Nummer<br>weitergeleitet werden,<br>wenn der Anruf nicht<br>angenommen wird.                                                                                      | K K     | Aktivieren/Deaktivieren |
| Anruf parken und<br>Geparkten Anruf<br>abrufen | Mit der Funktion "Anruf<br>parken" kann ein Anruf<br>in einen speziellen<br>Haltezustand versetzt<br>werden. Der Anruf<br>kann dann von Ihnen<br>oder einem anderen<br>Benutzer von einer<br>anderen Nebenstelle<br>im System abgerufen<br>werden, indem die<br>Taste "Geparkten Anruf<br>abrufen" gedrückt wird. | OFF     | Aktivieren/Deaktivieren |

| Funktion         | Beschreibung                                                                                                    | Symbole | Тур                       |
|------------------|----------------------------------------------------------------------------------------------------|---------|---------------------------|
| Anruf heranholen | Mit der Funktion "Anruf<br>heranholen" können<br>Sie einen Anruf<br>annehmen, der an<br>einer anderen<br>Nebenstelle eingeht,<br>auch wenn es sich<br>dabei um eine<br>Vermittlerkonsole<br>handelt.                                                                                                    | OFF     | Aktivieren/Deaktivieren   |
| System-Kurzwahl  | Mit dieser Funktion<br>können Sie<br>Kurzwahlnummern<br>wählen, die vom<br>Administrator im<br>System konfiguriert<br>wurden.                                                                                                    |         | Keine<br>Umschaltfunktion |
| Direktnachricht  | Mit der Funktion<br>"Direktnachricht"<br>können Sie eine<br>Durchsage über den<br>Lautsprecher eines<br>anderen Telefons<br>machen. Dies ist sogar<br>möglich, wenn das<br>Telefon gerade in<br>Gebrauch ist.                                                                                                    | OFF     | Aktivieren/Deaktivieren   |
| Nicht stören     | Durch Aktivieren der<br>Funktion "Nicht stören"<br>wird verhindert, dass<br>das Telefon bei<br>eingehenden internen<br>Anrufen klingelt, und<br>der Anrufer hört ein<br>Besetztzeichen.<br>Eingehende externe<br>Anrufe klingeln auch<br>bei aktivierter Funktion<br>"Nicht stören" auf<br>Ihrem Telefon. Sie<br>können außerdem<br>auch weiterhin Anrufe<br>tätigen. | Θ       | Aktivieren/Deaktivieren   |
| Funktion        | Beschreibung                                                                                                    | Symbole        | Тур                       |
|-----------------|----------------------------------------------------------------------------------------------------|----------------|---------------------------|
| DSS/BLF         | Mithilfe der Funktion<br>"BLF"<br>(Besetztlampenfeld)<br>können Sie den Status<br>von Telefonen mit einer<br>einzigen Leitung,<br>Leitungen mit einer<br>einzigen Nebenstelle,<br>wichtige<br>Systemleitungen,<br>Broadcast-Gruppen für<br>Mehrfachverbindungen<br>und<br>Hot-Desk-Benutzer<br>überwachen.                                                                            | Leitungsstatus | Keine<br>Umschaltfunktion |
| Notruf          | Mit der Taste<br>"Notfallbenachrichtigun<br>g" können Sie bei<br>einem Notfall<br>Benachrichtigungen<br>erhalten. Durch<br>Drücken der Taste<br>werden die<br>Verzeichnisnummer<br>des Anrufers, die für<br>die Verzeichnisnummer<br>im Kommentarfeld des<br>CESID-Zuweisungsfor<br>mulars hinterlegten<br>Anweisungen sowie<br>das Datum und die<br>Uhrzeit des Anrufs<br>angezeigt. | OFF ON         | Aktivieren/Deaktivieren   |
| Gruppe hört mit | Mit der Funktion<br>"Gruppe hört mit"<br>können Sie ein<br>Gespräch über den<br>Hörer oder das<br>Headset führen,<br>während andere in der<br>Nähe befindliche<br>Personen dem<br>Gespräch über den<br>Lautsprecher folgen<br>können.                                                                                                    | OFF ON         | Aktivieren/Deaktivieren   |

| Funktion       | Beschreibung                                                                                                    | Symbole | Тур                     |
|----------------|----------------------------------------------------------------------------------------------------|---------|-------------------------|
| Gruppe parken  | Mit der Funktion<br>"Gruppe parken" kann<br>ein Anruf in einen<br>speziellen<br>Haltezustand versetzt<br>werden. Der Anruf<br>kann dann von Ihnen<br>oder einem anderen<br>Benutzer von einer<br>anderen Nebenstelle<br>im System abgerufen<br>werden. Bei der<br>Funktion "Gruppe<br>parken" wird dieselbe<br>Funktionstaste zum<br>Parken und Abrufen<br>von Anrufen<br>verwendet. Der Anruf<br>kann an jedem Telefon<br>abgerufen werden, an<br>dem ebenfalls eine<br>Taste mit der Funktion<br>"Gruppe parken" belegt<br>wurde. | OFF     | Aktivieren/Deaktivieren |
| Gruppenpräsenz | Mit der Funktion<br>"Gruppenpräsenz"<br>können Mitglieder einer<br>Anrufgruppe<br>(Sammelgruppe,<br>ACD-Gruppe,<br>Arrufgruppe,<br>persönliche<br>Anrufgruppe und<br>Benutzer mit mehreren<br>Geräten) sich innerhalb<br>der Gruppe anwesend<br>oder abwesend<br>schalten. Nur den<br>Mitgliedern, deren<br>Status innerhalb der<br>Gruppe auf anwesend<br>gesetzt ist, werden<br>Anrufe an die Gruppe<br>angeboten.                                                                                                    | OFF ON  | Aktivieren/Deaktivieren |

| Funktion    | Beschreibung                                                                                                    | Symbole        | Тур                       |
|-------------|----------------------------------------------------------------------------------------------------|----------------|---------------------------|
| Übergabe    | Mit der Funktion<br>"Übergabe" können<br>Anrufe an persönliche<br>Anrufgruppen<br>zwischen den<br>Telefonen der<br>Gruppenmitglieder<br>ausgetauscht werden.<br>Beim Senden wird der<br>Anruf an die Gruppe<br>übergeben und kann<br>von jedem Mitglied,<br>dessen Status<br>innerhalb der Gruppe<br>auf anwesend gesetzt<br>ist, angenommen<br>werden. Beim Abrufen<br>wird ein aktiver Anruf<br>von einem anderen<br>Gruppenmitglied<br>übernommen. | OFF ON         | Aktivieren/Deaktivieren   |
| Hauptsystem | Bei<br>Hauptsystemgruppen<br>kann für mehrere<br>Telefone dieselbe<br>Durchwahlnummer<br>verwendet werden.<br>Eingehende Anrufe<br>klingeln auf allen freien<br>Telefonen, bis ein<br>Mitglied der Gruppe<br>den Anruf annimmt.<br>Die Leitung kann<br>immer nur von einem<br>Mitglied der<br>Hauptsystemgruppe<br>verwendet werden.                                                                                                    | Leitungsstatus | Keine<br>Umschaltfunktion |

| Funktion                            | Beschreibung                                                                                                    | Symbole  | Тур                       |
|-------------------------------------|----------------------------------------------------------------------------------------------------|----------|---------------------------|
| Besetztschalten                     | Durch Aktivieren der<br>Funktion<br>"Besetztschalten" wird<br>verhindert, dass<br>ACD-Anrufe an eine<br>ACD-Nebenstelle<br>weitergeleitet werden,<br>deren Agent nicht<br>verfügbar ist. Die<br>Besetztschaltung der<br>ACD-Nebenstelle bleibt<br>so lange aktiv, bis sie<br>vom Agent deaktiviert<br>wird.                                                      | <b>%</b> | Aktivieren/Deaktivieren   |
| Gruppenruf-Antwort                  | Mit der Funktion<br>"Gruppenruf-Antwort"<br>können Sie auf eine<br>entgangene<br>Gruppennachricht<br>reagieren, selbst wenn<br>Ihnen die Identität oder<br>der Standort der<br>Person, von der die<br>Nachricht stammt,<br>nicht bekannt ist.                                                                                                    |          | Keine<br>Umschaltfunktion |
| Anzeige für wartende<br>Nachrichten | Sie können Tasten für<br>die Anzeige wartender<br>Nachrichten<br>programmieren und mit<br>den Mailboxen anderer<br>Telefone verknüpfen.<br>Die Anzeige blinkt,<br>sobald in der<br>verknüpften Mailbox<br>eine neue Nachricht<br>eingeht. Durch einen<br>Blick auf das Telefon<br>können Sie dann<br>erkennen, in welcher<br>Mailbox neue<br>Nachrichten warten. | OFF      | Aktivieren/Deaktivieren   |

| Funktion                   | Beschreibung                                                                                                    | Symbole        | Тур                       |
|----------------------------|----------------------------------------------------------------------------------------------------|----------------|---------------------------|
| Mehrfachverbindung         | Bei<br>Mehrfachverbindungsg<br>ruppen kann für<br>mehrere Telefone<br>dieselbe<br>Nebenstellennummer<br>verwendet werden.<br>Eingehende Anrufe<br>klingeln auf allen freien<br>Telefonen, bis ein<br>Mitglied der Gruppe<br>den Anruf annimmt. Bei<br>Mehrfachverbindungsg<br>ruppen kann die<br>Leitung von mehreren<br>Gruppenmitgliedern<br>zur gleichen Zeit<br>verwendet werden. | Leitungsstatus | Keine<br>Umschaltfunktion |
| Nachtbetrieb               | Mit der Funktion<br>"Nachtbetrieb" können<br>Sie Anrufe an einen<br>anderen Standort<br>weiterleiten, wenn im<br>System die<br>Nachtschaltung<br>aktiviert ist.                                                                                                    | OFF            | Aktivieren/Deaktivieren   |
| Nachtschaltungsanzeig<br>e | Mit der Funktion<br>"Nachtschaltung" wird<br>das System zwischen<br>Tag- und<br>Nachtschaltung<br>umgeschaltet. Wenn im<br>System die<br>Nachtschaltung<br>aktiviert wird (in der<br>Regel am Ende des<br>Geschäftstags),<br>werden eingehende<br>externe Anrufe an vom<br>Administrator<br>festgelegte<br>Nebenstellen<br>weitergeleitet.                                            |                | Aktivieren/Deaktivieren   |

| Funktion            | Beschreibung                                                                                                    | Symbole | Тур                     |
|---------------------|----------------------------------------------------------------------------------------------------|---------|-------------------------|
| Paging              | Mithilfe von "Paging"<br>können Sie eine<br>Verbindung zu einem<br>Lautsprecher oder zu<br>einer<br>Paging-Einrichtung<br>herstellen, um eine<br>Durchsage zu machen.<br>Die Verbindung kann<br>zu einzelnen oder allen<br>Paging-Zonen<br>gleichzeitig hergestellt<br>werden. Für<br>Paging-Durchsagen an<br>alle Zonen wird eine<br>monodirektionale<br>Verbindung hergestellt.<br>Bei<br>Paging-Durchsagen an<br>einzelne Zonen wird<br>eine bidirektionale<br>Verbindung aufgebaut. | OFF     | Aktivieren/Deaktivieren |
| Persönliche Präsenz | Mit der Funktion<br>"Persönliche Präsenz"<br>können Sie auswählen,<br>an welchen Ihrer<br>persönlichen<br>Antwortpunkte Sie<br>eingehende Anrufe<br>empfangen möchten.                                                                                                    | OFF     | Aktivieren/Deaktivieren |

| Funktion      | Beschreibung                                                                                                    | Symbole | Тур                     |
|---------------|----------------------------------------------------------------------------------------------------|---------|-------------------------|
| Telefonsperre | Durch Aktivieren der<br>Telefonsperre können<br>Sie Ihr Telefon sperren<br>und den Zugriff auf alle<br>Funktionen außer den<br>folgenden blockieren:<br>Entsperren des<br>Telefons durch<br>Eingabe einer<br>Benutzer-PIN,<br>Anmelden und<br>Abmelden als<br>Hot-Desk-Benutzer<br>und Empfangen von<br>Notfallbenachrichtigun<br>gen. Die Telefonsperre<br>hat keine<br>Auswirkungen auf<br>eingehende Anrufe.<br>Sie können jedoch<br>keine ausgehenden<br>Anrufe außer den<br>folgenden tätigen:<br>Anrufe über<br>Notfallleitungen und an<br>lokale Vermittlungen. |         | Aktivieren/Deaktivieren |

| Funktion                    | Beschreibung                                                                                                    | Symbole        | Тур                                       |
|-----------------------------|----------------------------------------------------------------------------------------------------|----------------|-------------------------------------------|
| Vertraulichkeit<br>aufheben | Mit der Funktion<br>"Vertraulichkeit<br>aufheben" können<br>Mitglieder einer<br>Hauptsystemgruppe<br>Maßnahmen zur<br>Datenleitungssicherhei<br>t automatisch außer<br>Kraft setzen, damit<br>andere<br>Gruppenmitglieder<br>dem Anruf beitreten<br>können. Sobald ein<br>neues Mitglied dem<br>Anruf beigetreten ist,<br>hört das erste Mitglied<br>einen Konferenzton,<br>und die<br>Sicherheitsmaßnahme<br>n werden<br>wiederhergestellt. | OFF            | Aktivieren/Deaktivieren                   |
| Anruf aufzeichnen           | Mit der Funktion "Anruf<br>aufzeichnen" können<br>Gespräche mit zwei<br>Teilnehmern an einer<br>Nebenstelle<br>aufgezeichnet werden,<br>wenn einer der<br>Teilnehmer mit einem<br>Trunk verbunden ist.<br>Das aufgezeichnete<br>Gespräch wird in der<br>Voicemailbox des<br>jeweiligen Benutzers<br>gespeichert.                                                                                                    |                | Aktivieren/Deaktivieren<br>(und Anhalten) |
| Vorzimmer                   | Eine mit der Funktion<br>"Vorzimmer" belegte<br>DSS-Taste ermöglicht<br>die Weiterleitung von<br>Anrufen an die für<br>diese Funktion<br>hinterlegte Telefon-<br>oder<br>Verzeichnisnummer.                                                                                                    | Leitungsstatus | Keine<br>Umschaltfunktion                 |

| Funktion                     | Beschreibung                                                                                                    | Symbole        | Тур                       |
|------------------------------|----------------------------------------------------------------------------------------------------|----------------|---------------------------|
| Single Line                  | Mit der<br>Single-Line-Funktion<br>kann die Hauptleitung<br>als einzige Leitung<br>festgelegt und nur für<br>ein Telefon reserviert<br>werden.                                                                                                    | Leitungsstatus | Keine<br>Umschaltfunktion |
| Spezifischer<br>Gruppenalarm | Die Funktion<br>"Spezifischer<br>Gruppenalarm" wird in<br>der Regel nur Tasten<br>auf Telefonen von<br>ACD-Supervisoren<br>zugewiesen. Mit den<br>entsprechend belegten<br>Tasten können<br>Supervisoren<br>Informationen über den<br>Status der<br>Warteschlangen für<br>bestimmte<br>Fertigkeitengruppen<br>abrufen. Supervisoren<br>können auf ihren<br>Telefonen mehrere<br>Tasten mit der Funktion<br>"Spezifischer<br>Gruppenalarm"<br>belegen. |                | Keine<br>Umschaltfunktion |
| Superkey                     | Durch Programmieren<br>eines Superkeys<br>können Sie schnell und<br>einfach auf Funktionen<br>des Telefonsystems<br>zugreifen und diese<br>anpassen.                                                                                                    |                | Keine<br>Umschaltfunktion |
| Anruf markieren              | Mit der Funktion "Anruf<br>markieren" können<br>Benutzer böswillige<br>Anrufe markieren. Als<br>böswillig<br>gekennzeichnete<br>Anrufe werden im<br>SMDR-Protokoll<br>erfasst.                                                                                                    |                | Keine<br>Umschaltfunktion |

| Funktion                      | Beschreibung                                                                                                    | Symbole | Тур                       |
|-------------------------------|----------------------------------------------------------------------------------------------------|---------|---------------------------|
| Benutzer-Kurzwahl             | Sie können Tasten für<br>die Benutzer-Kurzwahl<br>mit externen Nummern<br>programmieren, um<br>diese schneller wählen<br>zu können. Durch<br>Drücken der<br>Kurzwahltaste wird die<br>zuvor festgelegte<br>Telefonnummer<br>gewählt bzw. es<br>werden während eines<br>aktiven Anrufs<br>MFV-Töne übertragen. |         | Keine<br>Umschaltfunktion |
| Benutzer-Kurzwahl –<br>Privat | Wenn Sie Anrufe über<br>eine als privat<br>programmierte<br>Kurzwahltaste tätigen,<br>werden im Anrufverlauf<br>des Telefons keine<br>Informationen zur<br>Anrufer-ID erfasst.                                                                                                    |         | Keine<br>Umschaltfunktion |

## Zubehörunterstützung

### Mitel M695 Programmierbare Tasten-Modul (PKM)

An der rechten Seite des Mitel MiVoice 6920 IP-Telefon können bis zu drei Mitel M695 PKMs mit bis zu 84 zusätzlichen programmierbaren Tasten (28 Tasten pro PKM) angeschlossen werden.

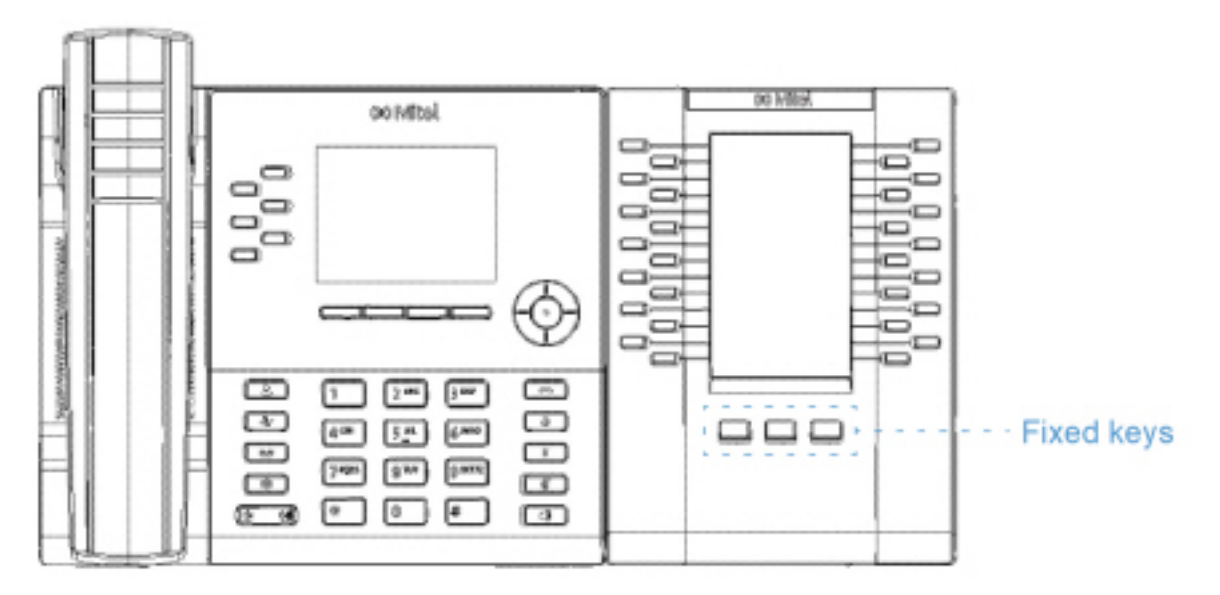

Das Mitel M695 PKM verfügt über ein LCD-Farbdisplay mit einer Bildschirmdiagonalen von 4,3 Zoll, einer Auflösung von 480x272 Pixeln und Hintergrundbeleuchtung und bietet zusammen mit dem Mitel MiVoice 6920 IP Phone ein einheitliches Benutzererlebnis.

Das Mitel M695 PKM unterstützt dieselben Funktionen für programmierbare Tasten wie das Mitel MiVoice 6920 IP Phone. Die programmierbaren Tasten können nur von Ihrem Systemadministrator konfiguriert werden.

NOTE:

- 1. Die auf dem Mitel M695 PKM fest belegten Tasten werden vom Mitel MiVoice Business System nicht unterstützt.
- 2. Verwenden Sie einen IEEE 802.3at-kompatiblen PoE L2-Switch, einen IEEE 802.2at Inline Power Injector oder einen AC/DC-Adapter, um das Mitel MiVoice 6920 IP-Telefon mit Strom zu versorgen.
- 3. Weitere Informationen zur Installation des Mitel M695 PKM finden Sie im*Installationshandbuch für das Mitel M695 PKM*.

Das Mitel MiVoice 6920 IP Phone unterstützt bis zu drei PKMs pro Telefon.

Im Folgenden wird das PKM-Verhalten bei mehrseitigem Support beschrieben:

- 1. Wenn ein PKM mit drei Seiten an das IP-Telefon angeschlossen wird
  - a. Das PKM zeigt alle drei Seiten an.
- 2. Wenn zwei PKMs mit 3 Seiten an das IP-Telefon angeschlossen sind
  - a. Das erste PKM zeigt Seite 1 an, wobei Seite 2 und Seite 3 leer sind.
  - **b.** Das zweite PKM zeigt Seite 1 und Seite 2 an, wobei Seite 3 leer ist.
- 3. Wenn drei PKMs mit 3 Seiten an das IP-Telefon angeschlossen sind
  - a. Das erste PKM zeigt Seite 1 an, wobei Seite 2 und Seite 3 leer sind.
  - **b.** Das erste PKM zeigt Seite 1 an, wobei Seite 2 und Seite 3 leer sind.
  - c. Das dritte PKM zeigt Seite 1, wobei Seite 2 und Seite 3 leer sind.

#### NOTE:

- 1. Ein ähnliches PKM-Verhalten wird beobachtet, wenn 1 und 2 Seiten programmiert sind.
- 2. Die Behandlung des PKM-Tastendrucks auf einer leeren Seite wird am IP-Telefon ignoriert.
- 3. Die entsprechende Seiten-LED leuchtet auf, wenn der Benutzer die PKM-Seitentasten drückt.

Im Folgenden wird das LED-Verhalten für die PKM-Seitentasten beschrieben:

- 1. Wenn auf der zweiten PKM-Seite eine Klingelleitung programmiert ist und die erste PKM-Seite aktiv ist, blinkt die LED für die zweite PKM-Seite.
- 2. Die Seiten-LED erlischt, wenn der Bildschirmschoner auf dem PKM aktiviert wird.

### **Mitel Wireless LAN Adapter**

Mit dem Mitel Wireless LAN Adapter kann das Mitel MiVoice 6920 IP Phone um Funktionen für Drahtlosverbindungen ergänzt werden. Er ermöglicht Ihrem Ethernet-fähigen Telefon, sich einem sicheren Hochgeschwindigkeitsnetzwerk anzuschliessen. Der Adapter verhält sich der Software gegenüber transparent und erfordert keine Änderungen an Treibern, Managementtools oder Anwendungen.

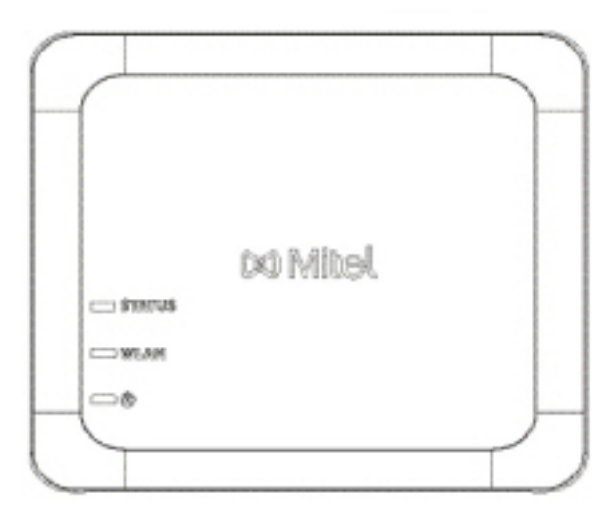

Zu den wichtigsten Produktmerkmalen gehören:

• Einfaches Ergänzen von Ethernet-fähigen Geräten um robuste, sichere Drahtlosfunktionen:

Der Mitel WLAN-Adapter ist ein hochleistungsfähiger drahtloser Netzwerkadapter, mit dem jedes Ethernet-Gerät zu einem drahtlosen 802.11a/b/g/n-Dualband-Netzwerkgerät wird, so dass Sie es überall in Ihrer Einrichtung platzieren können.

- Dual Band IEEE 802.11a/b/g/n Unterstützung: Der Mitel Wireless LAN Adapter wurde für den Einsatz im 2,4-GHz- und 5-GHz-Frequenzband entwickelt. Funkinterferenzen, die häufig im 2,4-GHz-Frequenzband auftreten, können durch den Wechsel ins 5-GHz-Frequenzband verhindert werden.
- **Gigabit-Ethernet Unterstützung:** Der kabelgebundene LAN-Port 10/100/1000BASE-T (automatische Erkennung).
- Einfaches Einrichten und Verwenden: Der Mitel Wireless LAN Adapter kann mithilfe des im Lieferumfang enthaltenen Netzwerkkabels einfach eingerichtet werden. Es sind keine besonderen Treiber oder Software erforderlich.
- Unternehmenssicherheit:
   Der Mitel Wireless I AN Adepter unter
  - Der Mitel Wireless LAN-Adapter unterstützt folgende Sicherheitsfunktionen:
  - WEP (64 Bit/128 Bit)
  - WPA-PSK (TKIP/AES)
  - WPA2-PSK (AES)
  - IEEE 802.1X EAP-PEAP, EAP-TLS, EAP-TTLS, EAP-FAST, EAP-LEAP

**NOTE:** Weitere Informationen zum Installieren und Einrichten des Mitel Wireless LAN-Adapter finden Sie im *Konfigurationshandbuch für den Mitel Wireless LAN-Adapter*.

## Analog-, DHSG-/EHS- und USB-Headsets

Das Mitel MiVoice 6920 IP Phone unterstützt über den modularen RJ22-/RJ45-Port auf der Rückseite des Geräts sowohl Analog- als auch DHSG-/EHS-Headsets sowie über den USB-Port USB-Headsets.

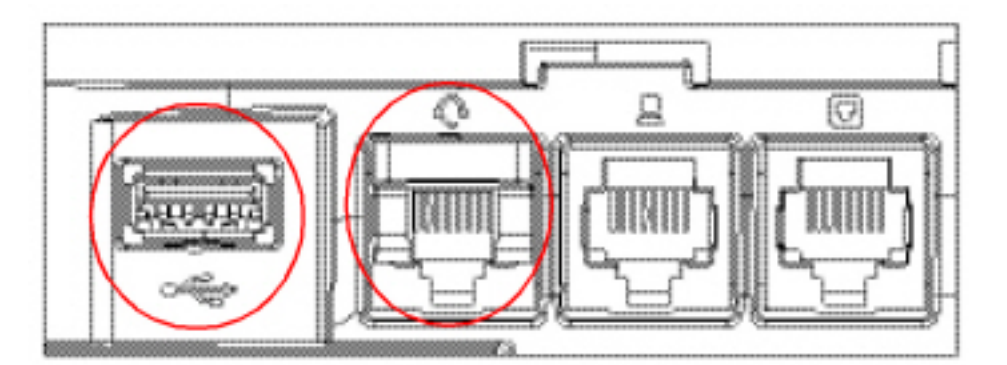

Setzen Sie sich mit Ihrem Händler oder Vertreter für Telefonieausstattung in Verbindung, um einen kompatiblen Hörer zu kaufen.

NOTE:

- Der RJ22/R45-Headset-Anschluss ist nur f
  ür die Verwendung von Headsets vorgesehen. Wenn andere Ger
  äte an diesem Anschluss eingesteckt werden, kann dies zur Besch
  ädigung des Telefons und zum Verlust des Garantieanspruchs f
  ühren.
- 2. Der Kunde muss vor Benutzung des Headsets alle Sicherheitshinweise in der Bedienungsanleitung des Headsets lesen und beachten.

- 3. Wenden Sie sich bei Fragen zu den unterstützten Headsets an Ihren Systemadministrator oder schlagen Sie in den Versionshinweisen für MiVoice Business Version 8.0 nach.
- 4. Die Funktionalität von mit dem Mitel MiVoice 6920 IP Phone verbundenen Headsets ist auf das Annehmen, Beenden und Stummschalten von Anrufen beschränkt. Andere Headset-Funktionen wie das Abweisen von Anrufen werden nicht unterstützt und führen zu unerwartetem Verhalten (z. B. wird bei dem Versuch, einen Anruf abzuweisen, der Anruf angenommen statt abgewiesen).
- 5. Wenn sowohl ein analoges Headset (kein DHSG-Headset) als auch ein USB-Headset an das Telefon angeschlossen sind, hat das USB-Headset Vorrang (d. h. das USB-Headset wird verwendet, während das analoge Headset funktionslos ist).
- 6. Wenn sowohl ein DHSG- als auch ein USB-Headset mit dem Telefon verbunden ist und der DHSG-Modus aktiviert ist, hat das DHSG-Headset Vorrang.

So tätigen und empfangen Sie Anrufe über ein Headset:

- 1. Vergewissern Sie sich, dass für den Audiopfad die Option "Headset" ausgewählt ist (siehe *Audiopfad*).
- 2. Drehen Sie das Telefon um und suchen Sie je nach Art des Headsets die für den USB-Anschluss markierte Headset-Buchse.
  - a. Stecken Sie bei Verwendung eines USB-Headsets den Stecker des USB-Kabels in den USB-Port.
  - **b.** Falls Ihr Headset einen vierpoligen RJ9/RJ22-Stecker aufweist, stecken Sie den Stecker des Headset-Kabels in die Buchse, bis er einrastet.
  - c. Falls Sie ein DHSG/EHS-Headset mit einem sechs- oder achtpoligen RJ45-Stecker verwenden, entfernen Sie zunächst den Kunststoffadapter aus der Headset-Buchse und stecken Sie dann den Stecker des Headset-Kabels in die Buchse, bis er einrastet.

NOTE: Weitere Informationen finden Sie im Installationshandbuch für das Mitel MiVoice 6920 IP-Telefon.

### Mitel S720 Bluetooth Speakerphone

Das 6920 IP-Telefon unterstützt die optionale Mitel S720 Bluetooth-Freisprecheinrichtung über einen Bluetooth-Dongle. Stecken Sie den Bluetooth-Dongle in den USB-Anschluss des 6920 IP-Telefons. Nach der Verbindung können Sie Anrufe auf der Mitel S720 Bluetooth-Freisprecheinrichtung entgegennehmen. Das Mitel S720 Bluetooth Speakerphone kann sowohl flach als auch aufrecht (mit dem Standfuß) aufgestellt werden und eignet sich für den Einsatz in Ihrem Büro ebenso wie in kleineren bis mittleren Konferenzräumen.

Zu den wichtigsten Produktmerkmalen gehören:

- HD-Sprachausgabe
- Mikrofon mit Kugelcharakteristik
- Funktional integriert mit dem Tischtelefon Zuganruf zum / vom Konferenztelefon
- Verbinden Sie zwei Freisprecheinrichtungen drahtlos, um die Reichweite der Freisprecheinrichtung zu erweitern und Musik in Stereo wiederzugeben
- Tragbares Design, schützende Reisetasche und Batteriebetrieb mit USB-Ladung (15 Stunden Sprechzeit)
- Flexibel und skalierbar für Bürobeistelltische und kleine Besprechungsräume

### Hardwaremerkmale

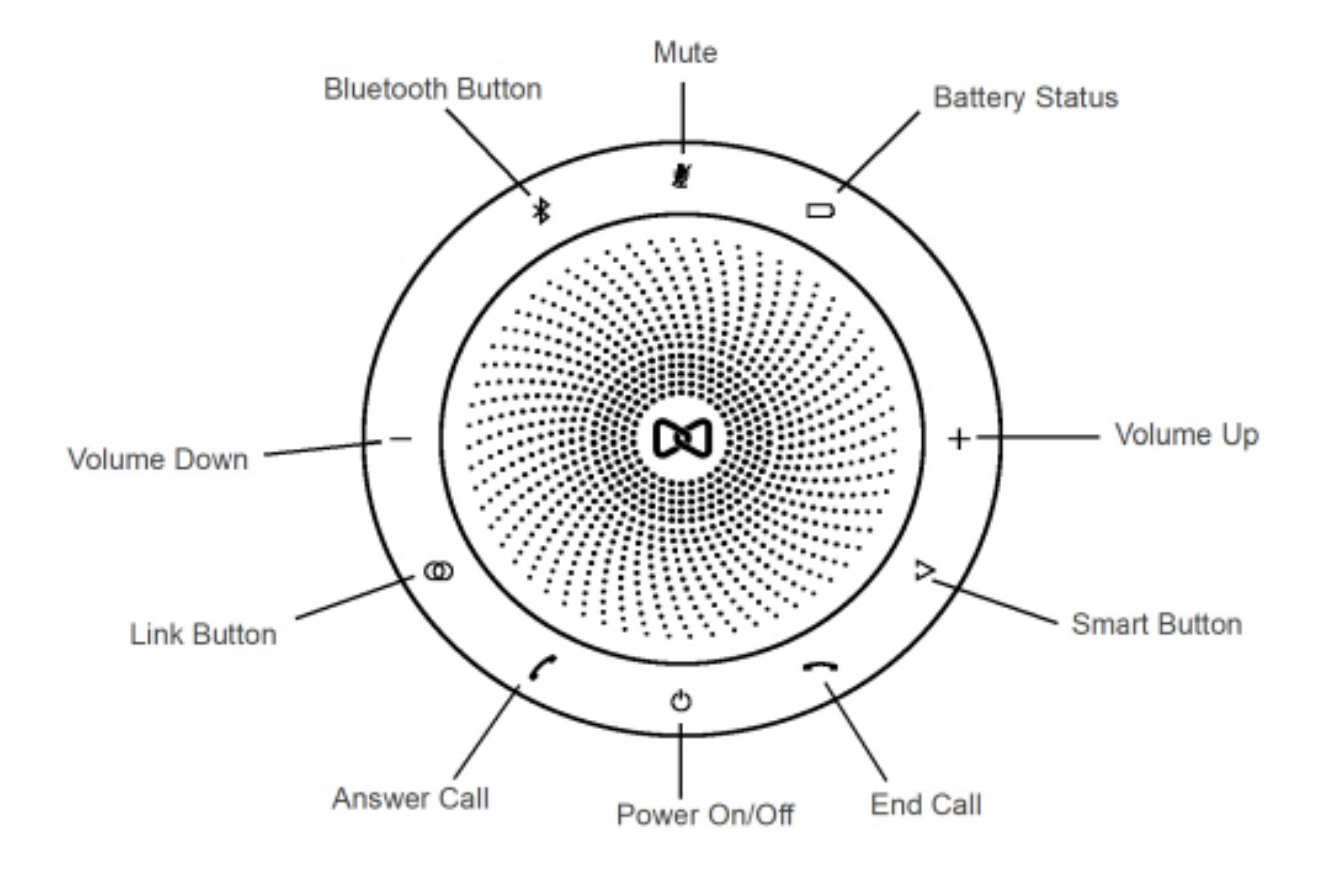

| Symbol | Knopf            | Beschreibung                                                                                                    |
|--------|------------------|----------------------------------------------------------------------------------------------------|
| Ċ      | Ein-/Ausschalten | Schaltet ein oder aus.                                                                                                    |
| 1      | Anruf annehmen   | Annehmen eines Anrufs.                                                                                                    |
| ~      | Ende Anruf       | Beendet oder lehnt einen Anruf<br>ab.<br>Halten Sie (8 Sekunden)<br>gedrückt, um die Sprachführung<br>ein- oder auszuschalten. |
|        | Batteriestatus   | Zeigt den Batteriestatus an.                                                                                                   |
| *      | Bluetooth        | Verbindet zu einem<br>Bluetooth-Gerät.                                                                                         |

| Symbol   | Knopf | Beschreibung                                                                        |
|----------|-------|-------------------------------------------------------------------------------------|
| 0        | Link  | Verbindet zwei<br>Freisprecheinrichtungen.                                          |
| $\wedge$ | Smart | Schaltet die<br>Sprachassistentenanwendung<br>auf Ihrem Smartphone ein oder<br>aus. |

NOTE:

- 1. Um die Mitel S720 Bluetooth Freisprecheinrichtung mit dem 6920 IP-Telefon zu verbinden, schalten Sie die Freisprecheinrichtung ein und verbinden Sie sie mit dem Bluetooth-Dongle.
- 2. Wenn die Freisprecheinrichtung S720 erfolgreich angeschlossen ist, erscheint das Symbol für den

angeschlossenen Kopfhörer 💽 in der Statusleiste auf dem Startbildschirm

| 4487          | <b>아</b> 옮  |
|---------------|-------------|
| \$ 345231     | 11:45 AM    |
| Line 2        | 22 Jun 2016 |
| Line 3        | Martha Gold |
| Mary Taylor   | 345231      |
| William James | Is Calling  |
| Jessica Woods | • 0         |
|               |             |

- 3. Die (Lautsprecher/Headset) Tasten-LED am IP-Telefon leuchtet nicht, wenn der Anruf auf der Freisprecheinrichtung ausgegeben wird.
- 4. Weitere Informationen zum Einrichten des Mitel S720 Bluetooth Speakerphone finden Sie im *Schnell*start-Handbuch für das Mitel S720 Bluetooth Speakerphone.

# **Eingeschränkte Garantie**

Mitel gewährt für dieses Produkt während eines Zeitraums von einem (1) Jahr ab dem ursprünglichen Kaufdatum ("Garantiezeit") eine Garantie gegen Defekte und Fehlfunktionen gemäß der von Mitel autorisierten, schriftlichen Funktionsspezifikation. Im Fall eines Defekts oder einer Fehlfunktion verpflichtet sich Mitel, das Produkt nach eigenem Ermessen und als alleinige Garantieleistung entweder kostenlos zu reparieren oder zu ersetzen, sofern das Produkt innerhalb der Garantiezeit zurückgegeben wird. Wenn im Rahmen von Reparaturen Ersatzeile eingesetzt werden, können dafür generalüberholte Teile oder Teile, die generalüberholte Bestandteile enthalten, verwendet werden. Muss das Produkt ausgetauscht werden, kann das Austauschgerät ein generalüberholtes Produkt gleicher Bauart und Farbe sein. Sollte es erforderlich sein, ein defektes oder fehlerhaftes Produkt im Rahmen dieser Garantie zu reparieren oder ausgetauschen, gelten die Bestimmungen dieser Garantie auch für das reparierte oder ausgetauschte Produkt; die Garantiezeit endet in diesem Fall neunzig (90) Tage nach der Abholung bzw. dem Versand des reparierten oder ausgetauschten Produkts an Sie oder zum Ende der ursprünglichen Garantiezeit, je nachdem, was später eintritt. Allen zur Reparatur im Rahmen der Garantie zurückgegebenen Produkten ist ein Nachweis des ursprünglichen Kaufdatums beizulegen.

### Ausschlüsse

Mitel garantiert nicht, dass die eigenen Produkte mit den Geräten anderer Telefonhersteller kompatibel sind. Diese Garantie deckt keine Produktschäden ab, die nach dem Übergang des Produkts in Ihren Besitz durch unsachgemäße Installation, unsachgemäßen Betrieb, Änderungen am Gerät, Unfälle, Fahrlässigkeit, Missbrauch, falsche Nutzung, Brände oder Naturereignisse wie Sturm oder Hochwasser verursacht wurden. Mitel haftet nicht für Schäden und/oder hohe Gesprächsgebühren, die durch unautorisierten und/oder unrechtmäßigen Gebrauch entstehen.

Mitel ist auch nicht für Neben- und Folgeschäden haftbar, zum Beispiel für Verluste, Schäden oder Kosten, die unmittelbar oder mittelbar auf die Nutzung oder Nichtnutzbarkeit des Produkts durch den Kunden, alleine oder in Verbindung mit anderen Geräten, zurückzuführen sind. Diese Bestimmung gilt jedoch nicht für Folgeschäden in Form von Personenschäden, sofern das betreffende Produkt hauptsächlich für den Gebrauch zu privaten Zwecken, in der Familie oder im Haushalt angeschafft wurde.

Diese Garantie umfasst die gesamten Haftungs- und sonstigen Verpflichtungen seitens Mitel im Garantiefall. Die hier festgelegten bzw. begrenzten Garantieansprüche stellen die gesamte Garantie dar; weitere gesetzliche oder vertragliche Gewährleistungen oder Garantien, einschließlich solcher in Bezug auf die Eignung zu einem bestimmten Zweck oder die Marktgängigkeit, sind ausgeschlossen.

### Reparaturservice während der Garantiezeit

Bei einem Defekt während der Garantiezeit:

- In Nordamerika Rufen Sie für weitere Informationen die Nummer 1-800-574-1611 an.
- Außerhalb von Nordamerika Setzen Sie sich mit Ihrer Verkaufsstelle in Verbindung. Dort erhalten Sie Hinweise zur Rückgabe.

Sollten Versandkosten anfallen, sind diese von Ihnen zu tragen. Wenn Sie dieses Produkt im Rahmen der Garantie zurückgeben, muss der Kaufbeleg beigefügt werden.

### Service nach Ablauf der Garantiezeit

Mitel bietet auch nach Ablauf der Garantie einen Reparatur- und Supportservice für dieses Produkt an. Im Rahmen dieses Services wird Ihr Mitel Produkt nach Ermessen von Mitel zu einem Festpreis repariert oder ausgetauscht. Alle Versandkosten sind von Ihnen zu tragen. Weitere Informationen und Versandhinweise:

- In Nordamerika Rufen Sie unsere Service-Informationsnummer 1-800-574-1611.
- Außerhalb von Nordamerika Setzen Sie sich mit Ihrer Verkaufsstelle in Verbindung.

**NOTE:** Reparaturen an diesem Produkt dürfen nur vom Hersteller und dessen Bevollmächtigten oder von anderen gesetzlich dazu berechtigten Personen durchgeführt werden. Diese Einschränkung gilt sowohl während der Garantiezeit als auch nach deren Ablauf. Nicht autorisierte Reparaturen führen zum Verlust des Garantieanspruchs.

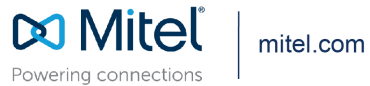

© Copyright 2020, Mitel Networks Corporation. All Rights Reserved. The Mitel word and logo are trademarks of Mitel Networks Corporation, including itself and subsidiaries and authorized entities. Any reference to third party trademarks are for reference only and Mitel makes no representation of ownership of these marks.